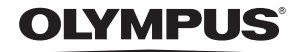

http://www.olympus.com/

#### OLYMPUS IMAGING EUROPA GMBH

Edifici: Wendenstrasse 14 – 18, 20097 Amburgo, Germania Tel.: +49 40 – 23 77 3-0 / Fax: +49 40 – 23 07 61 Consegna merci: Bredowstrasse 20, 22113 Amburgo, Germania Corrispondenza: Postfach 10 49 08, 20034 Amburgo, Germania

Supporto tecnico clienti in Europa: Visitate la nostra homepage http://www.olympus-europa.com o chiamate il Numero Verde\*: 00800 – 67 10 83 00

per Austria, Belgio, Danimarca, Finlandia, Francia, Germania, Lussemburgo, Olanda, Norvegia, Portogallo, Spagna, Svezia, Svizzera, Regno Unito.

\* Vi preghiamo notare che alcuni servizi/provider di telefonia (mobile) non consentono l'accesso o richiedono un prefisso addizionale ai numeri +800.

Per tutti i Paesi Europei non elencati e in caso non vi fosse possibile contattare i suddetti numeri telefonici, rivolgetevi ai seguenti numeri NUMERI A PAGAMENTO: +49 180 5 – 67 10 83 o +49 40 – 237 73 48 99. Il nostro servizio di assistenza tecnica clienti è disponibile dalle 9 alle 18 (da lunedì a venerdì).

#### Distributori autorizzati

| Italy: | Polyphoto S.P.A.    |
|--------|---------------------|
|        | Via C. Pavese 11/13 |
|        | 20090 Opera/Milano  |
|        | Tel: (02) – 530021  |
|        |                     |

Switzerland: Olympus Schweiz AG Chriesbaumstrasse 6 8604 Volketswil Tei: 044 947 66 62 Ņ

J

MANUALE

D'USO

# FOTOCAMERA DIGITALE

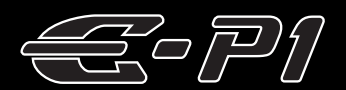

# MANUALE D'USO

# OLYMPUS

Guida di base P. 2 Esaminate i nomi dei componenti della fotocamera e i passaggi di base per fotografare e riprodurre le foto, nonché le operazioni di base.

Sommario P. 26

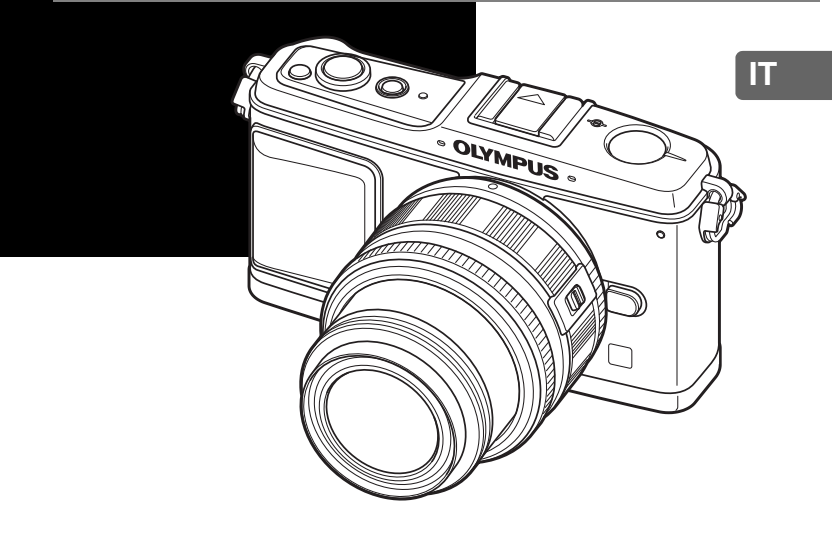

- Grazie per aver acquistato una fotocamera digitale Olympus. Per ottenere prestazioni ottimali
  e migliorare la durata, leggete attentamente questo manuale prima di iniziare a usare la vostra
  fotocamera. Conservate questo manuale in un luogo sicuro per riferimenti futuri.
- Prima di fare fotografie importanti, vi consigliamo di scattare alcune fotografie di prova, per acquisire familiarità con la macchina.
- Le illustrazioni dello schermo e della fotocamera mostrate in questo manuale sono state realizzate durante le fasi di sviluppo e potrebbero presentare delle differenze rispetto al prodotto reale.
- Le informazioni del manuale si basano sulla versione 1.0 del firmware della fotocamera. In caso di aggiunta e/o modifica delle funzioni dovuta a un aggiornamento del firmware, le informazioni saranno diverse. Per avere le informazioni più recenti, visitate il sito Web di Olympus.

Registra il tuo prodotto su www.olympus-consumer.com/register e ottieni ulteriori vantaggi da Olympus!

## Fotocamera

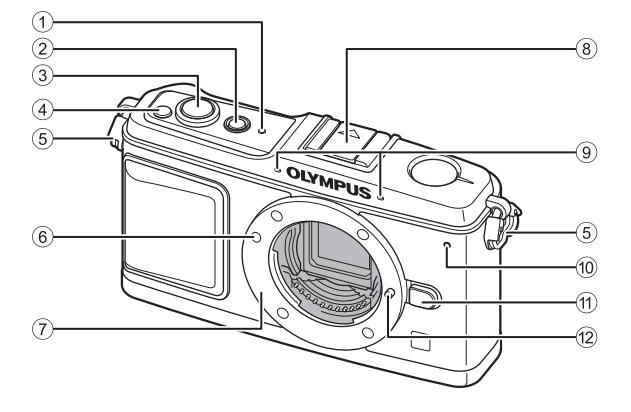

- 1 Indicatore SSWF 🐼 P. 14, 128
- 2 Pulsante ON/OFF 🖙 P. 14
- ③ Pulsante di scatto IS P. 16, 60
- ④ Pulsante ☑ (Compensazione dell'esposizione) IS P. 50
- 5 Punto di aggancio della tracolla 🕼 P. 10
- 6 Segno di inserimento dell'obiettivo 📭 P. 13
- Bocchettone (Rimuovete il tappo corpo macchina prima di inserire l'obiettivo.)

- 8 Slitta di contatto a caldo I P. 73
- (9) Microfono 🕼 P. 78, 90
- 1 Spia autoscatto R P. 62
- 1 Pulsante di rilascio dell'obiettivo 📭 P. 13
- Blocco dell'obiettivo

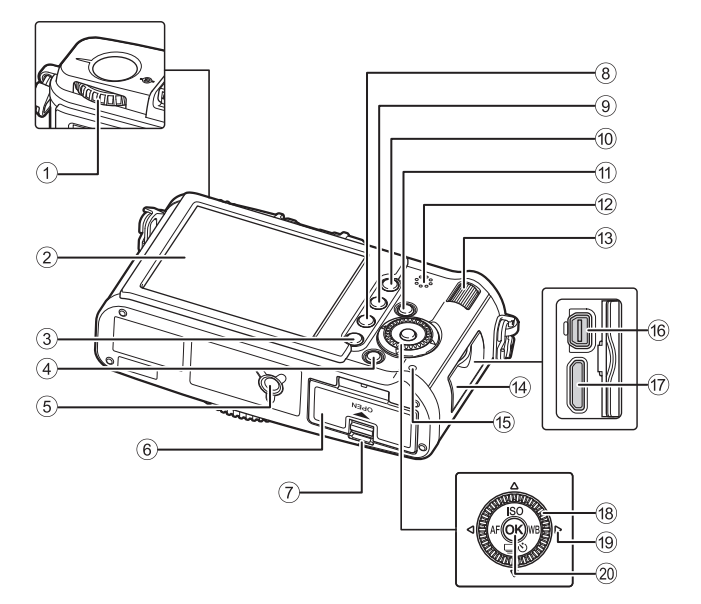

- 1) Ghiera modalità 📭 P. 4
- ② Monitor LCD I P. 8, 9
- 3 Pulsante MENU 🔊 P. 24
- ④ Pulsante INFO (Visualizzazione delle informazioni) INP P. 23, 41, 83
- ⑤ Presa treppiede
- 6 Sportello vano batteria/scheda 🕼 P. 11
- ⑦ Blocco vano batteria/scheda I P. 11
- 8 Pulsante 1 (Cancellazione) R P. 92
- 9 Pulsante 
  (Riproduzione) 
  P. 18, 81
- Pulsante AEL/AFL I P. 51, 99
   On (Proteggi) P. 91
- 1 Pulsante Fn 🐼 P. 100
- 12 Altoparlante

- (13) Ghiera secondaria (S) R P. 19, 20
- (1) Sportello copriconnettore
- 15 Spia di accesso scheda 🔊 P. 16, 122
- 16 Multi-connettore 📭 P. 87, 115, 120
- 1 Miniconnettore HDMI (tipo C) R P. 88
- 18 Ghiera principale ((O) 🖙 P. 19, 20
- (9) Tasti a freccia (4) IST P. 20, 21, 24 Premete la ghiera principale nei punti seguenti. Su: (9) Giù: (20) Sinistra: (9)
  - Destra: 👼
- 20 Pulsante 🛞 🐼 P. 24

# Ghiera modalità

La ghiera modalità vi consente di modificare le impostazioni della fotocamera in base al soggetto.

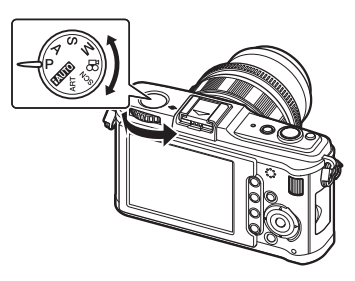

#### Modalità di funzioni avanzate

- Per funzioni avanzate e un maggiore controllo creativo, potete impostare il diaframma e il tempo di posa.
- Le impostazioni effettuate nelle modalità di ripresa avanzate vengono mantenute anche se la fotocamera viene spenta.

| Р | Fotografia programmata                   | Permette di fotografare usando un diaframma e un tempo di posa impostati dalla fotocamera. (ISP P. 44)                    |
|---|------------------------------------------|----------------------------------------------------------------------------------------------------|
| Α | Fotografia con priorità<br>dei diaframmi | Permette di impostare il diaframma manualmente.<br>La fotocamera imposta automaticamente il tempo<br>di posa. (III P. 45) |
| s | Fotografia con<br>priorità ai tempi      | Permette di impostare il tempo di posa manualmente.<br>La fotocamera imposta automaticamente il diaframma.<br>(I P. 46)   |
| м | Fotografia manuale                       | Permette di impostare il diaframma e il tempo di posa manualmente. (I P P. 47)                                            |

#### Modalità di ripresa facili

- Selezionate in base alla scena di ripresa. La fotocamera imposta automaticamente le condizioni di ripresa appropriate.
- Nelle modalità di ripresa facili, la rotazione della ghiera modalità o lo spegnimento della fotocamera fa sì che le funzioni modificate ritornino alle impostazioni predefinite.

| HAUTO)  | iAuto            | La fotocamera seleziona automaticamente la modalità<br>di fotografia ottimale tra [PORTRAIT], [LANDSCAPE],<br>[NIGHT SCENE], [SPORT] e [MACRO]. Questa<br>modalità è completamente automatica e vi consente<br>di fotografare con le impostazioni ottimali per la scena<br>premendo semplicemente il pulsante di scatto. |
|---------|------------------|----------------------------------------------------------------------------------------------------|
| ART     | Filtro artistico | Quando selezionate il filtro o la scena desiderati,<br>la fotocamera ottimizza le condizioni di ripresa per<br>il filtro o la scena.                                                                                                    |
| SCN     | Scena            | Nella modalità <b>SCN</b> , non è possibile modificare la maggior parte delle funzioni.                                                                                                    |
| ₽<br>29 | Filmato          | Utilizzato per registrare filmati. Oltre a utilizzare <b>[P]</b> e <b>[A]</b> , potete registrare un filmato con il filtro artistico.                                                                                                    |

#### Impostazione filtro artistico/scena

- 1 Impostate la ghiera modalità su ART o SCN.
  - Appare il menu della scena o del filtro artistico.

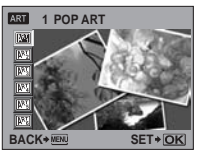

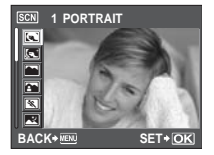

- 2 Usate @ Der selezionare il filtro o la scena.
- 3 Premete il pulsante .

#### Tipi di filtri artistici

| Icona              | Filtro artistico | lcona | Filtro artistico |
|--------------------|------------------|-------|------------------|
| [ <sup>TA</sup> A] | POP ART          | AP4   | LIGHT TONE       |
| AR2                | SOFT FOCUS       | APT5  | GRAINY FILM      |
| ART3               | PALE&LIGHT COLOR | APt 6 | PIN HOLE         |

#### Tipi di programmi di scena

| Icona      | Modalità          | Icona | Modalità              |
|------------|-------------------|-------|-----------------------|
|            | RITRATTI          |       | DIS MODE              |
| (a.*       | e-PORTRAIT        |       | MACRO                 |
|            | PAESAGGIO         | ×     | MACRO NATURA          |
|            | PAESAGGI+RITRATTI | W     | CANDELA               |
| *          | SPORT             | j.    | TRAMONTO              |
| 2          | NOTTURNI          | 8     | DOCUMENTI             |
| <u>ع</u> د | NOTTURNI+RITRATTI | Π     | PANORAMA (INSP P. 43) |
| <b>*</b>   | BAMBINI           |       | FUOCHI D'ARTIFICIO    |
| HI         | HIGH KEY          | *1    | SPIAGGIA E NEVE       |
| LOW        | LOW KEY           |       |                       |

- · I filtri artistici ed [e-PORTRAIT] non sono applicati alle immagini RAW.
- Se la modalità di registrazione è impostata su [RAW] e viene applicato il filtro artistico, la modalità di registrazione viene automaticamente impostata su [IN+RAW].
- L'aspetto sgranato dell'immagine può essere accentuato a seconda del tipo di filtro artistico.
- Se RAW o JPEG+RAW è impostato in [e-PORTRAIT], viene salvata un'immagine RAW e JPEG (III [2560x1920]) con l'effetto applicato.
- Quando JPEG è impostato in [e-PORTRAIT], vengono salvate due immagini, una prima dell'applicazione dell'effetto (con la qualità immagine impostata) e l'altra dopo l'applicazione dell'effetto (III [2560x1920]).

# **Controllo Live**

La schermata seguente che visualizza contemporaneamente le funzioni dell'impostazione di scatto e le opzioni associate è denominata controllo live. Premete il pulsante per visualizzare il controllo live sul monitor LCD. Mentre controllate la vista live, potete impostare il filtro artistico, il bilanciamento del bianco e altri effetti. Itar Uso del controllo Live per utilizzare la fotocamera» (P. 22)

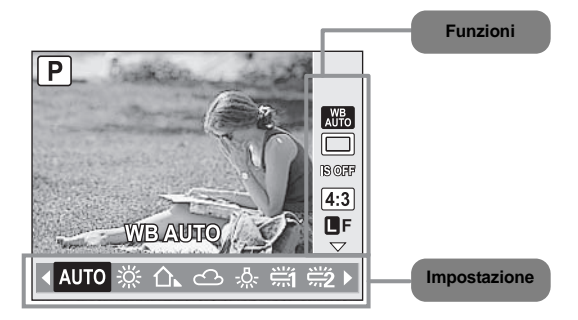

| Funzioni                                     | Impostazione                                               | Pagina<br>di rif. |
|----------------------------------------------|------------------------------------------------------------|-------------------|
| Modalità di scena*1                          | (U) (U) (U) (U) (U) (U) (U) (U) (U) (U)                    | P. 5              |
| Modalità filtro artistico*1                  | [[74]] [[74]] [[74]] [[74]] [[74]] [[74]]                  | P. 5              |
| Modalità filmato AE* <sup>2</sup>            |                                                            | P. 79             |
| Bilanciamento del bianco                     | [AUTO] [ 凚] [ 仚] [ 슌] [ 佘] [ 兴] [ 兴] [ 兴] [ 兴] [ 八] [ CWB] | P. 67             |
| Sequenza di fotografie/<br>autoscatto        | [ <b>□</b> ] [ <b>□</b> ] [᠔12S] [᠔2S]                     | P. 61 – 62        |
| Stabilizzazione immagine                     | [OFF] [I.S. 1] [I.S. 2] [I.S. 3] [FOCAL LENGTH]            | P. 62             |
| Rapporto di formato                          | [4:3] [16:9] [3:2] [6:6]                                   | P. 40             |
| Modalità di registrazione                    | [RAW] [@F] [@N] [@N] [@N] [@F+RAW] [@N+RAW] ecc.           | P. 64             |
| Sensibilità ISO                              | [AUTO] [100] [125] [160] [200] [250] [320] ecc.            | P. 53             |
| Modalità flash                               | [AUTO] [③] [\$] [\$] [④\$] [\$ SLOW] [\$ SLOW2] ecc.       | P. 75             |
| Modalità di esposizione                      | (@) (O) (OH) (OSH)                                         | P. 49             |
| Modalità AF                                  | [S-AF] [C-AF] [MF] [S-AF+MF]                               | P. 56             |
| Rilevamento del volto                        | [ON] [OFF]                                                 | P. 39             |
| Selezione mediante<br>crocino AF             | E==][·]                                                    | P. 58             |
| Registrazione<br>audio filmato* <sup>2</sup> | [&ON] [&OFF]                                               | P. 80             |

\*1 Solo modalità ART o SCN

\*2 solo modalità 🎛

• In base alla modalità di scatto selezionata, alcuni menu potrebbero non essere disponibili.

# Pannello di controllo super

La seguente schermata mostra ciò che viene definito «pannello di controllo super», che visualizza simultaneamente il display e le impostazioni di ripresa. Nel display di controllo live, premete il pulsante **INFO** per passare al pannello di controllo super. ISS «Definizione delle impostazioni mentre si osserva il pannello di controllo super» (P. 23)

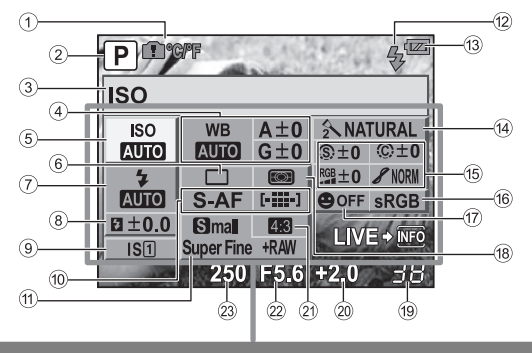

Le funzioni in questa area possono essere impostate nel pannello di controllo super.

- Avviso temperatura interna
   P. 127
   Funzione tasti a freccia CAr ™ ISP. 102
- 2 Modalità fotografia R P. 4, 44 47
- ③ Nome funzione
- ④ Bilanciamento del bianco II P. 67 Compensazione del bilanciamento del bianco II P. 68
- 5 Sensibilità ISO Sensibilità ISO P. 53
- ⑥ Sequenza di fotografie/autoscatto IS P. 61 62
- ⑦ Modalità flash ISP P. 75
- 8 Controllo intensità flash 
  P. 77
- 9 Stabilizzazione immagine R P. 62
- 10 Modalità AF I P. 56 Crocino AF I P. 58
- 1 Modalità di registrazione 🐼 P. 64
- 12 Ricarica del flash I P. 124
- Controllo batteria ISP P. 8

- 14 Modalità immagine 🐼 P. 71
- (b) Nitidezza (b) (CSP P. 71) Contrasto (c) (CSP P. 71) Saturazione (CSP P. 71) Gradazione (CSP P. 72) Filtro B&W (c) (CSP P. 71) Tono delle immagini (c) (CSP P. 71)
- 16 Spazio colore Spazio 2008 P. 108
- 1 Rilevamento volti R P. 39, 104
- 18 Modalità di esposizione I P. 49
- 19 Numero di immagini memorizzabili 🕼 P. 140
- Valore di compensazione dell'esposizione I P. 50 Livello di esposizione P. 47
- 2) Rapporto di formato 🖙 P. 40
- 2 Diaframma SP. 44 47
- 23 Tempo di posa I P. 44 47
- · La modalità di registrazione filmati non viene visualizzata.

# Monitor LCD (Live view)

Potete usare il monitor LCD per visualizzare il soggetto mentre fotografate.

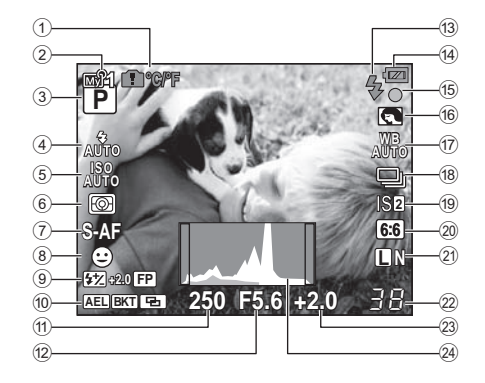

- 1 Avviso temperatura interna 1 C/F S P. 127 Funzione tasti a freccia S F. 102
- ② My Mode I P. 101
- ③ Modalità fotografia II P. 4, 44 47
- ④ Modalità flash IS P. 75
- 5 Sensibilità ISO 🔊 P. 53
- 6 Modalità di esposizione 🕼 P. 49
- ⑦ Modalità AF ISP P. 56
- ③ Controllo intensità flash II P. 77 Flash Super FP IP II P. 74
- Blocco AE AEL ASP. 51 Bracketing automatico BKT ASP. 52, 54, 70, 77 Esposizione multipla T ASP. 54 Posizione Home IP ASP. 59
- Tempo di posa I P. 44 47
- 12 Diaframma 🕰 P. 44 47
- 13 Flash ISP. 124 (lampeggiante: caricamento in corso, illuminato: ricarica completata)

- ① Controllo batteria
  - Acceso (verde) (pronta per l'uso)
     Acceso (verde) (la carica della
  - batteria è bassa) Lampeggiante (rosso) (da ricaricare)
- 15 Indicatore di conferma AF I P. 16, 38, 60
- 16 Filtro artistico/scena ISP P. 5
- 17) Bilanciamento del bianco R P. 67
- (8) Sequenza di fotografie II P. 61 Autoscatto II P. 62
- (9) Stabilizzazione immagine [S1] [S2] [S3] [S7 P. 62
- 2 Rapporto di formato R P. 40
- 2 Modalità di registrazione I P. 64
- 2 Numero di immagini memorizzabili Tempo di registrazione disponibile
- 3 Valore di compensazione dell'esposizione I P. 50
- 24 Istogramma ISP P. 41

# Monitor LCD (riproduzione)

Usando il pulsante **INFO**, potete navigare tra le visualizzazioni del monitor. S «Visualizzazione dei dettagli» (P. 83)

Visualizzazione semplificata

#### Visualizzazione generale

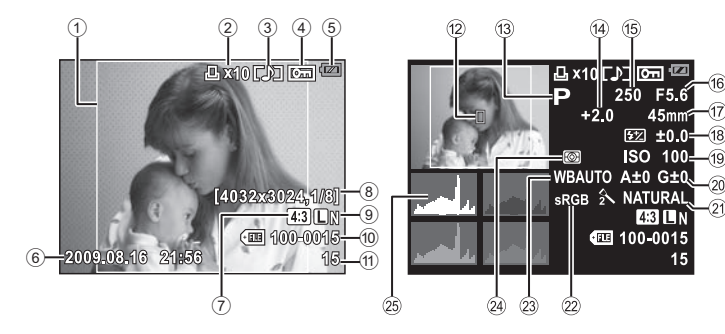

- Bordo aspetto I P. 40
   Prenotazione stampa
- Prenotazione stampa Numero di stampe I P. 112
- ③ Registrazione audio III P. 90
- ④ Proteggi ISP P. 91
- ⑤ Controllo batteria IS P. 8
- ⑥ Data e ora IS P. 15
- ⑦ Rapporto di formato I P. 40, 89
- 8 Risoluzione, valore di compressione R P. 64
- 9 Modalità di registrazione I P. 64
- 10 Numero file
- 1 Numero fotogramma
- 12 Crocino AF I P. 58
- 13 Modalità fotografia I P. 4, 44 47
- (4) Compensazione dell'esposizione ICP P. 50

- 15 Tempo di posa 🕼 P. 44 47
- 16 Diaframma 🕼 P. 44 47
- Lunghezza focale ISP P. 132 (La lunghezza focale viene visualizzata in unità di 1 mm.)
- (8) Controllo intensità flash R P. 77
- 19 Sensibilità ISO Sensibilità ISO P. 53
- 20 Compensazione del bilanciamento del bianco SP P. 68
- 2) Modalità immagine 🐼 P. 71
- 2 Spazio colore SP. 108
- 23 Bilanciamento del bianco ICP P. 67
- 4 Modalità di esposizione I P. 49
- 25 Istogramma 🕼 P. 83

# Contenuto della confezione

La confezione della fotocamera include i seguenti oggetti.

Se riscontraste mancanze o danni al contenuto della confezione rivolgetevi al vostro rivenditore.

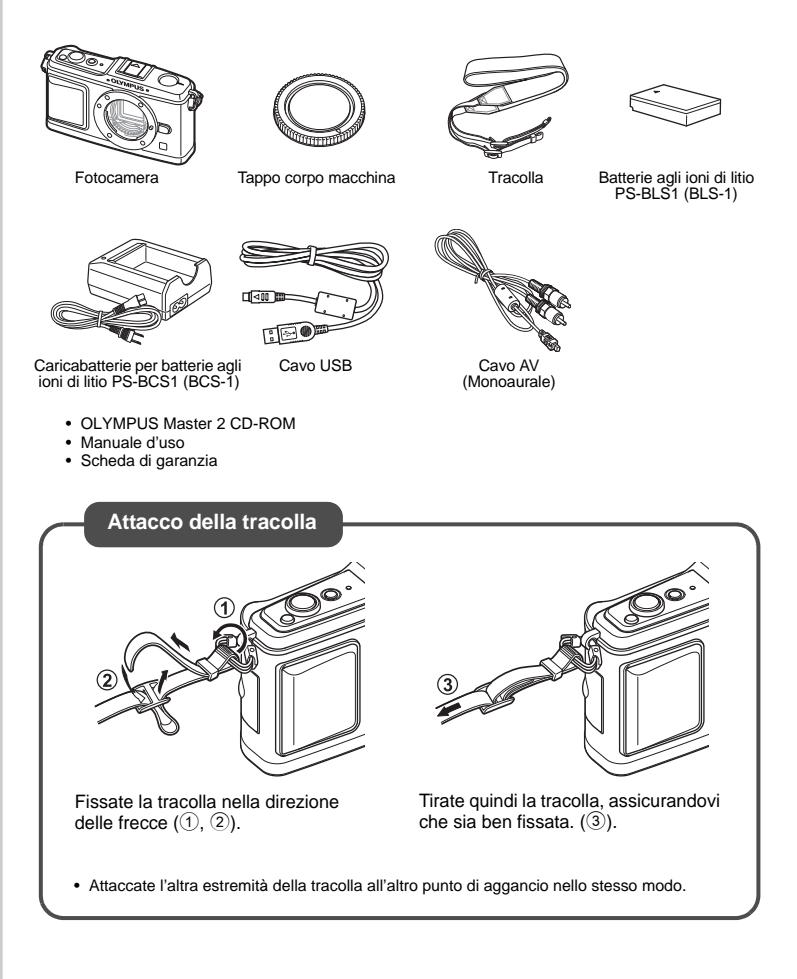

# Preparazione della fotocamera

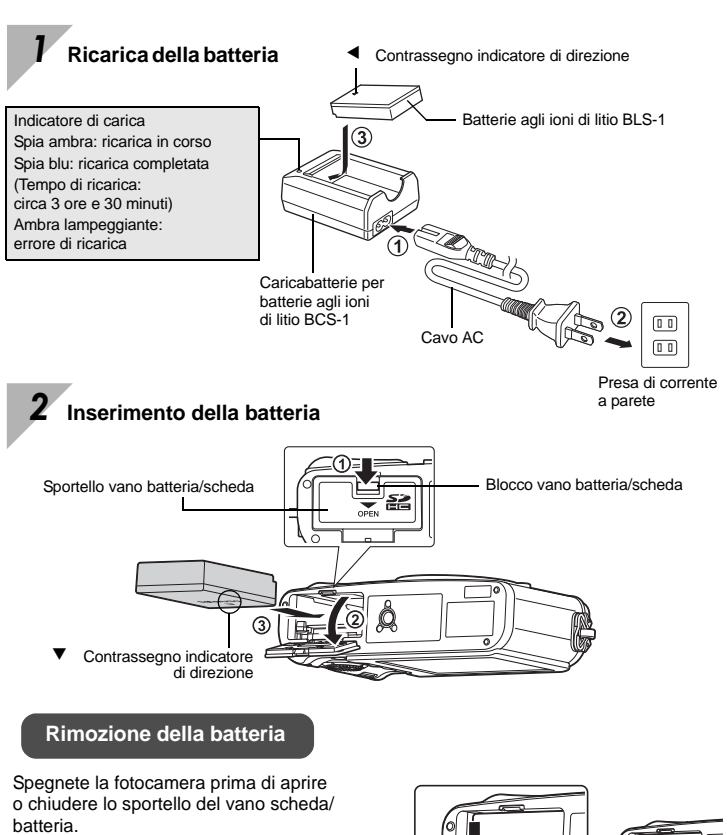

Per rimuovere la batteria, spingete prima il pomello di blocco batteria nella direzione della freccia, quindi rimuovetela.

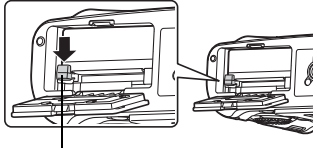

Pomello di blocco batteria

È consigliabile avere una batteria di riserva in caso di utilizzo prolungato, nel caso la batteria inserita si scarichi.

#### 3 Inserimento della scheda

 Inserite la scheda SD/SDHC (denominata «scheda» in queste istruzioni) fino a bloccarla in posizione. IS «Concetti di base sulle schede di memoria» (P. 130)

 Spegnete la fotocamera prima di caricare o rimuovere la scheda.

#### **Rimozione della scheda**

- Premete leggermente la scheda inserita per provocarne l'espulsione.
- · Estraete la scheda.
- Non aprite mai lo sportello del vano batteria/ scheda mentre la spia di accesso scheda lampeggia.

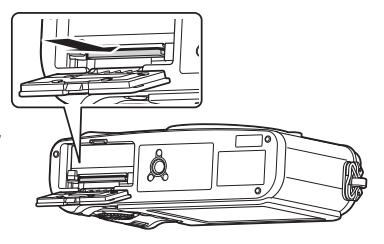

Vano scheda SD

# 4 Chiusura dello sportello del vano batteria/scheda

Area di contatto

Quando utilizzate la fotocamera, accertatevi di chiudere lo sportello del vano batteria/scheda.

• Chiudete lo sportello fino a sentire un clic.

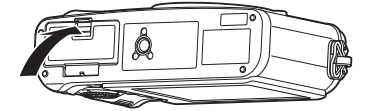

# Inserimento dell'obiettivo nella fotocamera

Rimuovete il tappo del corpo macchina dalla fotocamera e il tappo posteriore dall'obiettivo.

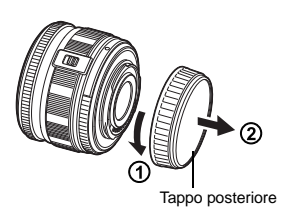

# Inserite un obiettivo nella fotocamera.

- Allineate il segno di inserimento dell'obiettivo (rosso) sulla fotocamera con il segno di allineamento (rosso) sull'obiettivo, quindi inserite l'obiettivo nel corpo della fotocamera (①).
- Ruotate l'obiettivo nel senso indicato dalla freccia, fino a sentire un clic (2).
  - Accertatevi che la fotocamera sia spenta.
  - Non premete il pulsante di rilascio dell'obiettivo.
  - Non toccate le parti interne della fotocamera.

3 Rimuovete il copriobiettivo (3, 4)

Tappo corpo macchina

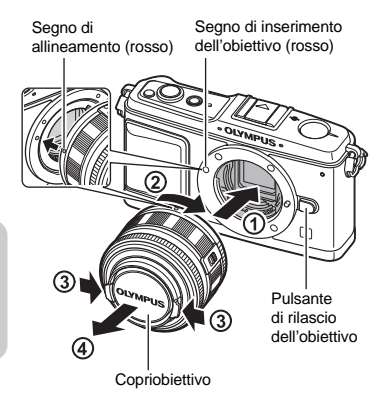

#### Rimozione dell'obiettivo dalla fotocamera

Tenete premuto il pulsante di rilascio dell'obiettivo (1) e ruotate l'obiettivo nella direzione della freccia (2).

Constitution (P. 132)

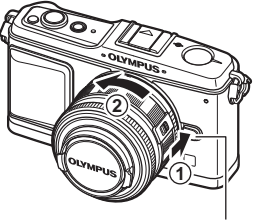

Pulsante di rilascio dell'obiettivo

# Accensione della fotocamera

Premete il pulsante ON/OFF per accendere la fotocamera

· Per spegnere, premete di nuovo il pulsante ON/OFF.

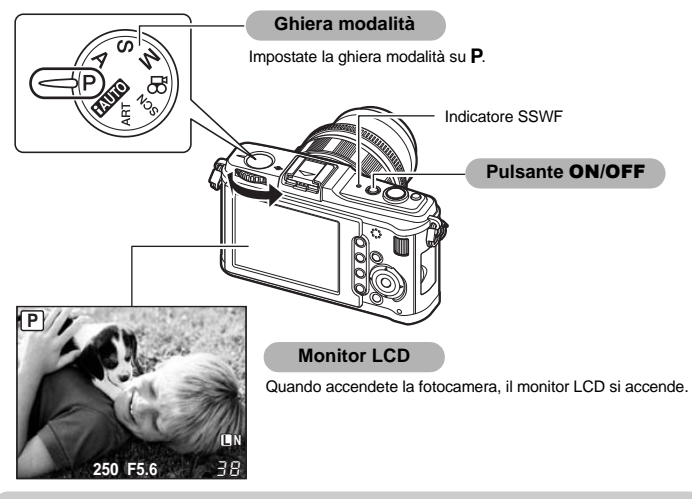

#### Attivazione della funzione di rimozione della polvere

La funzione di rimozione della polvere viene attivata automaticamente all'accensione della fotocamera. Per rimuovere polvere e sporco dalla superficie del filtro del sensore vengono utilizzate vibrazioni a ultrasuoni. L'indicatore SSWF (Super Sonic Wave Filter) lampeggia mentre la rimozione della polvere è operativa.

#### Uso di obiettivi retrattili venduti a parte

Alcuni tipi di obiettivi sono retrattili e contenuti nel tamburo quando non sono utilizzati. Quando l'obiettivo non è esteso non potete scattare fotografie. Ruotate l'anello dello zoom nella direzione della freccia  $(\bigcirc)$ per estendere l'obiettivo (2).

Per chiuderlo, ruotate l'anello dello zoom nella direzione della freccia (4) fino a far scattare il pulsante **UNLOCK** (3).

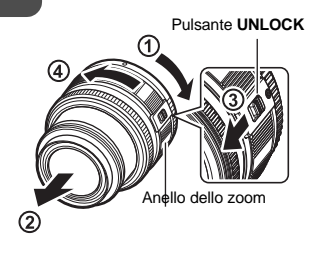

# Impostazione della data e dell'ora

Le informazioni di data e ora vengono memorizzate sulla scheda insieme alle immagini, oltre che al numero file. Assicuratevi di impostare correttamente questi dati prima dell'uso della fotocamera.

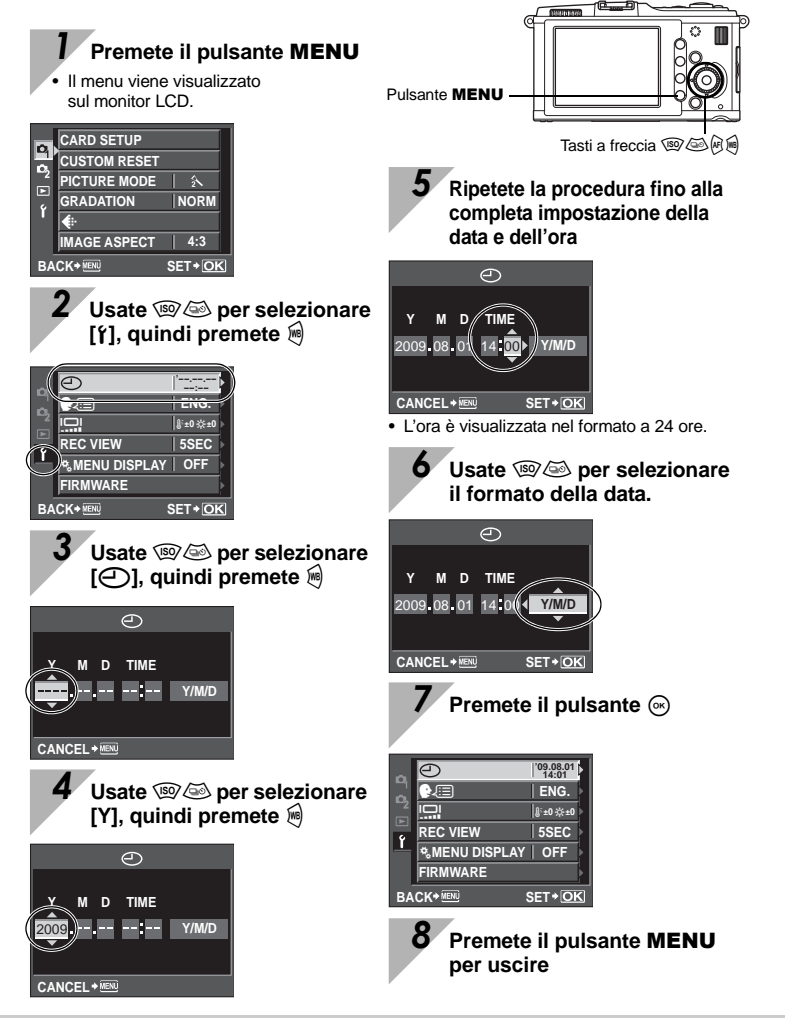

Preparazione alla fotografia

# Fotografia

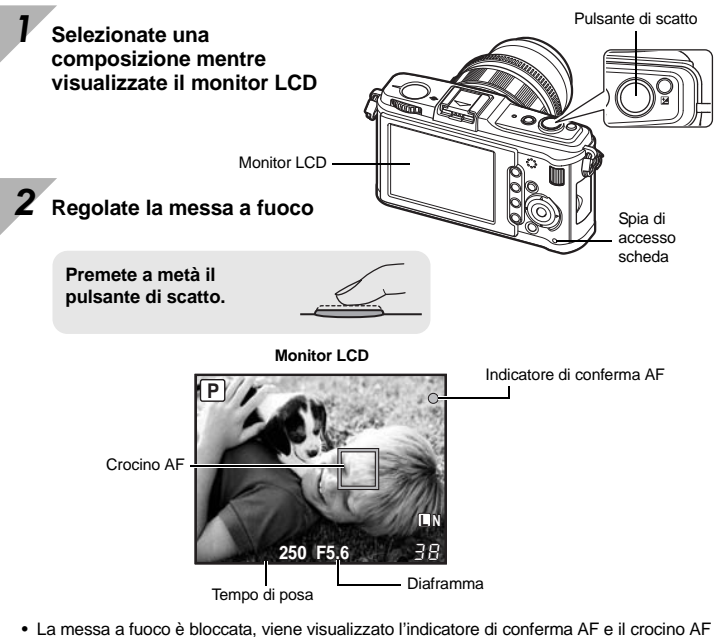

- appare nella posizione di messa a fuoco.
- Il tempo di posa e il diaframma impostati automaticamente dalla fotocamera vengono visualizzati.

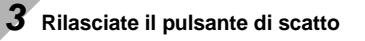

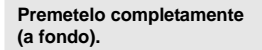

- · Viene emesso il suono di scatto e viene scattata la fotografia.
- La spia di accesso scheda lampeggia e la fotocamera avvia il salvataggio dell'immagine.

Non rimuovete mai la batteria o la scheda mentre la spia di accesso alla scheda lampeggia. altrimenti le immagini già memorizzate potrebbero rovinarsi e la fotocamera non riesce a memorizzare le fotografie appena scattate.

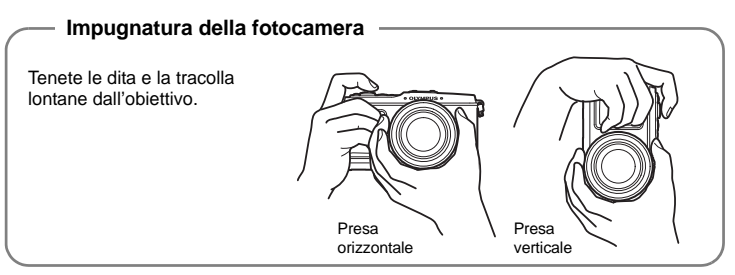

#### Quando la fotocamera smette di funzionare

Se nel successivo minuto non viene eseguita alcuna operazione, la fotocamera entra in modalità di riposo (stand-by) e smette di funzionare. La fotocamera viene riattivata quando premete un pulsante qualsiasi (il pulsante di scatto, il pulsante **>**, ecc). **\$\$\$ (SLEEP (AUTOSPEG)** (P. 103)

# **Riproduzione/Cancellazione**

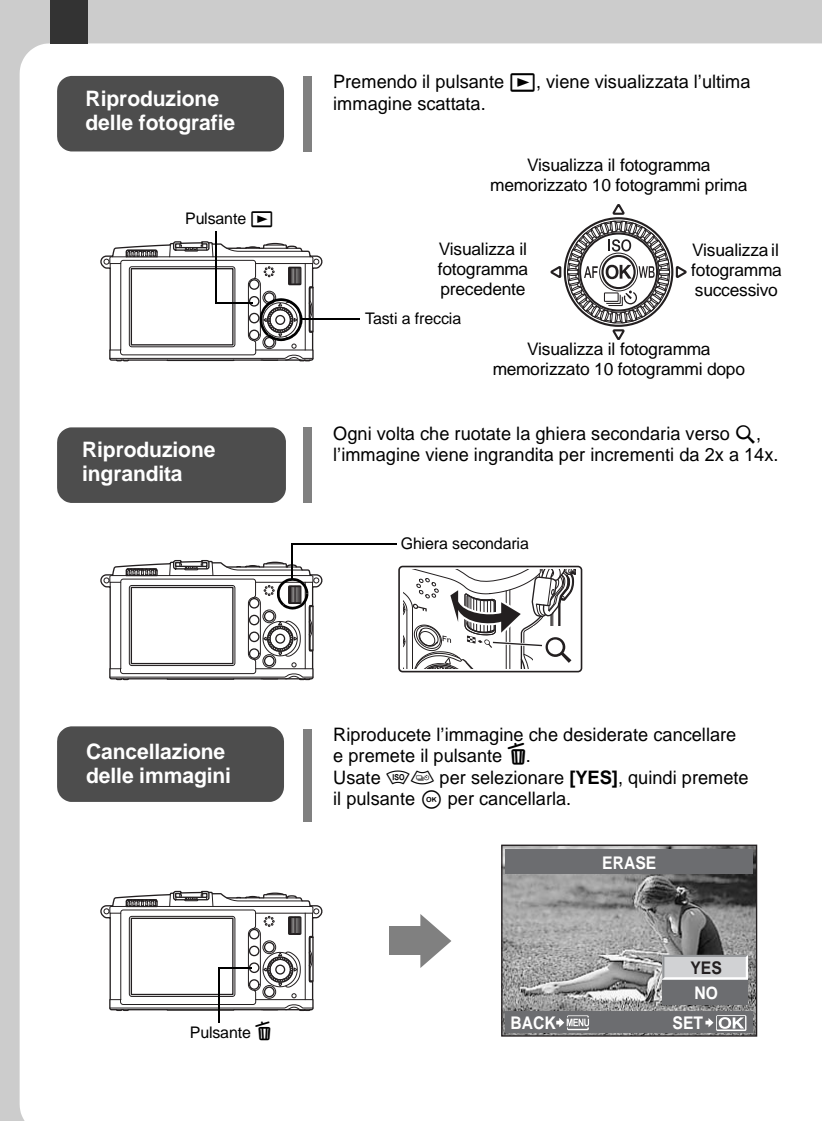

# Guida di base

Per utilizzare questa fotocamera esistono tre modi.

#### Uso dei pulsanti diretti sulla fotocamera 🖙 P. 21

Per definire le impostazioni, utilizzate la ghiera principale o secondaria e i pulsanti diretti assegnati a una funzione. Mentre configurate una funzione, le informazioni sull'impostazione sono visualizzate sul monitor LCD.

#### Definizione delle impostazioni mentre si osserva il pannello di controllo super o il controllo Live IST P. 22, 23

Potete definire le impostazioni delle funzioni utilizzando il pannello di controllo super o il controllo Live sul monitor LCD. Potete utilizzare il pannello di controllo super o il controllo Live per visualizzare le impostazioni correnti e modificarle direttamente.

#### Impostazione dal menu 🕸 P. 24

Potete utilizzare il menu per definire le impostazioni di fotografia e riproduzione, nonché per personalizzare le funzioni della fotocamera.

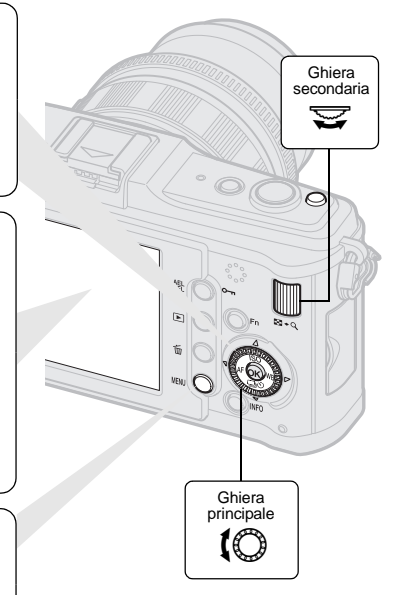

#### Indicazioni utilizzate nel manuale

- Le icone dei pulsanti operativi sul corpo della fotocamera sono utilizzati per indicare i pulsanti operativi nel presente manuale. Consultate «Nomi e funzioni dei componenti» (IISP P. 2).
- In questo manuale, (O indica di ruotare la ghiera principale.
- In questo manuale, 😴 indica di ruotare la ghiera secondaria.
- In questo manuale, \$\overline{\phi\_\overline{\phi\_\overline{\ph\_\overline{\phi\_\overline{\phi\_\overline{\ph\_\overline{\phi\_\over
- Nel manuale vengono utilizzati i seguenti simboli.

| Note         | Informazioni importanti riguardanti fattori che potrebbero<br>condurre a problemi di funzionamento. Indicano anche<br>operazioni da evitare. |
|--------------|----------------------------------------------------------------------------------------------------|
| SUGGERIMENTI | Utili informazioni che aiutano a sfruttare al meglio la fotocamera.                                                                          |
| R            | Pagine di riferimento che descrivono dettagli o informazioni associate.                                                                      |

#### Descrizioni presenti nel manuale

Le istruzioni operative del pannello di controllo super, i pulsanti diretti, del controllo Live e i menu sono descritti nel manuale come illustrato di seguito.

- «+» indica operazioni eseguite simultaneamente.
- « > » indica di procedere all passaggio successivo.

ad esempio: quando impostate il bilanciamento del bianco

| Pulsante diretto            | WB                        |
|-----------------------------|---------------------------|
| Controllo Live              | ⊛ <b>▶ (</b> ©: [WB]      |
| Pannello di controllo super | ⊛ <b>› INFO ›</b> ∳: [WB] |
| Menu                        | MENU ▶ [♣] ▶ [] ▶ [WB]    |

Ripristino delle impostazioni della fotocamera

Nella modalità P, A, S e M le impostazioni correnti (comprese le modifiche apportate) vengono conservate anche se la fotocamera viene spenta. Per reimpostare i valori predefiniti della fotocamera, impostate [RESET]. ES «Ripristino delle impostazioni della fotocamera» (P. 96)

# Uso dei pulsanti diretti sulla fotocamera

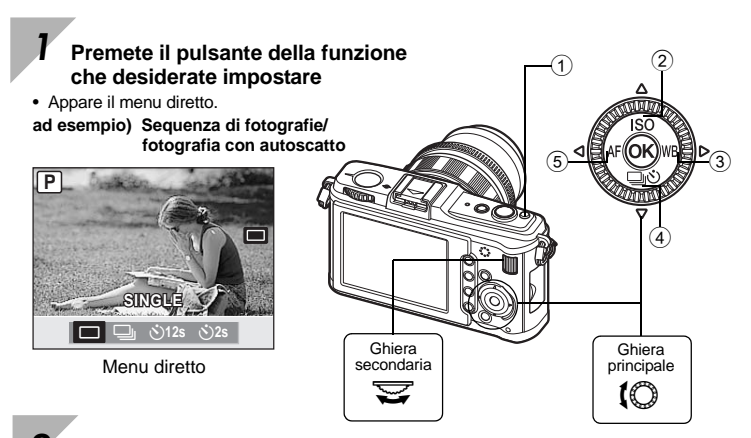

# 2 Ruotate la ghiera secondaria per modificare l'impostazione, quindi premete il pulsante ∞

 La funzione assegnata al pulsante premuto resta selezionata per circa 8 secondi. Durante tale periodo di tempo potete ruotare la ghiera secondaria e impostare la funzione. Se nessuna operazione viene eseguita entro 8 secondi, l'impostazione per la funzione viene confermata. ISS «BUTTON TIMER» (P. 101)

#### Elenco dei pulsanti diretti

| no. | Pulsante diretto | Funzione                                 | Pagina di rif. |
|-----|------------------|------------------------------------------|----------------|
| 1   | Z                | Compensazione dell'esposizione           | P. 50          |
| 2   | ISO              | Imposta la sensibilità ISO               | P. 53          |
| 3   | WB               | Imposta il bilanciamento del bianco      | P. 67          |
| (4) | Ś                | Fotografare con l'autoscatto/in sequenza | P. 61 – 62     |
| 5   | AF               | Imposta la modalità AF                   | P. 56          |

# Uso del controllo Live per utilizzare la fotocamera

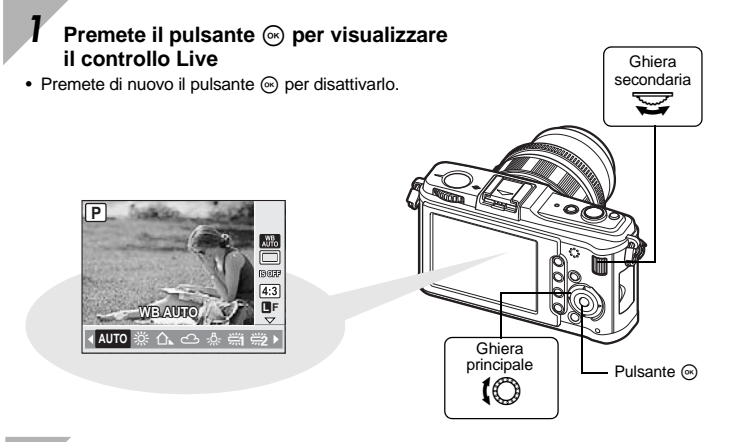

2 Spostate il cursore sulla funzione da impostare utilizzando la ghiera principale e selezionate le impostazioni tramite la ghiera secondaria, quindi premete il pulsante ⊛

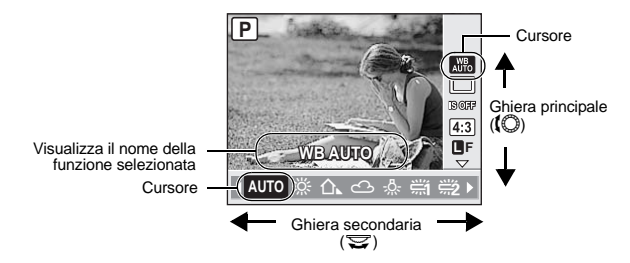

- Se nessuna operazione viene eseguita entro 8 secondi, l'impostazione per la funzione viene confermata.
- Potete usare i tasti a freccia invece delle ghiere.

Per dettagli sulle funzioni che possono essere impostate con il controllo live, consultate «Controllo Live» (III P. 6).

# Definizione delle impostazioni mentre si osserva il pannello di controllo super

Ghiera Premete il pulsante INFO con secondaria il controllo live visualizzato per fare apparire il pannello di controllo super Premete di nuovo il pulsante INFO per tornare al controllo live. P ISO ISO A±0 2NATURAL AUTO AUTO G±0 \$±0 \$\$±0 RIB±0 & NORM S-AF [-==-] OFF sRGB 43 Ghiera Pulsante INFO principale 10 Õ» Tasti a freccia Visualizza il nome della funzione selezionata Cursore Pulsante ด 2

Usate 🎄 per spostare il cursore sulla funzione che volete impostare e modificate l'impostazione con la ghiera principale o secondaria

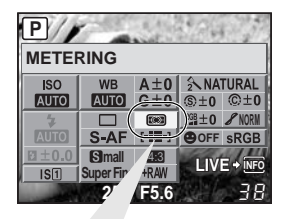

#### Menu diretto

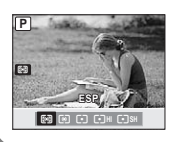

Premete il pulsante 
per visualizzare il menu diretto indicato alla posizione del cursore. Il menu può essere utilizzato anche per modificare l'impostazione. Dopo la modifica, premete il pulsante 
per confermare l'impostazione. Se non vengono effettuate operazioni entro pochi secondi, l'impostazione viene confermata e la fotocamera torna alla modalità di scatto.

Per dettagli sulle funzioni che possono essere impostate nel pannello di controllo super, consultate «Pannello di controllo super» ( $\mathbb{I}$  P. 7).

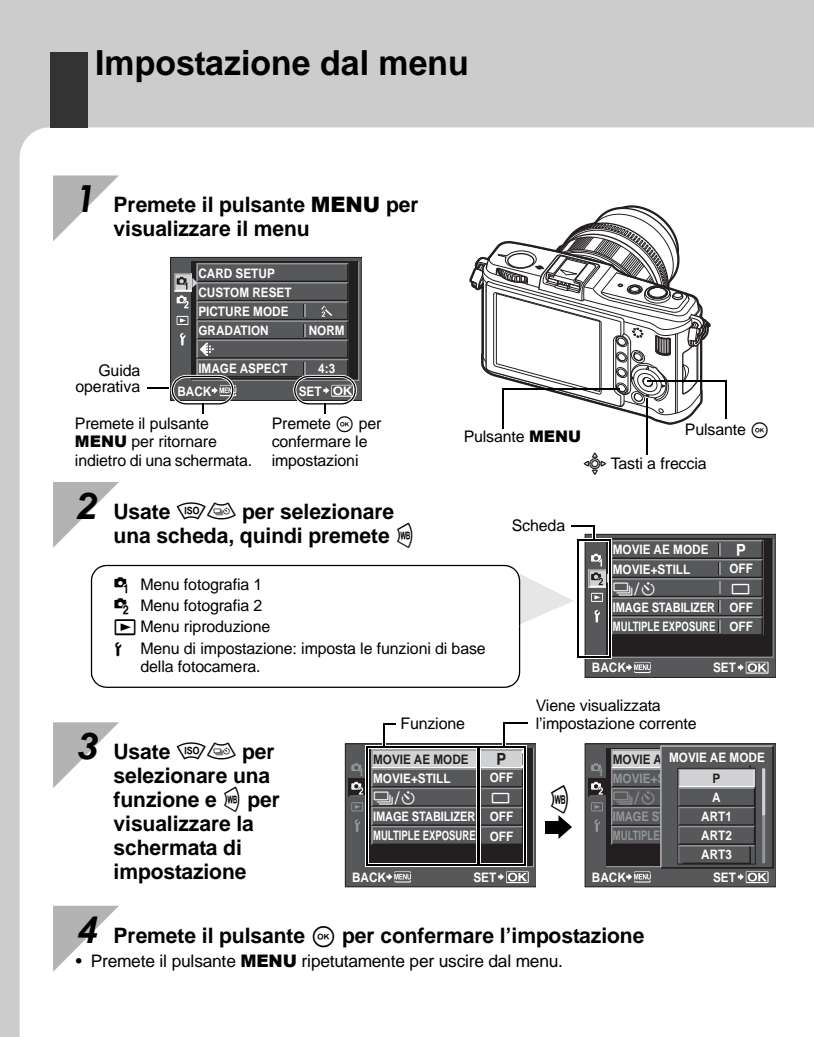

Per dettagli sulle funzioni che possono essere impostate con il menu, consultate «Directory di menu» (I P P. 142).

#### Visualizzazione del menu di personalizzazione

È possibile utilizzare il menu di personalizzazione per personalizzare le impostazioni e il funzionamento della fotocamera e adattarli alle vostre preferenze. La personalizzazione viene effettuata dal «Menu di personalizzazione». Il menu di personalizzazione viene aggiunto quando [%MENU DISPLAY] nel menu di impostazione è impostato su [ON].

Per dettagli sul menu di personalizzazione, consultate «Personalizzazione della fotocamera» (II P. 97).

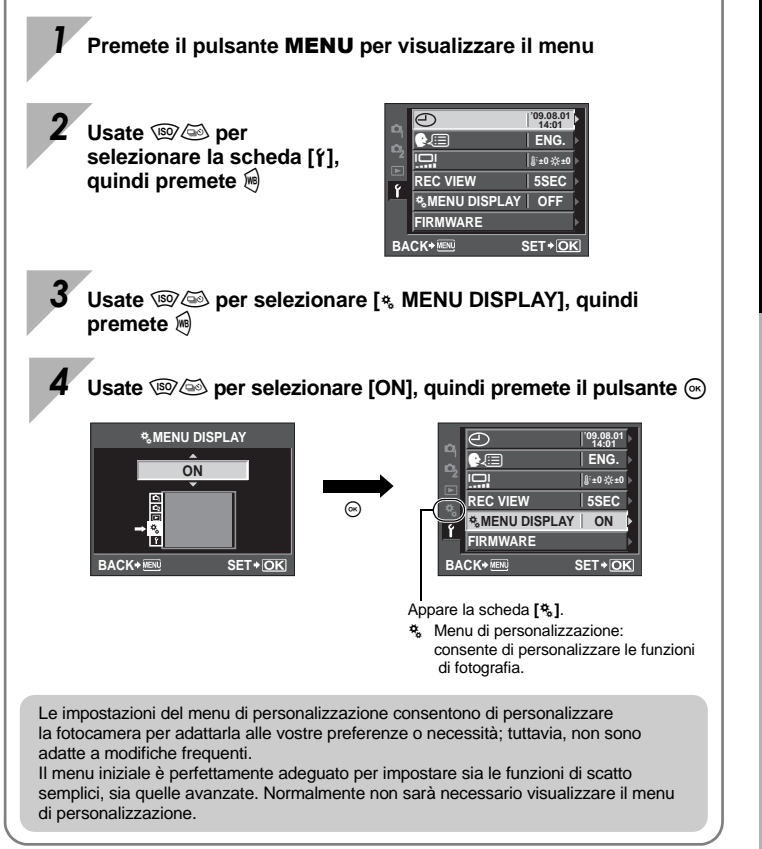

# Guida di base

Identifica i nomi dei componenti della fotocamera e descrive i passaggi di base per fotografare e riprodurre le foto.

| Nomi e funzioni dei componenti                               | 2  |
|--------------------------------------------------------------|----|
| Fotocamera                                                   | 2  |
| Ghiera modalità                                              | 4  |
| Controllo Live                                               | 6  |
| Pannello di controllo super                                  | 7  |
| Monitor LCD (Live view)                                      | 8  |
| Monitor LCD (riproduzione)                                   | 9  |
| Preparazione alla fotografia                                 | 10 |
| Contenuto della confezione                                   | 10 |
| Preparazione della fotocamera                                | 11 |
| Inserimento dell'obiettivo nella fotocamera                  | 13 |
| Accensione della fotocamera                                  | 14 |
| Impostazione della data e dell'ora                           | 15 |
| Fotografia                                                   | 16 |
| Riproduzione/Cancellazione                                   | 18 |
| Operazioni di base                                           | 19 |
| Operazioni di base                                           | 19 |
| Uso dei pulsanti diretti sulla fotocamera                    | 21 |
| Uso del controllo Live per utilizzare la fotocamera          | 22 |
| Definizione delle impostazioni mentre si osserva il pannello |    |
| di controllo super                                           | 23 |
| Impostazione dal menu                                        | 24 |
|                                                              |    |

## 1 Uso di Live view

Descrive le funzioni e le operazioni disponibili durante live view.

| Funzioni disponibili in Live view                         | 37 |
|-----------------------------------------------------------|----|
| Meccanismo di Live view                                   | 37 |
| Scattare una fotografia utilizzando Live view             | 38 |
| Uso della funzione di rilevamento del volto               | 39 |
| Scatto di una fotografia tramite la messa a fuoco manuale | 40 |
| Impostazione dell'aspetto dell'immagine                   | 40 |
| Visualizzazione dei dettagli                              | 41 |
| Scattare una fotografia verificando l'effetto             | 42 |
| Funzionamento della visualizzazione ingrandita            | 42 |
| Fotografia panoramica                                     | 43 |
|                                                           |    |

#### 2 Compensazione

Descrive funzioni riguardanti l'esposizione, un importante fattore per la fotografia. Queste funzioni sono importanti per determinare il diaframma, il tempo di posa e altre impostazioni misurando la luminosità nell'immagine.

| Fotografia programmata                                                                                                    | 44 |
|----------------------------------------------------------------------------------------------------|----|
| Fotografia con priorità dei diaframmi                                                                                                    | 45 |
| Fotografia con priorità ai tempi                                                                                                    | 46 |
| Fotografia manuale                                                                                                    | 47 |
| Posa B (Bulb)                                                                                                    | 48 |
| Funzione anteprima                                                                                                    | 48 |
| Modificare la modalità di esposizione                                                                                                    | 49 |
| Compensazione dell'esposizione                                                                                                    | 50 |
| Blocco AE                                                                                                    |    |
| Bracketing AE                                                                                                    |    |
| Impostazione della sensibilità ISO                                                                                                    |    |
| Bracketing ISO                                                                                                    |    |
| Esposizione multipla                                                                                                    |    |
| all a second and a second and a |    |

#### 3 Funzioni di ripresa e messa a fuoco

Descrive i metodi di messa a fuoco ottimali in base al soggetto e alle condizioni di ripresa.

| Selezione modalità AF                                                        | 56 |
|------------------------------------------------------------------------------|----|
| S-AF (AF singolo)                                                            | 56 |
| C-AF (AF continuo)                                                           | 57 |
| MF (messa a fuoco manuale)                                                   | 57 |
| Uso simultaneo delle modalità S-AF e MF (S-AF+MF)                            | 57 |
| Selezione crocino AF                                                         |    |
| Registrazione della posizione del crocino AF                                 | 59 |
| Blocco messa a fuoco - Se non è possibile ottenere la corretta messa a fuoco | 60 |
| Scattare una sequenza di fotografie                                          | 61 |
| Fotografare con l'autoscatto                                                 | 62 |
| Stabilizzazione immagine                                                     | 62 |

#### 4 Modalità di registrazione, bilanciamento del bianco e modalità immagine

64

27 п

Descrive le funzioni di regolazione dell'immagine specifiche delle fotocamere digitali.

| Come selezionare la modalità di registrazione6        | 64 |
|-------------------------------------------------------|----|
| Formati di registrazione                              | 64 |
| Come selezionare la modalità di registrazione         | 65 |
| Selezione del bilanciamento del bianco                | 67 |
| Impostazione del bilanciamento del bianco automatico/ |    |
| predefinito/personalizzato                            | 68 |
| Compensazione WB                                      | 68 |
| Impostazione del bilanciamento del bianco one-touch   | 69 |
| Bracketing WB                                         | 70 |
| Modalità immagine                                     | 71 |
| Gradazione                                            | 72 |

## 5 Uso del flash

Descrive lo scatto di fotografie con il flash esterno.

| Uso del flash esterno                  | 73 |
|----------------------------------------|----|
| Uso dei flash disponibili in commercio | 74 |
| Impostazione modalità flash            | 75 |
| Controllo intensità flash              | 77 |
| Bracketing flash                       | 77 |

#### 6 Registrazione di filmati

Descrive metodo e funzioni della registrazione di filmati.

| Registrazione di filmati                                                   | 8  |
|----------------------------------------------------------------------------|----|
| Modifica delle impostazioni per la registrazione di filmati                | 79 |
| Aggiunta di effetti a un filmato                                           |    |
| Come selezionare la modalità di registrazione                              | 80 |
| Registrazione di filmati con audio                                         | 80 |
| Scatto automatico di fotografie al termine della registrazione dei filmati | 80 |

## 7 Funzioni di riproduzione

Descrive le funzioni per la riproduzione delle immagini.

| Riproduzione di un singolo fotogramma/ingrandita | 81 |
|--------------------------------------------------|----|
| Visualizzazione indice/Calendario                | 82 |
| Visualizzazione dei dettagli                     | 83 |
| Presentazione                                    | 84 |
| Rotazione delle immagini                         | 85 |
| Riproduzione filmati                             | 86 |
| Riproduzione su televisore                       | 87 |
| Nodifica delle immagini                          | 89 |
| Sovrapposizione immagini                         | 90 |
| Protezione delle immagini                        |    |
| Cancellazione delle immagini                     |    |
| -                                                |    |

78

## 8 Funzioni di impostazione

Descrive le impostazioni di base per l'utilizzo della fotocamera.

| Venu di impostazione                           | . 94 |
|------------------------------------------------|------|
| (Impostazione data/ora)                        | . 94 |
| 💓 🗐 (Modifica della lingua)                    | . 94 |
| Regolazione della luminosità del monitor)      | . 94 |
| REC VIEW (VIS IMMAGINI)                        | . 95 |
| s MENU DISPLAY                                 | . 95 |
| FIRMWARE                                       | . 95 |
| Ripristino delle impostazioni della fotocamera | . 96 |
|                                                |      |

#### 9 Personalizzazione della fotocamera

97

Descrive come personalizzare le impostazioni della fotocamera.

| ₩A  | AF/MF                         |     |
|-----|-------------------------------|-----|
| _   | AF MODE                       | 97  |
|     | AF AREA                       |     |
|     | [•••] SET UP                  |     |
|     | RESET LENS                    |     |
|     | BULB FOCUSING                 |     |
|     | GHIERA DI MESSA A FUOCO       |     |
|     | MF ASSIST                     |     |
| ₿   | BUTTON/DIAL                   |     |
|     | DIAL FUNCTION                 |     |
|     | DIAL DIRECTION                |     |
|     | AEL/AFL                       | 99  |
|     | AEL/AFL MEMO                  | 100 |
|     | Fn FUNCTION                   | 100 |
|     |                               | 101 |
|     | MY MODE SETUP                 | 101 |
|     | BUTTON TIMER                  | 101 |
|     | ∰ <b>≑</b> Fn                 | 102 |
|     | ⊈∰ FUNCTION                   | 102 |
| °℃  | RELEASE/                      | 102 |
|     | RLS PRIORITY S/RLS PRIORITY C | 102 |
| ₽́D | DISP/=))/PC                   | 102 |
|     | HDMI                          | 102 |
|     | VIDEO OUT                     | 102 |
|     | ■))                           | 103 |
|     | SLEEP (AUTOSPEG)              | 103 |
|     | USB MODE                      | 103 |
|     | LIVE VIEW BOOST               | 104 |
|     | FACE DETECT                   | 104 |
|     | INFO SETTING                  | 104 |
|     | VOLUME                        | 104 |
|     | E SETUP                       | 104 |

29 п

|            | LEVEL GAUGE     | 104 |
|------------|-----------------|-----|
|            | MOVIE           | 105 |
| ΨE         | EXP/ 🐻 / ISO    | 105 |
| _          | EV STEP         | 105 |
|            | METERING        | 105 |
|            | Esposizione AEL | 105 |
|            | ISÖ             | 105 |
|            | ISO STEP        | 105 |
|            | ISO-AUTO SET    | 105 |
|            | ISO-AUTO        | 106 |
|            | BULB TIMER      | 106 |
|            | ANTI-SHOCK      | 106 |
|            | BRACKETING      | 106 |
| ۴F         | CUSTOM          | 106 |
|            | FLASH MODE      | 106 |
|            | ¥Z              | 106 |
|            | ¥X-SYNC         | 106 |
|            | SLOW LIMIT      | 106 |
|            |                 | 107 |
| ₩G         | S ◆ COLOR/WB    | 107 |
|            | NOISE REDUCT.   | 107 |
|            | NOISE FILTER    | 107 |
|            | WB              | 107 |
|            | ALL WB2         | 108 |
|            | COLOR SPACE     | 108 |
|            | SHADING COMP    | 108 |
|            | <b>€</b> - SET  |     |
|            | PIXEL COUNT     |     |
| ۳H         | RECORD/ERASE    |     |
|            |                 |     |
|            | RAW+JPEG ERASE  |     |
|            |                 |     |
|            |                 |     |
|            |                 |     |
|            |                 |     |
| <b>*</b> I |                 |     |
|            |                 |     |
|            |                 |     |
|            |                 |     |
|            | LEVEL ADJUST    |     |

Descrive come stampare le immagini.

| Prenotazione delle stampe (DPOF)             |     |
|----------------------------------------------|-----|
| Prenotazione stampe                          |     |
| Prenotazione stampa di un solo fotogramma    |     |
| Prenotazione di tutte le stampe              |     |
| Azzeramento dei dati di prenotazione stampa  |     |
| Stampa diretta (PictBridge)                  |     |
| Collegamento della fotocamera alla stampante |     |
| Stampa – metodo rapido                       |     |
| Personalizzazione della stampa               | 116 |

#### 11 Uso del software OLYMPUS Master

#### 119

Descrive come trasferire e salvare su computer le immagini della fotocamera.

| Diagramma                                                                      | 119   |
|--------------------------------------------------------------------------------|-------|
| Uso del software OLYMPUS Master fornito                                        | 119   |
| Che cos'è OLYMPUS Master?                                                      | 119   |
| Collegamento della fotocamera al computer                                      | . 120 |
| Avviare il software OLYMPUS Master.                                            | . 121 |
| Visualizzazione delle immagini della fotocamera sul computer                   | . 121 |
| Trasferimento e memorizzazione delle immagini                                  | . 121 |
| Scollegamento della fotocamera dal computer                                    | . 122 |
| Visualizzazione delle immagini                                                 | . 123 |
| Trasferimento di immagini verso il computer senza l'utilizzo di OLYMPUS Master | . 123 |

#### 12 Manutenzione e suggerimenti

Fate riferimento a questa sezione per informazioni sulla risoluzione dei problemi e sulla manutenzione dell'apparecchio.

| Informazioni e suggerimenti                                             | 124 |
|-------------------------------------------------------------------------|-----|
| Codici di errore                                                        | 126 |
| Manutenzione della fotocamera                                           | 128 |
| Pulizia e conservazione della fotocamera                                | 128 |
| Pixel mapping – Controllo delle funzioni di elaborazione delle immagini | 129 |

## 13 Informazioni

Fate riferimento a questa sezione per informazioni su accessori opzionali, specifiche della fotocamera e altre informazioni utili sulla fotografia.

# **Riferimento rapido**

| Fotografia                                                                                   |                                                                                                    |                            |
|----------------------------------------------------------------------------------------------|----------------------------------------------------------------------------------------------------|----------------------------|
| Fotografare con le<br>impostazioni automatiche                                               | Impostate la ghiera di selezione delle modalità su <b>fAUTO</b><br>e iniziate a fotografare.                                                                                                    | P. 4                       |
| Impossibile ottenere una<br>corretta messa a fuoco                                           | Utilizzate il blocco messa a fuoco.                                                                                                    | P. 60                      |
|                                                                                              | Selezionate il crocino AF e scattate la fotografia.                                                                                                    | P. 58                      |
|                                                                                              | La distanza minima di scatto varia in relazione<br>all'obiettivo. Spostatevi alla distanza di scatto minima<br>dell'obiettivo dal soggetto e scattate una fotografia.                                                                               | P. 132                     |
|                                                                                              | La fotocamera potrebbe presentare difficoltà di messa<br>a fuoco del soggetto con l'autofocus. Bloccate<br>preventivamente la messa a fuoco nella posizione<br>del soggetto o utilizzate MF per fissare la distanza<br>di messa a fuoco.            | P. 57,<br>P. 60,<br>P. 125 |
| Messa a fuoco su un'area                                                                     | Selezionate il crocino AF e scattate la fotografia utilizzando il crocino AF desiderato.                                                                                                    | P. 58                      |
|                                                                                              | Utilizzate MF: potrebbe aiutare a mettere a fuoco utilizzando Live view con un'immagine ingrandita.                                                                                                    | P. 40,<br>P. 42,<br>P. 57  |
| Controllo dell'effetto<br>impostato prima di scattare                                        | Potete scattare una foto mentre utilizzate<br>la visualizzazione Live multi view per confrontare<br>l'effetto del bilanciamento del bianco o della<br>compensazione dell'esposizione.                                                               | P. 42                      |
|                                                                                              | Potete utilizzare la funzione anteprima per controllare<br>la profondità di campo con il diaframma selezionato.                                                                                                    | P. 48                      |
|                                                                                              | Potete utilizzare [TEST PICTURE] per controllare<br>l'immagine sul monitor LCD senza registrare<br>l'immagine su una scheda.                                                                                                    | P. 100                     |
| Prolungare la durata<br>della batteria                                                       | La pressione del pulsante di scatto a metà e la<br>riproduzione delle immagini per un lungo periodo di<br>tempo determina un notevole consumo della batteria.<br>Per estendere la durata della batteria, limitate l'utilizzo<br>di queste funzioni. | _                          |
|                                                                                              | Impostate [SLEEP] in modo che la fotocamera passi più rapidamente alla modalità di riposo.                                                                                                    | P. 103                     |
| Aumento del numero<br>di scatti disponibili                                                  | Riducete le impostazioni per risoluzione e valore<br>di compressione.                                                                                                    | P. 64,<br>P. 108           |
| Scattare fotografie in<br>condizioni di scarsa<br>illuminazione senza<br>utilizzare il flash | Aumentate la sensibilità ISO.                                                                                                    | P. 53                      |

| Scattare fotografie in modo<br>che i soggetti bianchi non<br>appiano troppo chiari<br>e i soggetti neri<br>troppo scuri | Scattate una fotografia controllando l'istogramma.                                                                                                    | P. 41               |
|----------------------------------------------------------------------------------------------------|----------------------------------------------------------------------------------------------------|---------------------|
|                                                                                                    | Scattate una fotografia verificando il tempo di<br>esposizione e il valore di diaframma visualizzati.<br>Se uno dei valori lampeggia, l'esposizione non<br>sarà ottimale.                                                                                                    | P. 44–46,<br>P. 137 |
|                                                                                                    | Impostate la gradazione su [AUTO]. I soggetti con aree di ampio contrasto vengono regolati automaticamente.                                                                                                    | P. 72               |
|                                                                                                    | Regolate la compensazione dell'esposizione.                                                                                                    | P. 50               |
| Scattare fotografie<br>monotonali                                                                                       | Impostate [PICTURE MODE] su [MONOTONE]. Potete<br>scattare fotografie monotonali in bianco e nero, tonalità<br>seppia, tonalità tendenti al porpora, al blu e al verde.                                                                                                    | P. 71               |
|                                                                                                    | Le immagini registrate possono essere modificate<br>in immagini in bianco e nero o dai toni seppia.                                                                                                    | P. 89               |
|                                                                                                    | Impostate il filtro artistico su [GRAINY FILM].                                                                                                    | P. 5                |
|                                                                                                    | Impostate la gradazione su [AUTO].                                                                                                    | P. 72               |
| Scattare fotografie di un<br>soggetto in controluce                                                                     | Utilizzate l'esposizione spot per misurare l'esposizione<br>del soggetto al centro dell'immagine. Se il soggetto non<br>si trova al centro dell'immagine, utilizzate il blocco AE<br>per bloccare lesposizione, quindi modificate<br>la composizione e scattate la fotografia.                                                                   | P. 49,<br>P. 51     |
| Schiarire un'immagine con<br>uno sfondo scuro                                                                           | Potete regolare l'immagine utilizzando<br>[SHADOW ADJ] di [JPEG EDIT].                                                                                                    | P. 89               |
| Scattare fotografie con uno sfondo sfocato                                                                              | Usate la modalità <b>A</b> (priorità dei diaframmi) per<br>chiudere il diaframma il più possibile. Potete sfocare<br>ulteriormente lo sfondo avvicinandovi al soggetto.                                                                                                    | P. 45               |
| Scattare fotografie che<br>bloccano il soggetto in<br>movimento o che<br>trasmettono il senso<br>del movimento          | Scattate la fotografia utilizzando la modalità <b>S</b><br>(priorità ai tempi).                                                                                                    | P. 46               |
| Fotografare con il colore<br>corretto                                                                                   | Impostate il bilanciamento del bianco adatto<br>alla sorgente luminosa. Potete inoltre eseguire<br>regolazioni accurate delle impostazioni.                                                                                                    | P. 67               |
|                                                                                                    | Grazie alla fotografia con bracketing WB, potete<br>catturare da 3 a 9 immagini con differenti impostazioni<br>di bilanciamento del bianco per ciascuna fotografia<br>scattata. Ciò consente di scattare fotografie con<br>il bilanciamento desiderato del bianco senza<br>essere costretti ad eseguire modifiche accurate<br>alle impostazioni. | P. 70               |
| Scattare fotografie in modo<br>che i bianchi siano bianchi<br>e i neri, neri                                            | Impostate l'esposizione spot per il controllo delle alte<br>luci o delle ombre. Se il soggetto non si trova al centro<br>dell'immagine, utilizzate il blocco AE per bloccare<br>l'esposizione, quindi modificate la composizione<br>e scattate la fotografia.                                                                                    | P. 49,<br>P. 51     |
|                                                                                                    | Regolate la compensazione dell'esposizione.<br>Se non siete sicuri del valore di compensazione<br>dell'esposizione, potete utilizzare il bracketing AE.                                                                                                    | P. 50,<br>P. 52     |
|                                                                                                    | Impostate la modalità scena su [HIGH KEY]<br>o [LOW KEY] e scattate la fotografia.                                                                                                    | P. 5                |

| Fotografare senza<br>rumore di fondo                              | Impostate [NOISE REDUCT.] su [AUTO] o [ON].                                                                                                    | P. 107           |
|-------------------------------------------------------------------|----------------------------------------------------------------------------------------------------|------------------|
|                                                                   | Per scattare immagini in condizioni di scarsa<br>Iuminosità, impostate [NOISE FILTER] su [HIGH].                                                                                                    | P. 107           |
| Ottimizzare il monitor LCD                                        | La luminosità del monitor LCD può essere regolata.                                                                                                    | P. 94            |
|                                                                   | Durante Live view, impostate [LIVE VIEW BOOST]<br>su [ON] per migliorare la visualizzazione del soggetto<br>senza riflessione dell'esposizione sul monitor LCD.                                                  | P. 104           |
| Riduzione della vibrazione<br>della fotocamera                    | Impostate la funzione di stabilizzazione immagine.                                                                                                    | P. 62            |
|                                                                   | Reggete saldamente la fotocamera quando premete<br>il pulsante di scatto. Quando utilizzate una velocità<br>inferiore di otturazione, stabilizzate la fotocamera<br>utilizzando un treppiede o un metodo simile. | P. 17            |
|                                                                   | Usate i flash esterni.                                                                                                    | P. 75            |
|                                                                   | Impostate la modalità di scena su [DIS MODE].                                                                                                    | P. 5             |
|                                                                   | Aumentate la sensibilità ISO. Quando utilizzate<br>l'impostazione [AUTO], configurate il limite superiore<br>di [AUTO] a un valore più elevato.                                                                  | P. 53,<br>P. 105 |
|                                                                   | L'utilizzo dell'autoscatto può ridurre le vibrazioni<br>della fotocamera che si verificano quando premete<br>il pulsante di scatto.                                                                              | P. 62            |
| Scattare fotografie<br>verificando il livello della<br>fotocamera | Potete visualizzare l'indicatore di livello per verificare che la fotocamera sia livellata.                                                                                                    | P. 104           |
|                                                                   | Visualizzate le linee rette in Live view. Componete<br>lo scatto in modo che il soggetto e le linee rette<br>siano allineati orizzontalmente e verticalmente.                                                    | P. 41            |

#### Riproduzione

| Visualizzare l'immagine<br>dopo lo scatto della<br>fotografia                                          | Impostate [REC VIEW]. Potete impostare la durata in secondi di visualizzazione dell'immagine.                                                                                                   | P. 95 |
|----------------------------------------------------------------------------------------------------|----------------------------------------------------------------------------------------------------|-------|
| Visualizzare l'immagine<br>dopo lo scatto della<br>fotografia ed eliminare<br>le immagini indesiderate | Impostate [REC VIEW] su [AUTO ]. Dopo aver<br>scattato la foto, la fotocamera passa automaticamente<br>alla modalità riproduzione, consentendovi di eliminare<br>l'immagine.                    | P. 95 |
| Verificare se il soggetto<br>è a fuoco                                                                 | Utilizzate la riproduzione ingrandita per verificare che il soggetto sia a fuoco.                                                                                                    | P. 81 |
| Ricercare rapidamente<br>l'immagine desiderata                                                         | Utilizzate l'indice per ricercare in un indice compreso fra 4 e 100 fotogrammi.                                                                                                    | P. 82 |
|                                                                                                    | Utilizzate il calendario per ricercare in base alla data<br>di scatto della fotografia.                                                                                                    | P. 82 |
| Visualizzazione<br>di immagini su<br>un televisore                                                     | Utilizzate il cavo AV o il mini cavo HDMI (disponibili<br>in commercio) per riprodurre le immagini registrate<br>sul televisore. Potete inoltre visualizzare le immagini<br>come presentazione. | P. 87 |

| Impostazioni                                                                              |                                                                                                    |                  |
|-------------------------------------------------------------------------------------------|----------------------------------------------------------------------------------------------------|------------------|
| Salvare le impostazioni                                                                   | Potete registrare due impostazioni per la fotocamera<br>in <b>[CUSTOM RESET]</b> . Anche se le impostazioni<br>sono modificate, potranno essere ripristinate con<br>quelle registrate ripristinando le impostazioni.                                                                                                    | P. 96            |
|                                                                                           | Potete registrare fino a due impostazioni correnti<br>della fotocamera in <b>[MY MODE SETUP]</b> . Assegnate<br>My Mode al pulsante <b>Fn</b> , in modo da avere facile<br>accesso a tale funzione durante la ripresa.                                                                                                    | P. 101           |
| Modificare la lingua<br>di visualizzazione                                                | Potete modificare la lingua di visualizzazione.                                                                                                    | P. 94            |
| Non tutte le funzioni<br>sono reimpostate<br>ai valori predefiniti<br>utilizzando [RESET] | Le funzioni seguenti non sono reimpostate ai valori<br>predefiniti utilizzando [RESET]. Utilizzate il menu<br>per modificare le inpostazioni.<br>Potete controllare le impostazioni predefinite<br>nel «Directory di menu» (IIII P. 142).<br>RESET1, RESET2 (Custom reset)/PICTURE MODE/<br>()()()())/())/()/())/())/()/()<br>()/()/())/() | P. 96,<br>P. 141 |
# Uso di Live view

La visualizzazione del soggetto che state fotografando sul monitor LCD è denominata live view. Potete visualizzare l'effetto dell'esposizione o del bilanciamento del bianco e la composizione del soggetto mentre scattate un'immagine.

# Funzioni disponibili in Live view

Durante Live view, sono disponibili le funzioni seguenti.

#### Messa a fuoco in Live view

- Scatto di una fotografia utilizzando il blocco messa a fuoco 🞼 P. 60
- Scatto di una fotografia con la regolazione manuale della messa a fuoco I P. 40
- Scatto di una fotografia con la regolazione della messa a fuoco su un volto I P. 39
- Scatto di una fotografia verificando la messa a fuoco ingrandendo la zona da mettere a fuoco II P. 42

#### Scatto di una fotografia verificando l'effetto

- Scatto di una fotografia confrontando l'effetto della compensazione dell'esposizione o del bilanciamento del bianco II P. 42
- Scatto di una fotografia panoramica I P. 43

#### Passaggio ad altre indicazioni sul monitor LCD

- Disattivazione della visualizzazione dei dettagli/Visualizzazione dell'istogramma o delle linee rette ISP P. 41
- Controllo del soggetto sul monitor anche in condizioni di scarsa illuminazione 137 P. 104

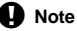

- Se all'interno dello schermo è presente una sorgente luminosa di elevata intensità, l'immagine visualizzata potrebbe apparire più scura ma verrà registrata correttamente.
- Se la funzione Live view è stata usata per un periodo prolungato, la temperatura del sensore aumenta generando nelle immagini con elevata sensibilità ISO un aspetto disturbato e una colorazione non uniforme. Riducete la sensibilità ISO o spegnete la fotocamera per un breve periodo.

### Meccanismo di Live view

Durante Live view, l'immagine sul monitor LCD è la stessa immagine ricevuta dal sensore (sensore/imager Live MOS) utilizzato per lo scatto. In questo modo sarà possibile verificare sul monitor LCD gli effetti della compensazione dell'esposizione o del bilanciamento del bianco. Inoltre, è anche possibile ingrandire una parte del soggetto per metterlo a fuoco o visualizzare le linee rette per verificare che la composizione sia livellata.

# Scattare una fotografia utilizzando Live view

Premete il pulsante di scatto a metà per utilizzare la messa a fuoco automatica mediante il sensore imager.

# 1 Premete a metà il pulsante di scatto.

- - per un obiettivo ad alta velocità Imager AF compatibile corrispondente a un obiettivo sistema Quattro Terzi Micro o Quattro Terzi\*
  - O: altri obiettivi sistema Quattro Terzi
    - Controllate la messa a fuoco sul monitor LCD. Potete ingrandire la vista e regolare la messa a fuoco con precisione. IIS «Funzionamento della visualizzazione ingrandita» (P. 42)
- 2 Premete completamente il pulsante di scatto per fotografare.
  - Potete registrare l'audio insieme all'immagine registrata.
     Regiunta di audio alle immagini» (P. 90)

#### SUGGERIMENTI

#### Per regolare la messa a fuoco manualmente:

- → Nella modalità [S-AF+MF] o [MF], ruotate l'anello di messa a fuoco per ingrandire il soggetto e metterlo a fuoco. ISS «MF ASSIST» (P. 98)
- \* Per avere le informazioni più recenti sugli obiettivi Olympus Quattro Terzi compatibili con Imager AF ad alta velocità, visitate il sito Web di Olympus.

#### Indicatore di conferma AF

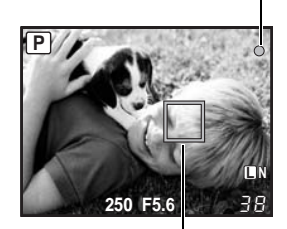

Crocino AF

# Uso della funzione di rilevamento del volto

Impostando [ FACE DETECT] su [ON], la fotocamera rileverà i volti delle persone nel fotogramma e regolerà automaticamente la messa a fuoco e l'esposizione.

| Pulsante diretto            | Fn (L'impostazione cambia ogni volta che il tasto viene premuto). |
|-----------------------------|-------------------------------------------------------------------|
| Controllo Live              |                                                                   |
| Pannello di controllo super | ⊕ • INFO • 💠 • [❹ FACE DETECT]                                    |
|                             |                                                                   |

#### Menu

### MENU → [\*] → [1] → [2] FACE DETECT]

- Per utilizzare il pulsante Fn, [Fn FACE DETECT ] deve essere impostato preventivamente nel menu. IS (Fn FUNCTION» (P. 100)
- Dopo aver impostato [ FACE DETECT] su [ON] mentre utilizzate il pulsante Fn, le seguenti funzioni verranno automaticamente ottimizzate per scattare fotografie di persone.

| Funzione    | Impostazione | Pagina di rif. |
|-------------|--------------|----------------|
| ESPOSIZIONE |              | P. 49          |
| GRADAZIONE  | AUTO         | P. 72          |
| AF MODE     | S-AF         | P. 56          |
| AF AREA     | [::::-]      | P. 58          |

#### Se la fotocamera rileva un volto, verrà visualizzata una cornice in tale posizione.

 Quando premete il pulsante di scatto, la fotocamera eseguirà la messa a fuoco sulla posizione del riquadro di rilevamento del volto (Quando [·] è selezionato in [AF AREA] la fotocamera eseguirà la messa a fuoco in quella posizione).

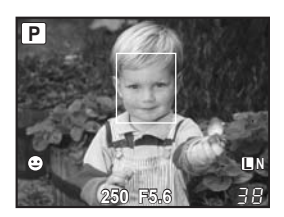

# Note

1

- Durante una sequenza di fotografie, il rilevamento del volto funzionerà solo per il primo scatto.
- Tuttavia, a seconda del soggetto, la fotocamera potrebbe non esser in grado di rilevare correttamente il volto.

# Scatto di una fotografia tramite la messa a fuoco manuale

Potete scattare fotografie utilizzando la messa a fuoco manuale, controllandola sul monitor LCD.

1 Impostate la modalità AF su [S-AF+MF] o [MF]. 🐼 «Selezione modalità AF» (P. 56) 2

- Regolate la messa a fuoco ruotando l'apposita ghiera.
  - In modalità [S-AF+MF], dopo aver premuto il pulsante di scatto a metà o premendo il pulsante AEL/AFL, potrete ruotare la ghiera di messa a fuoco per correggere la messa a fuoco con precisione prima di scattare la foto.
  - Potete disattivare la visualizzazione zoom. 
     Reg «Funzionamento della visualizzazione ingrandita» (P. 42)
  - Potete inoltre non consentire la vista ingrandita. IST «MF ASSIST» (P. 98)

# Impostazione dell'aspetto dell'immagine

Potete modificare il rapporto di formato (rapporto orizzontale/verticale) quando scattate foto utilizzando Live view. A seconda delle preferenze, potete impostare il rapporto di formato a [4:3] (standard), [16:9], [3:2] o [6:6]. Le immagini JPEG sono ritagliate e salvate in relazione al rapporto di formato.

## Menu

# MENU > [₽] > [IMAGE ASPECT]

# ) Note

- · Le immagini RAW non sono ritagliate e sono registrate con le informazioni relative al rapporto di formato al momento dello scatto.
- Durante la riproduzione delle immagini RAW, le immagini sono visualizzate con un bordo basato sul rapporto di formato.

## SUGGERIMENTI

## Per modificare il rapporto di formato delle immagini registrate:

→ Potete modificare il rapporto di formato dell'immagine solo quando questo è impostato a [4:3]. IS «Modifica delle immagini» (P. 89)

## Per ritagliare le immagini registrate:

→ Potete ritagliare le immagini solo guando il rapporto di formato è impostato a [4:3]. Modifica delle immagini» (P. 89)

# Visualizzazione dei dettagli

Premendo il pulsante **INFO** ripetutamente, potete alternare le diverse informazioni visualizzate sul monitor. Ruotando la ghiera principale mentre premete il pulsante **INFO**, potete anche alternare le diverse informazioni visualizzate.

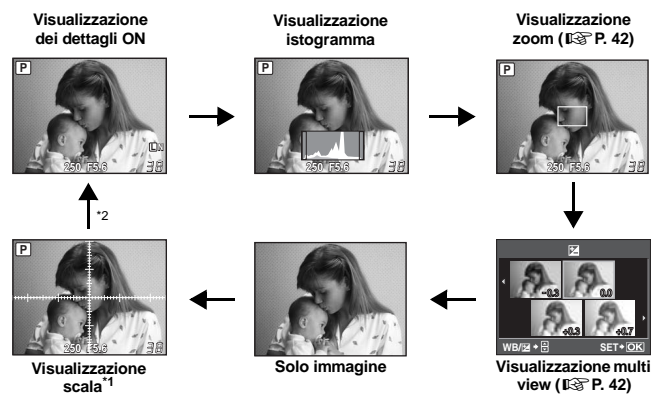

- \*1 Con [INFO SETTING] (IF P. 104), potete inoltre selezionare [IIII] o [IIII] per la visualizzazione delle linee rette.
- \*2 Durante la ripresa di esposizioni multiple (ISP. 54), la visualizzazione dei dettagli passa a «visualizzazione esposizione multipla». Quando [LEVEL GAUGE] (ISP. 104) è impostato su [ON], la visualizzazione dei dettagli passa

a «visualizzazione indicatore di livello digitale».

### SUGGERIMENTI

#### Per passare rapidamente alla visualizzazione utilizzata frequentemente:

→ Potete nascondere la visualizzazione delle informazioni per tutte le modalità tranne «visualizzazione dei dettagli ON». IS «INFO SETTING» (P. 104)

#### Come leggere l'istogramma:

→ Di seguito sono presentate istruzioni per una semplice lettura dell'istogramma.

- Se il grafico presenta molti picchi in questa zona, l'immagine risulterà per la maggior parte nera.
- ② Se il grafico presenta molti picchi in questa zona, l'immagine risulterà per la maggior parte bianca.
- ③ La parte indicata in verde mostra la distribuzione della luminanza all'interno dell'area di misurazione spot.

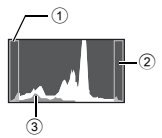

# Scattare una fotografia verificando l'effetto

Potrete verificare gli effetti della compensazione dell'esposizione o del bilanciamento del bianco su uno schermo suddiviso in quattro parti.

1

1

# Premete ripetutamente il pulsante INFO fino a visualizzare il display di visualizzazione multi view.

ISS™ «Visualizzazione dei dettagli» (P. 41)

- Viene visualizzata la schermata per il confronto della compensazione dell'esposizione. Premete 🐵 per selezionare la schermata di confronto dell'impostazione di bilanciamento del bianco. Premete @ @ per passare da una schermata all'altra.
- Utilizzate 🖗 o la ghiera per selezionare il valore di impostazione, quindi premete il pulsante . Potete stampare l'immagine utilizzando il valore impostato.

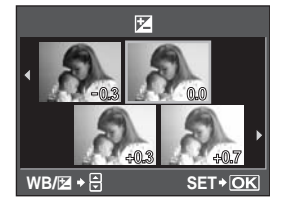

- Note
  - La compensazione dell'esposizione non è disponibile in modalità M.
  - Questa funzione non può essere utilizzata nelle modalità MUTO, ART o SCN.

# Funzionamento della visualizzazione ingrandita

È possibile ingrandire il soggetto per una migliore visualizzazione. L'ingrandimento dell'immagine durante MF facilita la conferma e la regolazione della messa a fuoco.

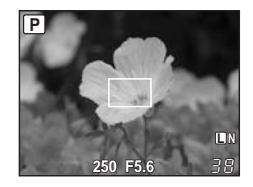

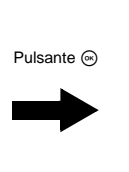

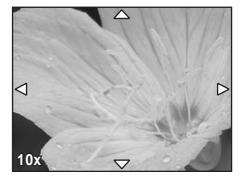

#### 1 Premete ripetutamente il pulsante INFO fino a mostrare la visualizzazione zoom. IS «Visualizzazione dei dettagli» (P. 41)

- Verrà visualizzata la cornice di ingrandimento.
- 2 Usate de per spostare la cornice e premete il pulsante .
  - L'area all'interno della cornice viene ingrandita e visualizzata.
  - Premete e tenete premuto il pulsante i per riportare la cornice di ingrandimento al centro dopo averla spostata.

# Ruotate la ghiera secondaria per cambiare l'ingrandimento (7x/10x).

- Premendo il pulsante , la visualizzazione zoom viene disattivata.

• Durante la ripresa fate il vostro meglio per includere nelle fotografie le porzioni d'immagine comuni da sovrapporre.

Potete scattare con facilità fotografie panoramiche. Tramite OLYMPUS Master (sul CD-ROM in dotazione) potete creare una singola immagine panoramica composta, unendo fotografie

1 Impostate la modalità. 🕼 «Impostazione filtro artistico/scena» (P. 5) 2 Lisate 🚓 per specificare la direzione per l'unione, guindi

La modalità Panorama vi consente di unire un massimo di 10 fotografie.

- Usate specificare la direzione per l'unione, quindi riprendete il soggetto facendo sovrapporre i bordi.
  - i l'immagine successiva viene unita sul lato destro.

Fotografia Panorama

dove i bordi del soggetto si sovrappongono.

- 🦉 : l'immagine successiva viene unita sul lato sinistro.
- : l'immagine successiva viene unita sul lato superiore.
- I'immagine successiva viene unita sul lato inferiore.
- Riprendete cambiando la composizione in modo che i bordi del soggetto si sovrappongano.
- · La messa a fuoco, l'esposizione, ecc. vengono determinati nel primo scatto.
- Una volta raggiunto il limite massimo delle 10 fotografie, appare il simbolo di avvertimento 🕅.

## Note

 Durante la modalità panorama, la fotografia scattata precedentemente per l'allineamento della posizione non viene conservata. Impostate la composizione in modo che i bordi delle immagini si sovrappongano all'interno dei contorni utilizzando le cornici o altri indicatori come linee guida.

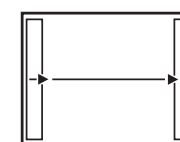

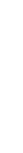

# Fotografia programmata

La fotocamera imposta automaticamente il diaframma ottimale e il tempo di posa in base alla luminosità del soggetto.

# Impostate la ghiera modalità su P.

 Quando il pulsante di scatto è premuto a metà, il tempo di posa e il diaframma vengono visualizzati sul monitor LCD.

Modalità fotografia

## Monitor LCD

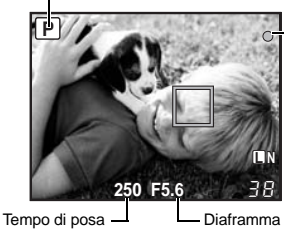

Indicatore di conferma AF

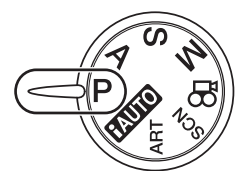

# Variazione di programma (Ps)

Ruotando la ghiera principale (o secondaria) in modalità **P**, potete cambiare la combinazione di diaframma e tempo di posa pur mantenendo l'esposizione ottimale.

**I** ≪Schema funzionale del programma (modalità **P**)» (P. 136)

- L'impostazione della variazione di programma non verrà cancellata dopo lo scatto. Per annullare l'impostazione, ruotate la ghiera principale (o quella secondaria) finché l'indicazione della modalità di fotografia Ps del monitor LCD passa a P. In alternativa, spegnete la fotocamera.
- La variazione di programma non è disponibile quando utilizzate il flash.

Variazione di programma

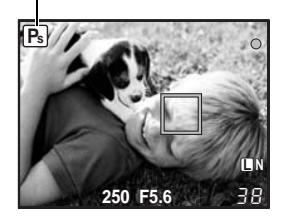

## SUGGERIMENTI

### Il tempo di posa e il diaframma lampeggiano:

→ Non è possibile ottenere l'esposizione ottimale. Per i dettagli, consultate «Visualizzazione dell'avviso di esposizione» (ISP P. 137).

# Fotografia con priorità dei diaframmi

La fotocamera imposta automaticamente il tempo di posa ottimale per il diaframma che avete selezionato. Quando aprite il diaframma (diminuite il diaframma), la fotocamera metterà a fuoco una profondità di campo minore e produrrà un'immagine con uno sfondo sfocato. Quando chiudete il diaframma (aumentate il diaframma), la fotocamera metterà a fuoco una profondità di campo maggiore. Usate questa modalità se desiderate apportare delle modifiche alla rappresentazione di sfondo.

Quando il valore (numero f) del diaframma viene diminuito

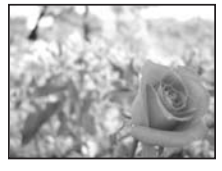

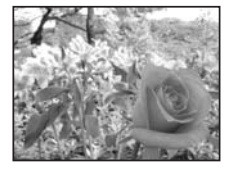

Quando il valore (numero f) del diaframma viene aumentato

Impostate la ghiera modalità su  ${f A}$  e ruotate la ghiera principale (o quella secondaria) per impostare il valore del diaframma.

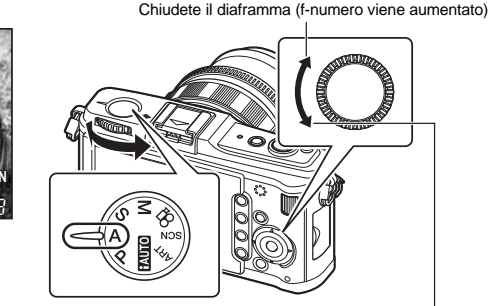

Aprite il diaframma (f-numero viene diminuito)

### SUGGERIMENTI

#### Per controllare la profondità di campo con il diaframma selezionato:

→ Consultate «Funzione anteprima» (IBP P. 48).

Diaframma

Per cambiare l'intervallo di regolazione esposizione:

→ potete impostarlo con incrementi di 1/3 EV, 1/2 EV o 1 EV. I EV STEP» (P. 105)

### Il tempo di posa lampeggia:

→ Non è possibile ottenere l'esposizione ottimale. Per i dettagli, consultate «Visualizzazione dell'avviso di esposizione» (IISP P. 137).

# Fotografia con priorità ai tempi

La fotocamera imposta automaticamente il diaframma ottimale per il tempo di posa che avete selezionato. Impostate il tempo di posa a seconda del tipo di effetto desiderato. Un tempo di posa più veloce consente di cogliere un soggetto in rapido movimento senza sfocature, e un tempo di posa più lento sfoca un soggetto in movimento, creando un'impressione di velocità o dinamicità. Impostate il tempo di posa a seconda del tipo di effetto desiderato.

Un tempo di posa più veloce può «congelare» una rapida scena di azione senza sfocature.

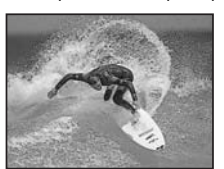

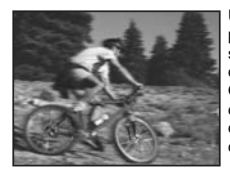

Un tempo di posa più veloce rende sfocata una scena di azione rapida. Questa sfocatura darà l'impressione di un movimento dinamico.

Impostate la ghiera modalità su S e ruotate la ghiera principale (o quella secondaria) per impostare un tempo di otturazione ridotto.

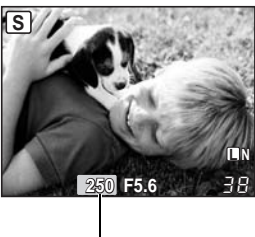

Tempo di posa

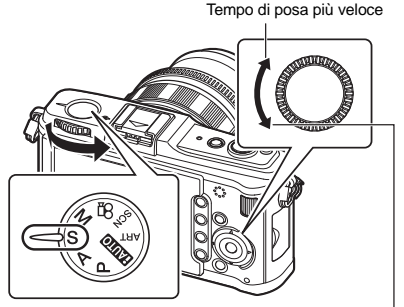

Tempo di posa più lento

#### SUGGERIMENTI

#### L'immagine appare sfocata:

- → La possibilità che una vibrazione della fotocamera rovini l'immagine è ancora maggiore durante le riprese macro o con ultra-teleobiettivo. Riducete il tempo di posa o usate un monopiede o un treppiede per mettere la fotocamera in posizione più stabile.
- → Se il tempo di posa è alto, è più probabile che si verifichino oscillazioni della fotocamera. Potete ridurre l'oscillazione o spostamento della fotocamera mediante la stabilizzazione immagine. IS «Stabilizzazione immagine» (P. 62)

#### Per cambiare l'intervallo di regolazione esposizione:

→ potete impostarlo con incrementi di 1/3 EV, 1/2 EV o 1 EV. IS «EV STEP» (P. 105)

#### II diaframma lampeggia:

→ Non è possibile ottenere l'esposizione ottimale. Per i dettagli, consultate «Visualizzazione dell'avviso di esposizione» (IS P. 137).

# Fotografia manuale

Permette di impostare il diaframma e il tempo di posa manualmente. Potete verificare il livello di variazione dall'esposizione appropriata utilizzando l'indicatore del livello di esposizione. Questa modalità consente un maggiore controllo creativo e vi permette di impostare i valori che preferite indipendentemente dall'esposizione corretta.

# Impostate la ghiera modalità su M e ruotate quella di controllo per impostare il valore.

Valore diaframma: ruotate la ghiera secondaria per impostare il valore.

Tempo di posa: ruotate la ghiera principale per impostare il valore.

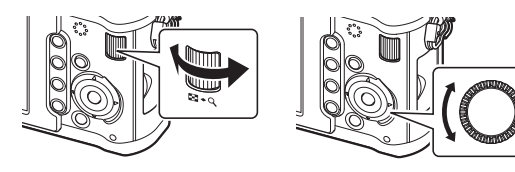

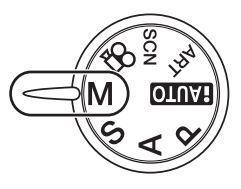

- La gamma di diaframmi disponibili varia a seconda del tipo di obiettivo.
- Il tempo di esposizione può essere impostato da 1/4.000 a 60 sec. o su [BULB].

#### Disturbo nelle immagini

Durante le riprese con tempi di posa lenti, può apparire del disturbo sullo schermo. Questi fenomeni avvengono quando si genera della corrente in quelle sezioni del sensore che non sono normalmente esposte alla luce, producendo un aumento della temperatura del sensore o del suo circuito. Ciò può avvenire anche quando si riprende con un'impostazione ISO alta in un ambiente a temperature elevate. Per ridurre il disturbo, la fotocamera attiva la funzione di riduzione del disturbo.

NOISE REDUCT.» (P. 107)

#### SUGGERIMENTI

#### L'immagine appare sfocata:

- → Si consiglia di ricorrere a un monopiede o a un treppiede quando si scattano fotografie con un lento tempo di posa.
- → Se il tempo di posa è alto, è più probabile che si verifichino oscillazioni della fotocamera. Potete ridurre l'oscillazione o spostamento della fotocamera mediante la stabilizzazione immagine. IS «Stabilizzazione immagine» (P. 62)

#### Per cambiare l'intervallo di regolazione esposizione:

→ potete impostarlo con incrementi di 1/3 EV, 1/2 EV o 1 EV. IS «EV STEP» (P. 105)

Per scambiare il funzionamento della ghiera principale e secondaria:

→ Potete scambiare le funzioni impostate per la ghiera principale e secondaria. IS «DIAL FUNCTION» (P. 98)

# D Note

• La compensazione dell'esposizione non è disponibile in modalità M.

# Posa B (Bulb)

Potete fare una fotografia con un tempo di esposizione Posa B (Bulb) in cui la posa rimane aperta per tutto il tempo in cui il pulsante di scatto rimane premuto.

### In modalità M, impostate il tempo di posa su [BULB].

• [BULB] viene visualizzato sul monitor LCD.

### SUGGERIMENTI

Per interrompere automaticamente la modalità Posa B dopo un determinato periodo di tempo:

→ Potete impostare la durata massima della modalità Posa B. IS «BULB TIMER» (P. 106)

Per fissare la messa a fuoco durante la fotografia con messa a fuoco manuale:

→ Potete fissare la messa a fuoco in modo che rimanga costante anche se la ghiera di messa a fuoco viene ruotata durante l'esposizione. I ≪BULB FOCUSING» (P. 98)

# Note

- Con la Posa B, non sono disponibili le funzioni seguenti.
- Sequenza di fotografie/Autoscatto/Bracketing AE/stabilizzazione immagine/bracketing flash

2

# **Funzione anteprima**

Potete controllare l'area messa a fuoco (profondità di campo) con il diaframma selezionato sul monitor LCD.

Per utilizzare la funzione di anteprima per mezzo del pulsante **Fn**, è necessario impostare preventivamente la funzione del pulsante **Fn** nel menu. **L C (Fn** FUNCTION» (P. 100)

Premete il pulsante Fn per utilizzare la funzione di anteprima. Pulsante Fn

# Modificare la modalità di esposizione

Ci sono 5 modi per misurare la luminosità del soggetto: sistema digitale ESP, esposizione a preferenza centrale e tre tipi di esposizione Spot. Selezionate la modalità più adatta in base alle condizioni di ripresa.

**Controllo Live** 

→ (○: [METERING]

Pannello di controllo super ⊛ **> INFO >** ∲: [METERING]

Menu

MENU ▶ [卷] ▶ [讀] ▶ [METERING]

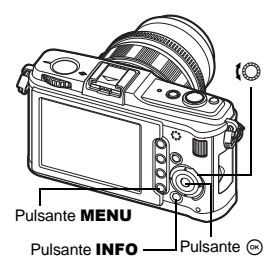

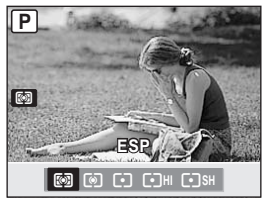

# Sistema digitale ESP

La fotocamera misura i livelli di luce e calcola le differenze tra essi in 324 aree distinte dell'immagine. Questa modalità è consigliata per un uso generico.

## Seposizione a preferenza centrale

Questa modalità di esposizione dà un'esposizione media tra l'illuminazione del soggetto e dello sfondo, dando più peso al soggetto e al centro. Usate questa modalità quando non volete che il livello di luce dello sfondo influisca sul valore di esposizione.

# [•] Esposizione Spot

La fotocamera misura un'area molto piccola intorno al centro del soggetto, definita dall'area di esposizione Spot nel monitor LCD. Usare questa modalità quando il soggetto è molto in controluce.

## [•] Esposizione HI Spot – controllo alte luci

Quando lo sfondo generale è luminoso, le aree di bianco dell'immagine risulteranno grigie se usate l'esposizione automatica della fotocamera. Questa modalità permette alla fotocamera di passare alla sovraesposizione, consentendo una riproduzione accurata dei bianchi.

L'area di esposizione coincide con l'esposizione Spot.

### Esposizione SH Spot – controllo ombre

Quando lo sfondo generale è scuro, le aree di nero dell'immagine risulteranno grigie se usate l'esposizione automatica della fotocamera. Questa modalità permette alla fotocamera di passare alla sottoesposizione, consentendo una riproduzione accurata dei neri. L'area di esposizione coincide con l'esposizione Spot.

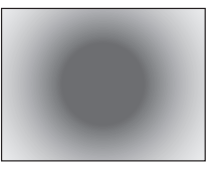

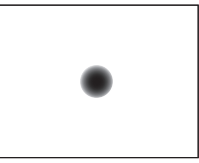

<sup>:</sup> area di esposizione

# Compensazione dell'esposizione

In alcune situazioni, potete ottenere risultati migliori se compensate (regolate) manualmente il valore di esposizione impostato automaticamente dalla fotocamera. Spesso i soggetti luminosi (come la neve) appaiono più scuri rispetto al colore naturale. La regolazione verso + rende il colore dei soggetti più simile a quello naturale. Analogamente, regolate verso - quando fotografate soggetti scuri. Potete usare un valore nell'intervallo ±3.0 EV in base all'altra funzione di compensazione dell'esposizione.

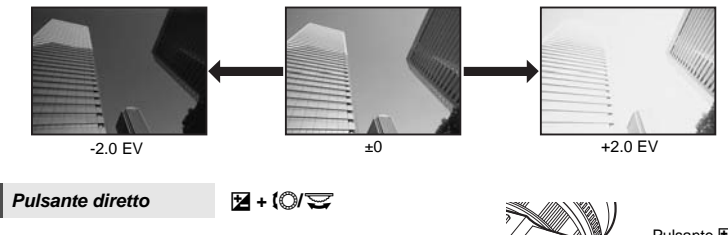

### SUGGERIMENTI

### Per cambiare l'intervallo di regolazione esposizione:

 $\rightarrow$  potete impostarlo con incrementi di 1/3 EV, 1/2 EV o 1 EV.  $\mathbb{R}$  «EV STEP» (P. 105)

# Per regolare l'esposizione avvalendosi soltanto della ghiera:

→ Potete impostare la compensazione dell'esposizione premendo il pulsante Compara dell'esposizione premendo il pulsante Compara dell'esposizione premendo il pulsante Compara dell'esposizione premendo il pulsante Compara dell'esposizione premendo il pulsante Compara dell'esposizione premendo il pulsante Compara dell'esposizione premendo il pulsante Compara dell'esposizione premendo il pulsante Compara dell'esposizione premendo il pulsante Compara dell'esposizione premendo il pulsante Compara dell'esposizione premendo il pulsante Compara dell'esposizione premendo il pulsante Compara dell'esposizione Compara dell'esposizione premendo il pulsante Compara dell'esposizione premendo il pulsante Compara dell'esposizione premendo il pulsante Compara dell'esposizione premendo il pulsante Compara dell'esposizione premendo il pulsante Compara dell'esposizione premendo il pulsante Compara dell'esposizione premendo il pulsante Compara dell'esposizione premendo dell'esposizione premendo della dell'esposizione premendo della della della della della della della della della della della della della della della della della della della della della della della della della della della della della della

### Note

• La compensazione dell'esposizione non è disponibile nelle modalità **M** e **SCN**.

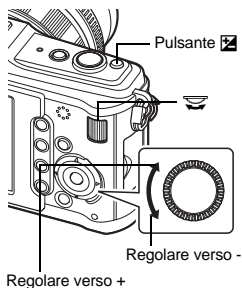

50 п Il valore di esposizione misurato può essere bloccato con il pulsante **AEL/AFL** (blocco AE). Usate il blocco AE quando volete un'impostazione di esposizione diversa da quella che verrebbe applicata normalmente nelle condizioni di ripresa correnti.

Solitamente, premendo il pulsante di scatto a metà sia AF (messa a fuoco automatica) che AE (esposizione automatica) vengono bloccati, ma potete anche bloccare soltanto l'esposizione premendo il pulsante **AEL/AFL**.

Premete il pulsante **AEL/AFL** nella posizione in cui desiderate bloccare i valori di esposizione per definire l'esposizione. L'esposizione viene bloccata quando viene premuto il tasto **AEL/AFL**. Ora, premete il pulsante di scatto.

• Rilasciando il pulsante **AEL/AFL** il blocco AE viene disattivato.

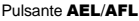

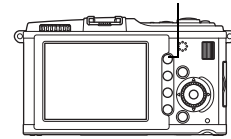

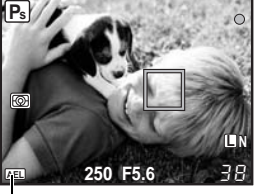

Blocco AE

### SUGGERIMENTI

#### Per bloccare l'esposizione:

→ Potete bloccare l'esposizione in modo che non venga annullata una volta rilasciato il pulsante AEL/AFL. IS «AEL/AFL MEMO» (P. 100)

#### Per attivare il blocco AE con una modalità di esposizione:

→ Potete impostare la modalità di esposizione per bloccare l'esposizione con il blocco AE. IS «Esposizione AEL» (P. 105)

# Bracketing AE

La fotocamera scatta automaticamente varie immagini con diversi valori di esposizione per ciascun fotogramma. Anche nelle condizioni in cui è difficile ottenere un'esposizione corretta (come un soggetto in controluce o una scena al tramonto), potete scegliere l'immagine che preferite da un numero selezionato di fotogrammi con impostazioni di esposizione diverse (valori di compensazione ed esposizione). Le fotografie sono scattate nel seguente ordine: immagine con esposizione ottimale, immagine regolata in direzione - e immagine regolata in direzione +.

es.) Quando BKT è impostato su [3F 1.0EV]

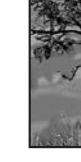

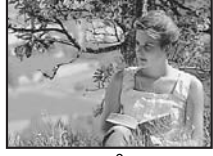

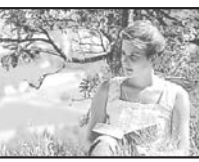

-1.0 EV

1.0 EV

## Valore di compensazione: 0,3, 0,7 o 1,0

• Il valore di compensazione varia se si cambia l'incremento EV. IS «EV STEP» (P. 105)

Numero di fotogrammi: 3

Menu

# MENU → [%] → [鋼] → [BRACKETING] → [AE BKT]

### Cominciate a fotografare.

- Nella ripresa a singolo fotogramma. l'esposizione cambia ogni volta che si preme il pulsante di scatto.
- Nella fotografia seguenziale, tenete premuto il pulsante di scatto finché viene scattato il numero selezionato di fotogrammi.
- Rilasciando il pulsante di scatto, il bracketing flash si interrompe. Una volta interrotto, nel monitor LCD appare **BKT** in verde.

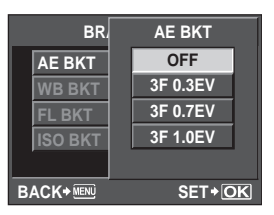

### In che modo il bracketing AE compensa l'esposizione in ciascuna modalità fotografia

A seconda della modalità fotografia selezionata. l'esposizione viene compensata nel modo sequente:

- Modalità P : diaframma e tempo di posa
- Modalità A : tempo di posa
- Modalità S diaframma
- Modalità M : tempo di posa

# SUGGERIMENTI

# Per applicare il bracketing AE al valore di esposizione che avete compensato:

 Compensate il valore di esposizione, quindi usate la funzione di bracketing AE. Il bracketing AE è applicato al valore di esposizione che avete compensato.

# Impostazione sensibilità ISO

Il valore ISO è direttamente proporzionale all'oscurità del luogo in cui potete fotografare. Tuttavia, aumentando il valore ISO si aumenta il disturbo (sgranatura) nell'immagine. Per l'uso normale si consiglia ISO200, che assicura il miglior compromesso tra gradazione e disturbo. Per un tempo di posa minore o quando desiderate aprire il diaframma, usate ISO100.

| Pulsante diretto                                                                                                    | ISO                                                                                                    | -                                |
|----------------------------------------------------------------------------------------------------|----------------------------------------------------------------------------------------------------|----------------------------------|
| Controllo Live                                                                                                    | ⊛ <b>▶ (</b> ©: [ISO]                                                                                                    |                                  |
| Pannello di controllo<br>super                                                                                                    | ⊛ <b>› INFO ›</b>                                                                                                    |                                  |
| Menu                                                                                                    | MENU ▶ [卷] ▶ [讀] ▶ [ISO]                                                                                                    | Pulsante INFO                    |
| [AUTO] : la sensibilità v<br>in base alle ca<br>[ISO-AUTO S                                                                           | iene impostata automaticamente<br>ondizioni di ripresa. Per<br><b>ET]</b> , potete impostare il valore                                                                                                    | Pulsante Θ Pulsante <b>ISO</b>   |
| predefinito, va<br>quando si otti<br>e il limite supe<br>di ISO che ca<br>∎ଙ «ISO-AL<br>[100 – 6400] : la sensibilità<br>essere modif | alore normalmente utilizzato<br>ene l'esposizione ottimale,<br>eriore, limite superiore<br>mbia automaticamente.<br>ITO SET» (P. 105)<br>ISO fissa <b>[ISO STEP]</b> può<br>icata con incrementi di 1/3 EV | P<br>Bit P<br>ISO AUTO           |
| o 1EV. 📭 «                                                                                                    | ISO STEP» (P. 105)                                                                                                    | ▲ AUTO 100 125 160 200 250 320 ▶ |

#### SUGGERIMENTI

#### Per impostare automaticamente il valore ISO ottimale nella modalità M:

→ Generalmente, l'impostazione AUTO non è disponibile nella modalità M, ma potete impostarla per tutte le modalità fotografia. IS «ISO-AUTO» (P. 106)

# ISO

# Bracketing ISO

La fotocamera automaticamente scatta le fotografie con sensibilità ISO differenti e tempo di posa e valore del diaframma fissi. Vengono registrate tre immagini con esposizioni differenti nell'ordine della sensibilità ISO impostata (esposizione ottimale quando impostata su **[AUTO]**), esposizione in direzione - ed esposizione in direzione +.

#### Valore di compensazione: 0,3, 0,7 o 1,0

 Il valore di compensazione è impostato con incrementi di 1/3 EV, indipendentemente dall'impostazione dell'incremento ISO.

### Numero di fotogrammi: 3

# Menu

# MENU ▶ [%] ▶ [2] ▶ [BRACKETING] ▶ [ISO BKT]

# Note

• Il bracketing viene eseguito indipendentemente dal limite superiore impostato con [ISO - AUTO SET].

# Esposizione multipla

Sovrappone più fotogrammi e li salva come immagine singola. L'immagine viene salvata con la modalità di registrazione impostata al momento del salvataggio.

Potete sovrapporre un'immagine mentre scattate una fotografia o sovrapporre in modalità di riproduzione un'immagine registrata.

### MULTIPLE EXPOSURE

In modalità fotografia, potete sovrapporre e salvare come immagine singola 2 fotogrammi. Potete anche selezionare un'immagine RAW memorizzata e scattare più esposizioni per creare un'immagine sovrapposta

| an inningino oo nap | ,,,,,,,,,,,,,,,,,,,,,,,,,,,,,,,,,,,,,,                                                                                                    |
|---------------------|----------------------------------------------------------------------------------------------------|
| [FRAME]             | : selezionate [2F].                                                                                                    |
| [AUTO GAIN]         | : quando impostato su <b>[ON]</b> , la luminosità di ciascun fotogramma<br>è impostata a 1/2 e le immagini vengono sovrapposte. Quando                                                                                                    |
|                     | impostato su <b>[OFF]</b> , le immagini sono sovrapposte con la luminosità originale di ciascun riguadro.                                                                                                    |
| [OVERLAY]           | <ul> <li>quando impostato su [ON], un'immagine RAW registrata su<br/>una scheda può essere sovrapposta con esposizioni multiple<br/>e memorizzata come immagine separata. Il numero di fotografie<br/>scattate è fissato su uno.</li> </ul> |

## IMAGE OVERLAY

In modalità riproduzione, potete sovrapporre e salvare come immagine singola fino a 3 fotogrammi di immagini RAW. I 🐨 «Sovrapposizione immagini» (P. 90)

Menu

MENU ► [♣] ► [MULTIPLE EXPOSURE]

## Display impostazioni

 Quando viene impostata l'esposizione multipla, viene visualizzato a sul monitor LCD. Quando lo scatto è interrotto, viene visualizzato in verde.

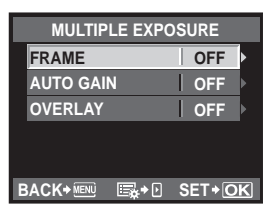

#### SUGGERIMENTI

#### Per cancellare l'immagine durante la ripresa:

 $\rightarrow$  Premendo il pulsante  $\mathbf{\tilde{m}}$ , si cancella l'ultima immagine scattata.

# Per scattare esposizioni multiple durante il controllo della composizione per ciascun fotogramma:

→ Le immagini sovrapposte vengono visualizzate semitrasparenti sul monitor LCD, in modo da consentirvi di scattare mentre controllate la posizione della sovrapposizione dell'immagine.

#### Per sovrapporre 3 o più fotogrammi:

→ Per sovrapporre 3 o più fotogrammi, salvate l'immagine come file RAW e utilizzate [OVERLAY] per ripetere la ripresa di esposizioni multiple.

# Note

- Quando impostate le esposizioni multiple, automaticamente [SLEEP] viene impostato su [OFF].
- Le immagini RAW riprese con un'altra fotocamera non possono essere utilizzate come immagini sovrapposte.
- Quando [OVERLAY] è impostato su [ON], le immagini visualizzate quando selezionate un'immagine RAW vengono sviluppate con le impostazioni al momento dello scatto.
- Per impostare le funzioni di scatto, prima annullate la ripresa di esposizioni multiple. Alcune funzioni non possono essere impostate.
- L'esposizione multipla viene annullata automaticamente dalla prima immagine nelle situazioni seguenti.

La fotocamera viene spenta/Viene premuto il pulsante []/Viene premuto il pulsante **MENU**/ La modalità fotografia è impostata su una modalità differente da **P**, **A**, **S**, **M**/II pulsante di rilascio dell'obiettivo è stato premuto/La carica della batteria si esaurisce/II cavo USB, AV e/o il mini cavo HDMI viene inserito

- Le informazioni per il primo fotogramma durante la fotografia di esposizioni multiple vengono visualizzate come informazioni di ripresa.
- Quando viene selezionata un'immagine RAW utilizzando [OVERLAY], viene visualizzata l'immagine JPEG per l'immagine JPEG+RAW registrata.
- Quando si scattano esposizioni multiple utilizzando il bracketing, viene data priorità allo scatto di esposizioni multiple. Durante il salvataggio dell'immagine sovrapposta, il bracketing viene ripristinato all'impostazione predefinita.

# Selezione modalità AF

Questa fotocamera prevede le tre modalità di messa a fuoco S-AF, C-AF e MF. Potete fotografare combinando le modalità S-AF e MF.

AF

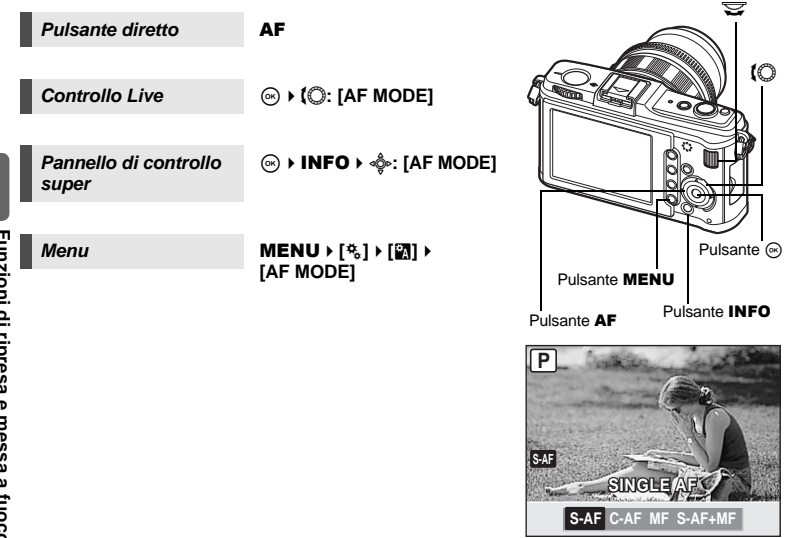

# S-AF (AF singolo)

La messa a fuoco è eseguita quando il pulsante dello scatto viene premuto a metà. Se la messa a fuoco non avviene, togliete il dito dal pulsante di scatto e premetelo di nuovo a metà. Questa modalità è adatta per scattare fotografie di soggetti statici o con un movimento limitato.

#### Premete a metà il pulsante di scatto.

- Quando la messa a fuoco è bloccata, l'indicatore di conferma AF si illumina nel monitor LCD.
- · Quando il soggetto è messo a fuoco si udirà un beep.

#### SUGGERIMENTI

#### Se desiderate passare rapidamente dalla modalità AF a MF:

→ Registrando [MF] sul pulsante Fn, potete premere il pulsante Fn per passare alla modalità MF. KS ≪Fn FUNCTION» (P. 100)

### Se desiderate scattare anche se il soggetto non è a fuoco:

→ Consultate «RLS PRIORITY S/RLS PRIORITY C» (IB P. 102).

# C-AF (AF continuo)

La fotocamera continua a mettere a fuoco finché il pulsante di scatto rimane premuto a metà. Anche se il soggetto si sposta o cambiate la composizione dell'immagine, la fotocamera continua a tentare la messa a fuoco.

#### Premete il pulsante di scatto a metà e tenetelo in questa posizione.

- Quando la messa a fuoco del soggetto è bloccata, l'indicatore di conferma AF si illumina nel monitor LCD.
- Il mirino AF non si illumina, anche quando il soggetto è a fuoco.
- La fotocamera ripete la messa a fuoco. Anche se il soggetto si sposta o cambiate la composizione dell'immagine, la fotocamera continua a tentare la messa a fuoco.
- Quando il soggetto è messo a fuoco si udirà un beep. Il beep non viene emesso dopo la terza operazione di AF continuo, anche quando il soggetto è a fuoco.
- Questa funzione non è supportata negli obiettivi del sistema Quattro Terzi.

## MF (messa a fuoco manuale)

Questa funzione consente di mettere a fuoco manualmente su qualsiasi soggetto.

#### Regolate la messa a fuoco usando l'apposita ghiera.

 Ruotate l'anello di messa a fuoco per passare automaticamente alla visualizzazione zoom.
 Potete disattivare la visualizzazione zoom.
 IS «MF ASSIST» (P. 98)

#### SUGGERIMENTI

Per modificare la direzione di rotazione della ghiera di messa a fuoco:

→ Potete selezionare la direzione di rotazione della ghiera di messa a fuoco secondo la vostra preferenza riguardo a come l'obiettivo si regola sul punto di messa a fuoco. ICS «GHIERA DI MESSA A FUOCO» (P. 98)

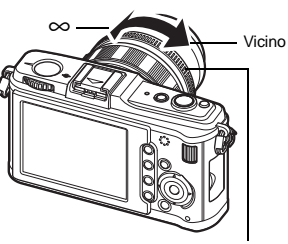

Ghiera di messa a fuoco

# Uso simultaneo delle modalità S-AF e MF (S-AF+MF)

Questa funzione vi permette di regolare la messa a fuoco manualmente girando la ghiera di messa a fuoco dopo che la messa a fuoco automatica viene eseguita in modalità S-AF.

 Premete a metà il pulsante di scatto. Dopo aver confermato AF, ruotate la ghiera di messa a fuoco per ottenere una regolazione fine.

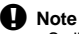

 Se il pulsante di scatto viene premuto nuovamente dopo aver regolato la messa a fuoco con la ghiera, viene attivata la messa a fuoco automatica e la vostra regolazione manuale viene annullata.

# Selezione mediante crocino AF

Questa fotocamera dispone di 11 crocini AF per la messa a fuoco del soggetto con l'autofocus. Selezionate la modalità ottimale per il crocino AF, secondo il soggetto e la composizione. Sono disponibili due modalità di crocino AF: modalità con tutti i crocini AF, che utilizza AF per tutti i crocini AF e crocino AF singolo, che centra l'AF attorno ad un crocino AF selezionato.

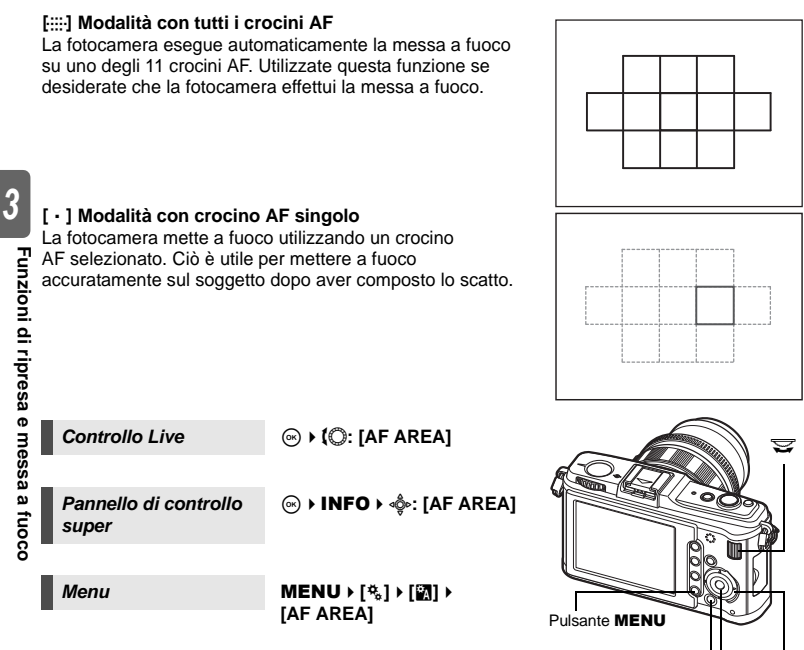

 Il crocino AF selezionato si illumina. Quando [ • ] è selezionato, potrete selezionare il crocino AF da utilizzare a quel punto. Per il funzionamento, consultate il Passo 2 in «Selezione della posizione e della modalità del crocino AF» (IR P. 59), nella sezione seguente.

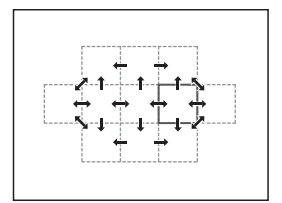

Pulsante ด

10

Pulsante INFO

Selezionate la modalità per il crocino AF o selezionate il crocino AF da utilizzare con la modalità con crocino AF singolo.

- 1 Utilizzando [AF AREA] selezionate [ · ] per consentire la selezione di posizione e modalità del crocino AF.
- 2 Utilizzate la ghiera principale e secondaria o i tasti a freccia per selezionare il crocino AF.

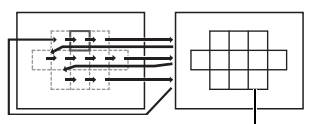

Impostato su [::::].

### SUGGERIMENTI

Selezione della posizione del crocino AF con i tasti freccia.

→ Premere a metà il pulsante di scatto e rilasciarlo, quindi utilizzare i tasti a freccia per modificare la posizione del crocino AF. IS «⊕ FUNCTION» (P. 102)

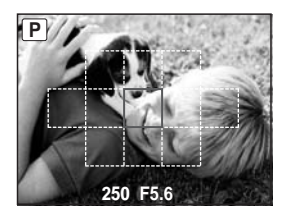

# Registrazione della posizione del crocino AF

Potete registrare la modalità e la posizione di un crocino AF utilizzato frequentemente. Potete quindi caricare con facilità l'impostazione («home position») registrata e utilizzarla in modalità fotografia.

## Registrazione

- - La posizione home viene registrata nel momento in cui premete il pulsante.
  - La posizione home non può essere registrata da un menu.

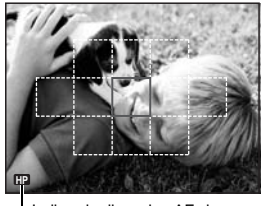

 Indica che il crocino AF viene registrato.

# Fotografia

Per utilizzare questa funzione, dovete assegnare in anticipo la funzione [[---]HOME] al pulsante Fn. LS «[Fn FUNCTION» (P. 100)

## 1 Premete il pulsante Fn.

• La posizione home registrata viene selezionata. Premete di nuovo il pulsante per passare alla modalità crocino AF originale.

# Blocco messa a fuoco – Se non è possibile ottenere la corretta messa a fuoco

Se la fotocamera non effettua la messa a fuoco, la soluzione più semplice è utilizzare il blocco messa a fuoco. Utilizzatelo per comporre il soggetto all'esterno dei crocini AF oppure quando il soggetto è difficile da mettere a fuoco.

- Regolate 1 crocino AF selezionato insieme al soggetto da mettere a fuoco e premete a metà il pulsante di scatto finché non si illumina l'indicatore di conferma AF. (Modalità crocino AF singolo)
  - La messa a fuoco è bloccata. L'indicatore di conferma AF e il crocino AF a fuoco si illuminano nel monitor LCD.
  - Se l'indicatore di conferma AF lampeggia, premete nuovamente il pulsante di scatto a metà.
  - L'indicatore del crocino AF viene visualizzato solo per un momento quando premete a metà il pulsante di scatto.

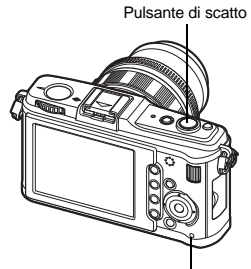

Spia di accesso scheda

Es. La fotocamera mette a fuoco utilizzando il crocino AF centrale.

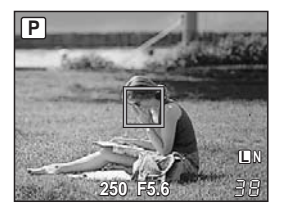

Indicatore di conferma AF

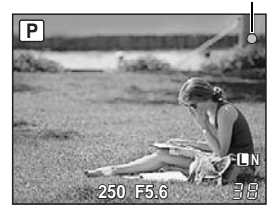

### Se il soggetto ha un contrasto più basso rispetto a ciò che lo circonda

Se il contrasto del soggetto è ridotto, come in condizioni di scarsa illuminazione o quando il soggetto non è chiaramente visibile a causa della nebbia, non è possibile mettere a fuoco. Mettete a fuoco un oggetto con alto contrasto posto alla stessa distanza del soggetto da fotografare (blocco messa a fuoco), ricomponete l'immagine e scattate.

2 Spostatevi nella composizione desiderata, con il pulsante di scatto premuto a metà, guindi premetelo a fondo.

• La spia di accesso scheda lampeggia durante la registrazione dell'immagine sulla scheda.

# Scattare una seguenza di fotografie

Sequenza di fotografie 🖵

Ripresa singolo fotogramma 
Fotografa 1 fotogramma alla volta guando il pulsante di scatto viene premuto (fotografia in modalità normale). Scatta 3 fotogrammi/sec. finché si tiene premuto il pulsante di scatto (durante S-AF, MF).

- Premete il pulsante di scatto fino in fondo e tenetelo premuto. La fotocamera scatterà le fotografie in successione fino a quando non rilasciate il pulsante.
- La messa a fuoco, il bilanciamento del bianco e l'esposizione vengono bloccate al primo fotogramma (durante S-AF, MF).

# Note

 Durante la modalità seguenziale, se l'indicatore di controllo della batteria lampeggia perché il livello di carica è basso, la fotocamera smette di scattare e inizia a salvare le immagini sulla scheda. A seconda del livello di carica rimanente della batteria, la fotocamera potrebbe non salvare tutte le immagini.

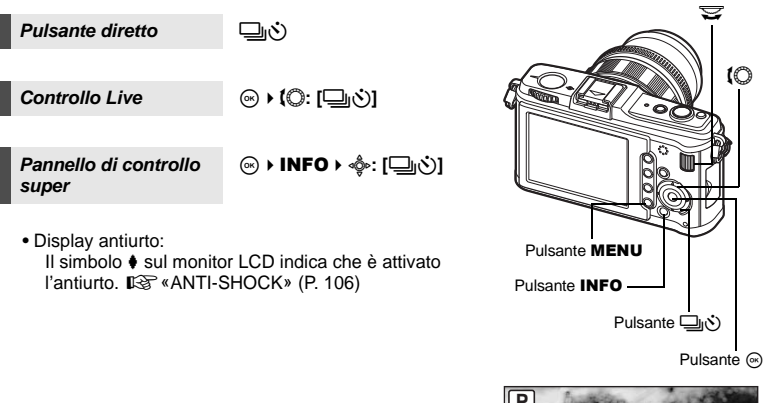

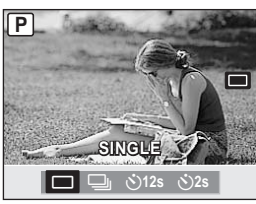

3

Funzioni di ripresa e messa a fuoco

# Fotografare con l'autoscatto

Questa funzione consente di fotografare usando l'autoscatto. Potete impostare la fotocamera in modo che rilasci lo scatto dopo 12 o 2 secondi. Fissate in modo stabile la fotocamera su un treppiede per la fotografia con autoscatto.

Per conoscere il metodo di impostazione, consultate «Scattare una seguenza di fotografie» (IRSP P. 61).

#### Premete completamente il pulsante di scatto.

Quando ()12s è selezionato : prima, la spia

dell'autoscatto si illumina per circa 10 secondi. poi lampeggia per circa 2 secondi e viene scattata la fotografia.

- Quando ()2s è selezionato
- la spia dell'autoscatto lampeggia per circa 2 secondi, guindi viene scattata la fotografia.

## Note

 Non premete il pulsante di scatto mentre siete davanti alla fotocamera; il soggetto potrebbe risultare sfocato, poiché la messa a fuoco viene eseguita quando il pulsante di scatto è premuto a metà.

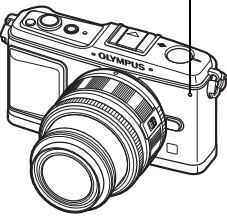

# Stabilizzazione immagine

Potete ridurre la quantità di oscillazioni e spostamenti che si verificano quando fotografate in condizioni di scarsa luminosità o con ingrandimento.

- OFF La stabilizzazione immagine è disattivata.
- I.S. 1 La stabilizzazione immagine è attivata.
- LS. 2 Utilizzata per fotografare immagini panoramiche con la fotocamera in direzione orizzontale per ottenere uno sfondo mosso. La stabilizzazione immagine orizzontale viene disattivata e attivata solo quella verticale.
- LS. 3 Utilizzata per fotografare immagini panoramiche con la fotocamera in direzione verticale per ottenere uno sfondo mosso (inclinazione). La stabilizzazione immagine verticale viene disattivata e attivata solo quella orizzontale.

Controllo Live

(○) ↓ (○): [IMAGE STABILIZER]

Pannello di controllo super

(∞) → INFO → ∞: IMAGE STABILIZER1

10 Pulsante MENU Pulsante INFO Pulsante ด

Menu

MENU → [♣] → [IMAGE STABILIZER]

3

Spia autoscatto

### Impostazione della lunghezza focale

Impostando in anticipo la lunghezza focale dell'obiettivo, potete utilizzare la funzione di stabilizzazione immagine con obiettivi diversi da quelli del sistema Quattro Terzi Micro/ Quattro Terzi. Questa impostazione è disattivata quando si collega un obiettivo del sistema Quattro Terzi Micro/ Quattro Terzi.

1 Premete il pulsante ☑ quando lo stabilizzatore immagine è attivo.

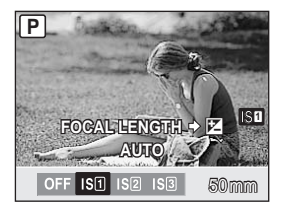

2 Utilizzate la ghiera secondaria o per impostare la lunghezza focale, quindi premete il pulsante .

### Lunghezze focali impostabili

| 8 mm   | 10 mm  | 12 mm  | 16 mm  | 18 mm  | 21 mm    | 24 mm  | 28 mm  | 30 mm  | 35 mm  |
|--------|--------|--------|--------|--------|----------|--------|--------|--------|--------|
| 40 mm  | 48 mm  | 50 mm  | 55 mm  | 65 mm  | 70 mm    | 75 mm  | 80 mm  | 85 mm  | 90 mm  |
| 100 mm | 105 mm | 120 mm | 135 mm | 150 mm | 180 mm   | 200 mm | 210 mm | 250 mm | 300 mm |
| 350 mm | 400 mm | 500 mm | 600 mm | 800 mm | 1.000 mm |        |        |        |        |

• Se la lunghezza focale dell'obiettivo utilizzato non è elencata, selezionate il valore più vicino.

# Note

- La stabilizzazione immagine non è in grado di correggere oscillazioni eccessive della fotocamera oppure spostamenti che si verificano quando il tempo di posa è impostato sulla velocità più bassa. In questi casi, si consiglia di utilizzare un treppiede.
- Quando utilizzate un treppiede, impostate [IMAGE STABILIZER] su [OFF].
- Se utilizzate un obiettivo con la funzione di stabilizzazione immagine attiva, disattivatela per l'obiettivo o la fotocamera.
- Se [IMAGE STABILIZER] è impostato su [I.S.1], [I.S.2] o [I.S.3] e spegnete la fotocamera, quest'ultima vibra, perché viene inizializzato il meccanismo di stabilizzazione immagine. Senza questa inizializzazione, la funzione di stabilizzazione immagine potrebbe non essere in grado di assicurare l'effetto corretto.
- Attivando lo stabilizzatore di immagine potreste notare un rumore meccanico o una vibrazione.
- Se l'icona di stabilizzazione immagine lampeggia in rosso sul monitor, si è verificato un errore della funzione. Se scattate una fotografia, la composizione può essere disattiva. Consultate il centro assistenza autorizzato Olympus.
- Lo stabilizzatore di immagine non si attiva con tempi di posa superiori ai 2 secondi.
- Se la temperatura interna della fotocamera supera quella specificata, lo stabilizzatore di immagine viene disattivato e la relativa icona lampeggia in rosso sul monitor.

# Come selezionare la modalità di registrazione

Potete selezionare una modalità di registrazione in cui scattare le fotografie. Selezionate la modalità di registrazione più adatta al vostro scopo (stampa, modifica su computer, pubblicazione su sito Web, ecc.).

# Formati di registrazione

## JPEG

Per le immagini JPEG, selezionate una combinazione di dimensioni (I. M. S) e tasso di compressione (SF, F, N, B). Un'immagine è costituita da pixel (punti). Quando ingrandite un'immagine con una risoluzione bassa, apparirà come un mosaico. Se un'immagine ha una risoluzione alta, le dimensioni del file (quantità di dati) saranno maggiori, e il numero di immagini che potrete registrare più basso. Più alta è la compressione, minori sono le dimensioni del file. Tuttavia, l'immagine avrà una minore nitidezza quando verrà riprodotta.

4

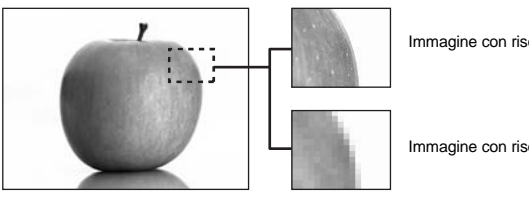

Immagine con risoluzione alta

Immagine con risoluzione bassa

La risoluzione in pixel aumenta

|   |                                          |             |             |                                | Valore di co       | mpressione           |                      |
|---|------------------------------------------|-------------|-------------|--------------------------------|--------------------|----------------------|----------------------|
|   | Applicazione                             | Risoluzione | Risoluzione | SF<br>(Super<br>Fine)<br>1/2,7 | F<br>(Fine)<br>1/4 | N<br>(Normal)<br>1/8 | B<br>(Basic)<br>1/12 |
|   |                                          | (Grande)    | 4032 x 3024 | <b>L</b> SF                    | ۵F                 | LN                   | B                    |
| ₽ | Selezione per<br>dimensioni<br>da stampa | 🛛 (Media)   | 3200 x 2400 | MSF                            | MF                 | MN                   | MB                   |
|   |                                          |             | 2560 x 1920 |                                |                    |                      |                      |
|   |                                          |             | 1600 x 1200 |                                |                    |                      |                      |
|   |                                          |             | 1280 x 960  |                                |                    |                      |                      |
|   |                                          |             | 1024 x 768  |                                |                    |                      |                      |
|   | Per piccole<br>stampe<br>e siti Web      | S (Piccola) | 640 x 480   | SF                             | ßF                 | <b>S</b> N           | <b>S</b> B           |

# L'immagine diventa più nitida

### RAW

Si tratta di dati non elaborati che non sono stati sottoposti a modifiche del bilanciamento del bianco, della nitidezza, del contrasto e del colore. Per visualizzarli come immagini su computer, usate OLYMPUS Master. Non è possibile visualizzare dati RAW su una fotocamera diversa o ricorrendo all'uso di un comune software e neppure possono essere selezionati per la stampa. I file RAW hanno estensione «.ORF».

Le immagini RAW possono essere modificate con questa fotocamera e salvate come dati JPEG. 🕼 «Modifica delle immagini» (P. 89)

## Come selezionare la modalità di registrazione

#### JPEG

Per le immagini JPEG, potete registrare 4 combinazioni di dimensioni (**II**, **M**, **S**) e tasso di compressione (SF, F, N, B) dalle 12 combinazioni disponibili. **I**S « **4**:- SET» (P. 108) Quando selezionate **M** o **S** per le dimensioni, potrete anche selezionare la dimensione del pixel.

R «PIXEL COUNT (RISOLUZIONE)» (P. 109)

### JPEG+RAW

Registra sia le immagini JPEG sia le immagini RAW contemporaneamente con ogni fotografia.

### RAW

Registra le immagini in formato RAW.

es.) Le 9 modalità di registrazione seguenti sono disponibili quando vengono registrati ■F/■N/■N/SN

RAW · RAW

JPEG : EF/EN/MN/SN

JPEG+RAW : UF+RAW/UN+RAW/MN+RAW/SN+RAW

**Controllo Live** 

☞ ▶ (۞: [◀:·]

Pannello di controllo super ⊛ → INFO → 🌼: [**∢**:·]

Menu

MENU ▶ [♣] ▶ [♣:·] ▶ [STILL PICTURE]

#### SUGGERIMENTI

#### Per selezionare rapidamente la modalità di registrazione:

→ Impostando [RAW €:-] sul pulsante Fn, potete ruotare la ghiera principale mentre premete il pulsante Fn per cambiare la modalità di registrazione.

A ogni pressione del pulsante **Fn**, potete facilmente passare tra solo dati JPEG e dati JPEG e RAW.

# Per conoscere le dimensioni di file/numero di immagini memorizzabili per ciascuna modalità di registrazione:

→ «Modalità di registrazione e dimensioni di file/numero di immagini memorizzabili» (IP P. 140)

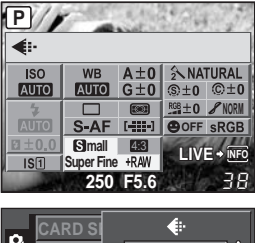

| CARD SI    | ¢          |
|------------|------------|
| CUSTON     | RAW        |
|            | OF         |
| GRADAT     | <b>O</b> N |
| ्रे 🗣      | ۵N         |
| IMAGE A    | SIN        |
| BACK+ MENU | SET+OK     |

# Selezione del bilanciamento del bianco

La riproduzione del colore varia a seconda delle condizioni di luce. Per esempio, quando la luce del sole o di una lampada alogena è riflessa sulla carta bianca, la sfumatura di bianco ottenuta non sarà esattamente la stessa. Con una fotocamera digitale, il colore bianco può essere regolato per riprodurre un bianco più naturale grazie a un processore digitale. Questo meccanismo è chiamato bilanciamento del bianco. Ci sono 4 opzioni per impostare il WB con questo fotocamera.

## Bilanciamento automatico del bianco [AUTO]

Questa funzione consente alla fotocamera di individuare automaticamente il bianco nelle immagini e regolare di conseguenza il bilanciamento dei colori. Usate questa modalità per uso generico.

### Bilanciamento del bianco preimpostato [※][介][公][公][梁][兴][兴][※][WB\$]

Sono disponibili 8 differenti temperature di colore predefinite, in relazione alla sorgente luminosa. Per esempio, usate le impostazioni WB predefinite quando volete riprodurre più rosso nella fotografia di un tramonto, o ottenere un effetto artistico più caldo sotto la luce artificiale.

#### Bilanciamento del bianco personalizzato [CWB]

Potete impostare la temperatura di colore da 2000 K a 14000 K. Per dettagli sulla temperatura di colore, consultate «Temperatura colore del bilanciamento del bianco» (

#### Bilanciamento del bianco one-touch [...]

Potete impostare il bilanciamento del bianco ottimale per le condizioni di ripresa puntando la fotocamera verso un oggetto bianco, come un foglio di carta. Il bilanciamento del bianco ottenuto con questa impostazione viene salvato insieme ai predefiniti.

| Modalità WB        | Condizioni di luce                                                                                                    |
|--------------------|----------------------------------------------------------------------------------------------------|
| AUTO               | Usato nella maggior parte delle condizioni di luce (se nel monitor LCD<br>c'è una zona bianca). Usate questa modalità per uso generico.                                       |
| <b>淤 5300K</b>     | Per fotografare all'aperto in una giornata serena, o per catturare i rossi<br>di un tramonto o i colori dei fuochi artificiali.                                               |
| <b>☆</b> 7500K     | Per fotografare all'aperto all'ombra in una giornata serena.                                                                                                    |
| ු 6000K            | Per fotografare in una giornata nuvolosa in esterni.                                                                                                    |
| -셨- 3000K          | Per fotografare in ambienti illuminati con lampade alogene.                                                                                                    |
| <b>禜 4000K</b>     | Per fotografare in condizioni di luce bianca fluorescente.                                                                                                    |
| ₩2 4500K           | Per fotografare sotto una lampada fluorescente color bianco naturale.                                                                                                    |
| ∰3 6600K           | Per fotografare in ambienti illuminati con lampade fluorescenti.                                                                                                    |
| ₩8 <b>\$</b> 5500K | Per fotografare mediante flash.                                                                                                    |
| ۵Ŋ                 | Temperatura colore impostata da one-touch WB.<br>Itra «Impostazione del bilanciamento del bianco one-touch» (P. 69)                                                           |
| CWB                | Temperatura colore impostata nel menu WB personalizzato. Potete impostare<br>la temperatura di colore da 2000K a 14000K. Quando il valore non viene<br>impostato, sarà 5400K. |

## Impostazione del bilanciamento del bianco automatico/ predefinito/personalizzato

Potete regolare il bilanciamento del bianco selezionando la temperatura colore appropriata per le condizioni di luce.

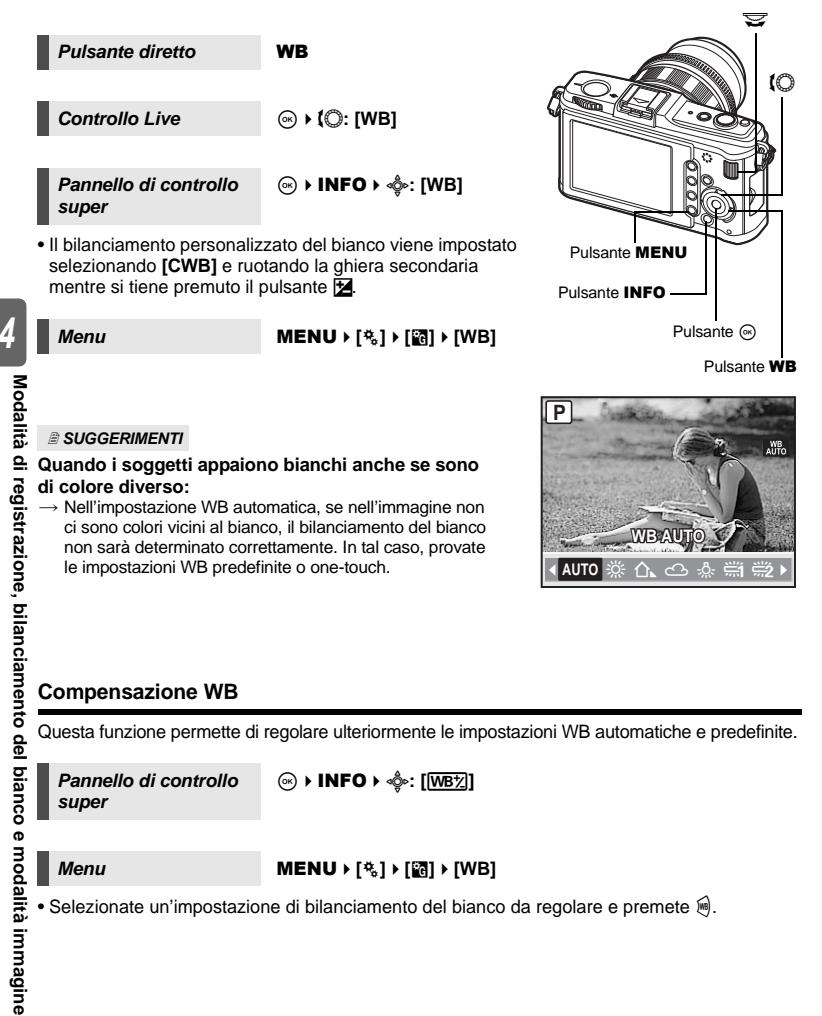

# Regolazione del bilanciamento del bianco nella direzione A (ambra-blu)

A seconda delle condizioni WB originali, l'immagine diventerà più ambra ogni volta che regolate verso + e più blu ogni volta che regolate verso -.

# Regolazione del bilanciamento del bianco in direzione G (verde-magenta)

A seconda delle condizioni WB originali, l'immagine diventerà più verde ogni volta che regolate verso + e più magenta ogni volta che regolate verso -.

• Il bilanciamento del bianco può essere regolato in 7 incrementi in ciascuna direzione.

### SUGGERIMENTI

### Controllare il bilanciamento del bianco che avete regolato.

→ Dopo aver impostato il valore di compensazione, puntate la fotocamera verso il soggetto per fare degli scatti di prova. Quando viene premuto il pulsante AEL/AFL, vengono visualizzate delle immagini campione che sono state scattate con le impostazioni WB correnti.

## Regolare contemporaneamente tutte le impostazioni di modalità WB:

 $\rightarrow$  Consultate «ALL WB½» (I P. 108).

# Impostazione del bilanciamento del bianco one-touch

Questa funzione è utile quando vi occorre un bilanciamento del bianco più preciso di quello che potete ottenere con un WB predefinito. Puntate la fotocamera verso un foglio di carta bianca sotto la fonte luminosa che volete usare per determinare il bilanciamento del bianco. Il bilanciamento del bianco ottimale per le condizioni di ripresa correnti possono essere salvate sulla fotocamera. Ciò è utile quando riprendete un soggetto sotto la luce naturale o varie altre fonti luminose con diverse temperature di colore.

Per prima cosa, impostate [Fn FUNCTION] su [...]. (I P. 100)

# 1 Puntate la fotocamera verso un foglio di carta bianca.

- Posizionate la carta per riempire lo schermo e assicuratevi che non siano presenti ombreggiature.
- 2 Mentre tenete premuto il pulsante Fn, premete il pulsante di scatto.
  - Viene visualizzata la schermata del bilanciamento del bianco one-touch.
- 3 Selezionate [YES] e premete il pulsante ⊛.
  - Il bilanciamento del bianco viene registrato.
  - Il bilanciamento del bianco registrato sarà salvato nella fotocamera insieme alle impostazioni WB predefinite.
     Spegnendo la fotocamera i dati non verranno cancellati.

#### SUGGERIMENTI

### Dopo aver premuto il pulsante di scatto, viene visualizzato [WB NG RETRY]:

→ Quando non c'è abbastanza bianco nell'immagine, o quando l'immagine è troppo luminosa, troppo scura, o i colori sembrano innaturali, non potete registrare il bilanciamento del bianco. Modificate le impostazioni del diaframma e del tempo di posa, quindi ripetete il procedimento dal Passo 1.

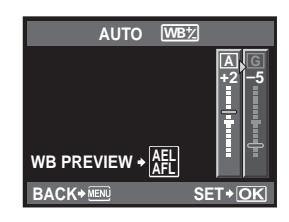

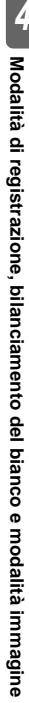

Pulsante Fn

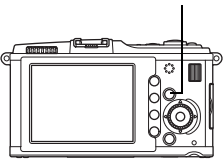

# **Bracketing WB**

Da uno scatto vengono create automaticamente tre immagini con bilanciamenti del bianco diversi (regolate nelle direzioni del colore specificato). Un'immagine presenta il bilanciamento del bianco specificato, mentre le altre costituiscono la stessa immagine regolata in diverse condizioni di colore.

#### Menu

### MENU → [%] → [図] → [BRACKETING] → [WB BKT]

- Selezionate [OFF]/[3F 2STEP]/[3F 4STEP] o [3F 6STEP] per il passo EV sia per la direzione A-B (ambra-blu), sia per la direzione G-M (verde-magenta).
- Quando premete a fondo il pulsante di scatto, vengono create automaticamente 3 immagini regolate nelle direzioni del colore specificato.

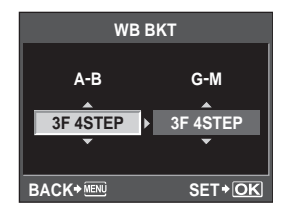

## B SUGGERIMENTI

#### Per applicare il bracketing WB al bilanciamento del bianco:

→ Regolate il bilanciamento del bianco manualmente, quindi usate la funzione di bracketing WB. Il bracketing WB è applicato al bilanciamento del bianco che avete regolato.

#### Note

 Durante il bracketing WB, la fotocamera non può scattare foto se la memoria non è sufficiente nella fotocamera e nella scheda per memorizzare almeno il numero di fotogrammi selezionato.

# Modalità immagine

Potete selezionare la tonalità dell'immagine per creare degli effetti unici. Per ciascuna modalità potete anche regolare i parametri dell'immagine, come contrasto e nitidezza. I parametri ŗ

| regolati vengono registrati i<br>[{\VIVID] : produ<br>[{\NATURAL] : produ<br>[{\NUTED] : produ<br>[{\NUTED] : produ<br>[{\NONOTONE] : produ<br>[CUSTOM] : selezi<br> l'impo<br>Quest<br>da [Gi             | n ogni modalità di effetto immagine<br>ce colori intensi.<br>ce colori naturali.<br>ce colori tenui.<br>ce splendidi toni della pelle.<br>ce tonalità di bianco e nero.<br>onate una modalità di immagine, i<br>stazione. Potete inoltre registrare<br>a impostazione viene memorizzati<br>RADATION] nel menu. I ce «Grad                                   | e.<br>mpostate i parametri e registrate<br>la gradazione in <b>[CUSTOM]</b> .<br>a separatamente<br>lazione» (P. 72)                                                                                                    |
|----------------------------------------------------------------------------------------------------|----------------------------------------------------------------------------------------------------|----------------------------------------------------------------------------------------------------|
| Pannello di controllo<br>super                                                                                                    | ⊛ ▶ INFO ▶ .<br>[PICTURE MODE]                                                                                                    |                                                                                                    |
| Menu                                                                                                    | MENU › [여] ›<br>[PICTURE MODE]                                                                                                    | CRADAT<br>S MUTED<br>S MUTED<br>S MUTED<br>S PORTRAIT<br>MONOTONE<br>BACK+® ■ + 0 SET+OK                                                                                                    |
| I parametri regolabili variano<br>I parametri individuali sono<br>[CONTRAST] : distinz<br>[SHARPNESS] : nitidez<br>[SATURATION] : intens<br>[B&W FILTER] : crea u<br>II colo<br>e il col<br>[N: NEUTRAL] : | <ul> <li>b) in base alle modalità immagine.</li> <li>i seguenti.</li> <li>icione tra chiari e scuri.</li> <li>izza dell'immagine.</li> <li>ità del colore.</li> <li>n'immagine in bianco e nero.</li> <li>re del filtro viene schiarito</li> <li>lore complementare viene scurito.</li> <li>crea una normale immagine</li> <li>in bianco e nero.</li> </ul> | Image: Contrast     Image: Emilie transmission       Contrast     Image: Emilie transmission       Sharpness     Image: Emilie transmission       Saturation     Image: Emilie transmission       BACK*IMM     Image: Emilie transmission |
| [Ye: YELLOW] :                                                                                                    | riproduce il bianco delle nuvole<br>chiaramente definite su un cielo<br>azzurro naturale.<br>enfatizza leggermente i colori                                                                                                    | CONTRAST<br>CONTRAS<br>SHARPNE<br>-+1                                                                                                    |
| [R: RED] :                                                                                                    | del cieli azzurri e del tramonti.<br>enfatizza intensamente i colori<br>dei cieli azzurri e la luminosità<br>delle foglie rossicce.                                                                                                    |                                                                                                    |
| [G: GREEN] :                                                                                                    | entatizza intensamente i colori<br>delle labbra rosse e delle<br>foglie verdi.                                                                                                    | BACK+MENU SET+OK                                                                                                    |
| [PICT. TONE] : colora                                                                                                    | le immagini in bianco e nero.                                                                                                    |                                                                                                    |
| [N: NEUTRAL] :                                                                                                    | crea una normale immagine in bia                                                                                                    | anco e nero.                                                                                                    |
| [S: SEPIA]                                                                                                    | seppia                                                                                                    |                                                                                                    |
| B: BLUE                                                                                                    | tendente al blu                                                                                                    |                                                                                                    |
| [P: PURPLE]                                                                                                    | tendente al porpora                                                                                                    |                                                                                                    |

: tendente al verde

[G: GREEN]

# Gradazione

Oltre all'impostazione di gradazione **[NORMAL]**, potete selezionare tre altre impostazioni di gradazione.

| [HIGH KEY] | : gradazioni per un soggetto luminoso.                                                                                                    |
|------------|----------------------------------------------------------------------------------------------------|
| [LOW KEY]  | : gradazioni per un soggetto scuro.                                                                                                    |
| [AUTO]     | : divide l'immagine in regioni dettagliate e regola la luminosità                                                                                             |
|            | separatamente per ciascuna regione. Ciò è utile per le immagini<br>con grandi aree di contrasto in cui i bianchi appaiono troppo lum<br>ci parti trance carti |
|            | o men roppo scun.                                                                                                    |

[NORMAL]

: utilizzate la modalità [NORMAL] in situazioni generiche.

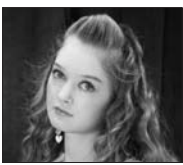

HIGH KEY Adatto per un soggetto ben illuminato.

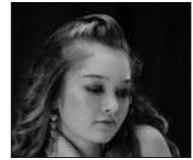

luminosi

LOW KEY Adatto per un soggetto in ombra.

Pannello di controllo super

# ⊛ ▶ أي: [GRADATION]

Menu

# MENU → [P<sub>1</sub>] → [GRADATION]

#### Note

• La regolazione del contrasto non funziona con le impostazioni [HIGH KEY], [LOW KEY] o [AUTO].
# Uso del flash esterno

Con questa fotocamera potete utilizzare una delle unità flash esterno vendute a parte per ottenere un'illuminazione adatta alle vostre esigenze.

I flash esterni comunicano con la fotocamera, consentendovi di controllare le modalità flash della fotocamera con varie modalità di controllo del flash, come TTL-AUTO e Flash super FP. Un flash esterno specifico per questa fotocamera può essere montato sulla fotocamera collegandolo alla slitta di contatto a caldo. Potete inoltre collegare il flash all'apposita staffa sulla fotocamera utilizzando il cavo per la staffa (opzionale).

Consultate anche il manuale d'uso del flash esterno.

#### Funzioni disponibili con le unità flash esterne

| Flash opzionale FL-50R FL-36R      |                                                                | FL-36R                                                         | FL-20                         | FL-14                         | RF-11               | TF-22 |
|------------------------------------|----------------------------------------------------------------|----------------------------------------------------------------|-------------------------------|-------------------------------|---------------------|-------|
| Modalità di<br>controllo del flash | TTL-AUTO, AUTO, MANUAL,<br>FP TTL AUTO, FP MANUAL              |                                                                | TTL-AUTO, AUTO, MANUAL        |                               | TTL-AUTO,<br>MANUAL |       |
| GN<br>(numero guida)<br>(ISO100)   | GN50<br>(85 mm <sup>*</sup> )<br>GN28<br>(24 mm <sup>*</sup> ) | GN36<br>(85 mm <sup>*</sup> )<br>GN20<br>(24 mm <sup>*</sup> ) | GN20<br>(35 mm <sup>*</sup> ) | GN14<br>(28 mm <sup>*</sup> ) | GN11                | GN22  |

<sup>r</sup> La lunghezza focale dell'obiettivo che può essere coperta (calcolata in base a una macchina fotografica a pellicola 35 mm)

#### Uso del flash elettronico esterno

Assicuratevi di aver collegato il flash alla fotocamera prima di accenderlo.

#### Rimuovete la protezione della slitta di contatto a caldo facendolo scorrere nella direzione indicata dalla freccia nell'illustrazione.

- Conservate la protezione della slitta a caldo in un luogo sicuro e riposizionatela sulla fotocamera successivamente all'utilizzo del flash.
- 2 Collegate il flash elettronico alla slitta di contatto a caldo sulla fotocamera.
  - Se il piedino di blocco sporge, ruotate il più possibile l'anello di blocco della slitta nella direzione opposta a LOCK. Il piedino di blocco rientrerà.

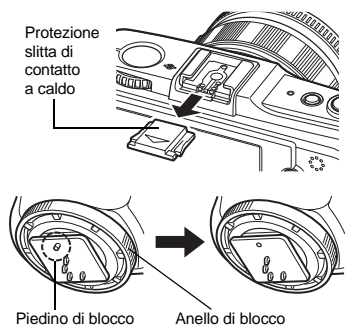

#### 3 Accendete il flash.

- Quando la spia di caricamento del flash si illumina, il caricamento è completo.
- Il flash sarà sincronizzato con la fotocamera a una velocità di 1/180 o meno.
- 4 Selezionate di una modalità flash.
- 5 Selezionate la modalità di controllo del flash.
   Per un uso normale si consiglia TTL-AUTO.
- 6 Premete a metà il pulsante di scatto.
  - Le informazioni di ripresa come sensibilità ISO, diaframma e tempo di posa vengono comunicate dalla fotocamera al flash.
- 7 Premete completamente il pulsante di scatto.

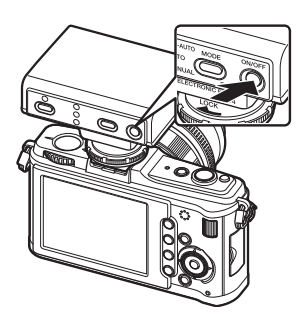

#### Flash Super FP

Il flash Super FP è disponibile con i modelli FL-50R e FL-36R. Potete utilizzare il flash Super FP anche quando non è possibile utilizzare i flash standard con i tempi di posa più veloci. È anche possibile riprendere con il flash fill-in con un diaframma aperto (come nelle riprese di ritratti all'aperto) con il flash Super FP. Per ulteriori dettagli consultate il manuale d'uso del flash esterno.

# Uso dei flash disponibili in commercio

Non potete utilizzare la fotocamera per regolare la luce emessa dai flash disponibili in commercio, a eccezione dei flash specifici per l'uso con questa fotocamera. Per utilizzare un flash disponibile in commercio, connettetelo al contatto a caldo. Impostate la modalità fotografia della fotocamera su  $\mathbf{M}$ .

#### Flash non specifici in commercio

- Le esposizioni, quando si usa un flash, devono essere regolate dal flash. Se un flash viene usato in modalità automatica, fatelo corrispondere al diaframma e alla sensibilità ISO impostati sulla fotocamera.
- 2) Anche se il diaframma e la sensibilità ISO automatici del flash sono gli stessi della fotocamera, è possibile che non si ottenga la corretta esposizione a seconda delle condizioni di ripresa. In tal caso, regolate il valore f o ISO automatico sul flash o calcolate la distanza in modalità manuale.
- 3) Usate un flash con un angolo di illuminazione che corrisponda alla lunghezza focale dell'obiettivo. La lunghezza focale dell'obiettivo per una pellicola 35 mm è circa due volte la lunghezza focale dell'obiettivo progettato per questa fotocamera.
- 4) Non usate un'unità flash o altro flash TTL accessorio che abbia funzioni di comunicazione in più rispetto ai flash specifici, poiché oltre a non funzionare correttamente potrebbe anche causare danni ai circuiti della fotocamera.

Uso del flash

# Impostazione modalità flash

Impostate quando utilizzate il flash esterno venduto a parte.

La fotocamera imposta la modalità flash in base a vari fattori, come la sincronizzazione e lo schema di accensione del flash. Le modalità flash disponibili dipendono dalla modalità di esposizione.

#### Flash automatico AUTO

Il flash si accende automaticamente in condizioni di scarsa illuminazione o in controluce. Per riprendere un soggetto in controluce, posizionate il crocino AF sul soggetto.

#### Velocità sincronizzazione flash/Slow limit

È possibile modificare il tempo di posa quando si aziona il flash. 🕼 « 🕏 X-SYNC.» (P. 106), « 🕏 SLOW LIMIT» (P. 106)

#### Flash riduzione occhi rossi 0/04

Nella modalità flash riduzione occhi rossi, viene emessa una serie di pre-flash appena prima dell'accensione del flash regolare. Ciò aiuta gli occhi del soggetto ad abituarsi alla luce e riduce al minimo il fenomeno degli occhi rossi. In modalità **S/M**, il flash viene sempre attivato.

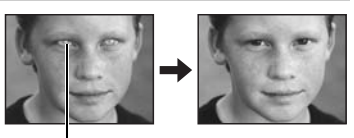

Gli occhi del soggetto appaiono rossi

- Note
  - L'otturatore scatterà dopo circa 1 secondo dai pre-lampi. Tenete saldamente la fotocamera per evitare che si sposti.
  - L'efficacia del flash con riduzione occhi rossi può essere limitata se il soggetto non guarda direttamente i pre-lampi o se il campo di fotografia è troppo distante. L'efficacia può essere anche limitata dalle caratteristiche fisiche individuali.

#### Sincronizzazione lenta (prima tendina) \$\$LOW

Il flash a sincronizzazione lenta è progettato per i tempi di posa lenti. Normalmente, quando si riprende con un flash, i tempi di posa non possono scendere sotto un certo livello per evitare un movimento della fotocamera. Tuttavia, quando si riprende un soggetto in una scena notturna, un tempo di posa più rapido può rendere lo sfondo troppo scuro. Una sincronizzazione lenta vi permette di catturare sia lo sfondo che il soggetto. Poiché il tempo di posa è lento, assicuratevi che la fotocamera sia stabile appoggiandola su un treppiede in modo che l'immagine non risulti sfocata.

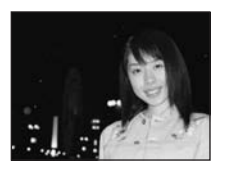

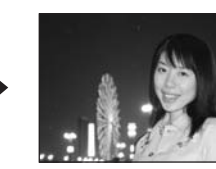

#### Prima tendina

Di solito il flash si accende appena dopo che l'otturatore si è aperto completamente. Ciò prende il nome di prima tendina. Questo metodo viene generalmente utilizzato per la fotografia con flash. Il flash seconda tendina si accende appena prima della chiusura dell'otturatore. Cambiando la sincronizzazione del flash si possono creare interessanti effetti nell'immagine, per esempio esprimere il movimento di un'auto mostrando la scia delle luci posteriori. Più lento è il tempo di posa, migliore è il risultato dell'effetto. In modalità **S/M**, il flash viene sempre attivato.

Quando il tempo di posa è impostato a 2 sec.

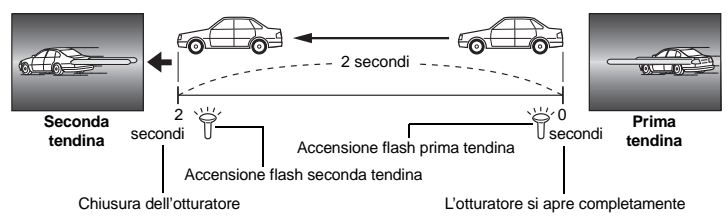

#### Sincronizzazione lenta (prima tendina)/Flash riduzione occhi rossi OSLOW

Mentre utilizzate la sincronizzazione lenta, potete utilizzare anche questa funzione per ottenere una riduzione degli occhi rossi. Se riprendete un soggetto in una scena notturna, questa funzione vi consente di ridurre l'effetto occhi rossi. Dato che nella sincronizzazione con seconda tendina il tempo che passa tra la emissione dei pre-flash e lo scatto è lungo, è difficile ottenere la riduzione degli occhi rossi. Perciò, è disponibile solo la sincronizzazione con la prima tendina.

#### Flash fill-in 💈

Il flash si accende indipendentemente dalle condizioni di luce. Questa modalità è utile per eliminare ombre dal viso del soggetto (come le ombre delle foglie di un albero), in controluce o per correggere la variazione di colore prodotta dall'illuminazione artificiale (in particolare dalla luce fluorescente).

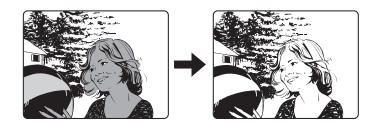

#### Note

 Quando il flash si accende, il tempo di posa è impostato su 1/180 sec. o meno. Quando riprendete un soggetto contro uno sfondo luminoso con il flash fill-in, lo sfondo potrebbe essere sovraesposto. In questo caso, usate il flash esterno opzionale FL-50R (o flash simile) e fotografate in modalità flash Super FP. (S) «Flash Super FP» (P. 74)

#### Flash off (3)

Il flash non scatta.

Uso del flash

# Controllo intensità flash

L'intensità del flash può essere regolata da +3 a -3.

In alcune situazioni (ad esempio, quando riprendete soggetti piccoli, sfondi lontani, ecc.), potrete ottenere risultati migliori regolando la luce emessa dal flash («intensità del flash»). È utile quando volete aumentare il contrasto (distinzione tra chiari e scuri) delle immagini per rendere le immagini più vivide.

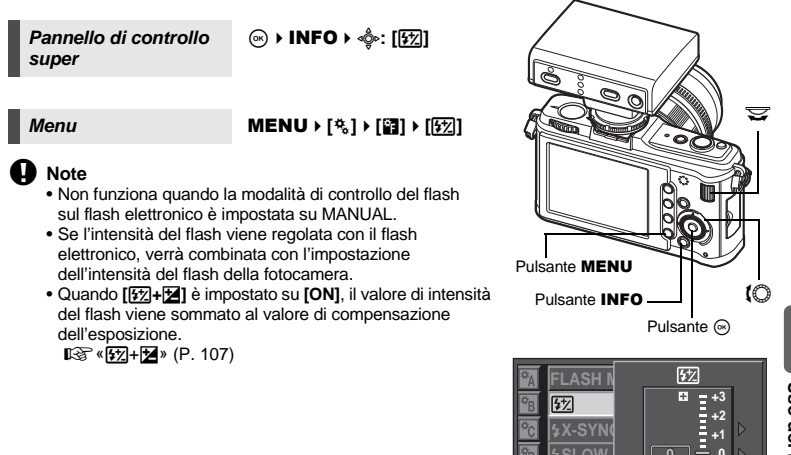

# **Bracketing Flash**

La fotocamera scatta più fotogrammi, modificando la quantità di luce emessa dal flash per ciascuno scatto. La fotocamera scatta 3 fotogrammi alla volta con la seguente quantità di luce: illuminazione ottimale, illuminazione regolata nella direzione - e illuminazione regolata nella direzione +.

#### Menu

#### MENU → [%] → [2] → [BRACKETING] → [FL BKT]

- Nella ripresa a singolo fotogramma, la quantità di luce emessa dal flash cambia ogni volta che si preme il pulsante di scatto.
- Nella fotografia sequenziale, tenete premuto il pulsante di scatto finché viene scattato il numero selezionato di fotogrammi.
- Rilasciando il pulsante di scatto, il bracketing flash si interrompe. Una volta interrotto, nel monitor LCD appare **BKT** in verde.

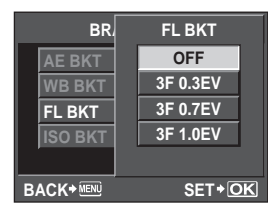

BACK+ MENL

0 -1 -2 -3

SET+OK

# Registrazione di filmati

Potete registrare filmati ad alta definizione. L'audio stereo viene registrato simultaneamente. Oltre a usare la modalità **[P]** in cui vengono impostati automaticamente i valori di diaframma in base alla luminosità del soggetto e alla modalità **[A]** in cui le modifiche vengono applicate alla rappresentazione dello sfondo, potete utilizzare effetti di filtro artistico per arricchire l' espressività dei filmati.

1 Impostate la ghiera modalità su ₽.

il soggetto da filmare.

si accende.

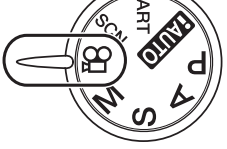

- Indicatore di conferma AF
- Visualizzazione modalità

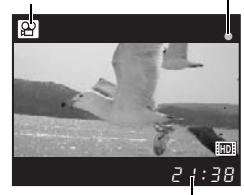

Tempo di registrazione disponibile

Si accende in rosso durante la registrazione

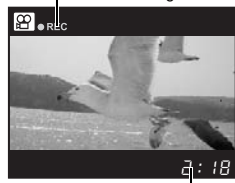

Tempo di registrazione totale

2

#### 3 Premete completamente il pulsante di scatto per avviare la registrazione.

 La registrazione dell' audio inizia simultaneamente (quando [MOVIE ]) è impostato su [ON]).
 R «Registrazione di filmati con audio» (P. 80)

Premete il pulsante di scatto a metà e mettete a fuoco

La messa a fuoco è automatica e l'indicatore di conferma AF

Premete completamente il pulsante di scatto per terminare la registrazione.

#### SUGGERIMENTI

- La messa a fuoco automatica non funziona correttamente:
- → Premete il pulsante AEL/AFL per il funzionamento AF.
  - Viene registrato il suono di attivazione dell'obiettivo.

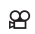

# Note

- Mentre registrate un filmato, non potete modificare le impostazioni di compensazione dell'esposizione e diaframma.
- Nella modalità filmato, [IMAGE STABILIZER] assicura la stabilizzazione elettronica. Quando usate questa funzione, l'immagine registrata viene leggermente ingrandita. Inoltre, [I.S.1] funziona indipendentemente dalle impostazioni di [I.S.1], [I.S.2] e [I.S.3].
- La stabilizzazione non è possibile quando l'oscillazione della fotocamera è eccessiva.
- Se utilizzate un obiettivo con la funzione di stabilizzazione immagine attiva, disattivatela per l'obiettivo o la fotocamera.
- Non potete usare [ FACE DETECT] nella modalità filmato.
- Con alcuni tipi di supporti, non potete registrare fino al termine del tempo disponibile e la registrazione viene annullata automaticamente durante il funzionamento. Inoltre, la dimensione dei file è limitata a 2 GB.
- Se l'interno della fotocamera si surriscalda, la registrazione viene interrotta automaticamente per proteggere il dispositivo.
- Non potete effettuare nuove registrazioni finché la spia di accesso scheda lampeggia al termine di una registrazione.
- Con alcuni filtri artistici, il funzionamento [C-AF] è limitato.
- Per la registrazione dei filmati, si consiglia di utilizzare una scheda SD compatibile con la classe di velocità 6.

# Modifica delle impostazioni per la registrazione di filmati

#### Aggiunta di effetti a un filmato

| Controllo Live         |                                                                                                    |   |  |
|------------------------|----------------------------------------------------------------------------------------------------|---|--|
| Menu                   | MENU → [♣] → [MOVIE AE MODE]                                                                                                    |   |  |
| Selezionate usance [P] | D @ Ø , quindi premete il pulsante ().<br>Il diaframma ottimale viene impostato<br>automaticamente in base alla<br>luminosità del soggetto.                                    | Ĩ |  |
| [A]                    | La rappresentazione dello stondo<br>viene modificata dall' impostazione<br>del diaframma. Ruotate la ghiera<br>secondarie per impostare<br>il diaframma.<br>BACK+ ERIS SET+ OU |   |  |
| [ART1]~[ART6]          | Il filmato viene registrato con<br>le caratteristiche della modalità<br>filtro artistico.<br>IS ≪Impostazione filtro artistico/scena» (P. 5)                                   |   |  |

Controllo Live

(∞) ↓ (○) ↓ (◀+)

Menu

MENU > [♣] > [♣:-] > [MOVIE]

#### Modalità di registrazione filmati

| Modalità di<br>registrazione | Applicazione                                                                 |
|------------------------------|------------------------------------------------------------------------------|
| HD                           | La risoluzione è 1.280 x 720. Potete registrare filmati ad alta definizione. |
| SD                           | La risoluzione è 640 x 480.                                                  |

#### Registrazione di filmati con audio

Impostate su [ON] per registrare l'audio insieme al filmato.

Controllo Live

Menu

MENU ▶ [10] ▶ [MOVIE ↓]

#### Note

 Quando registrate l'audio, possono venire registrati anche i suoni operativi della fotocamera e di attivazione dell'obiettivo. Potete ridurre tali suoni registrando con [AF MODE] impostato

6

# Scatto automatico di fotografie al termine della registrazione dei filmati Scatto automatico di fotografie al termine della registrazione dei filmati Impostate su [ON] per scattare una fotografia quando eseguite questa operazione per terminare la registrazione di un filmato. Questa funzione è utile guando desiderate scat

terminare la registrazione di un filmato. Questa funzione è utile quando desiderate scattare una fotografia oltre al filmato.

Menu

#### MENU > [♣] > [MOVIE+STILL]

Selezionate usando @@@, quindi premete il pulsante @.

# Riproduzione di un singolo fotogramma/ingrandita

La procedura di base per la visualizzazione di immagini è descritta di seguito. Tuttavia, prima di utilizzare una gualsiasi di gueste funzioni, seguite il passo 1 indicato più avanti. Potete impostare la fotocamera per passare automaticamente alla modalità di riproduzione a singolo fotogramma dopo aver fotografato. I Reg «REC VIEW (VIS IMMAGINI)» (P. 95)

- Premete il pulsante F (riproduzione singolo fotogramma).
  - · Appare l'ultima immagine registrata.
  - L'audio registrato durante lo scatto delle fotografie viene riprodotto simultaneamente.
  - Il monitor LCD si spegne dopo oltre 1 minuto se non viene svolta alcuna operazione.
- 2 Usate 🚸 per selezionare le immagini da visualizzare. Potete anche ruotare la ghiera secondaria su Q per la riproduzione ingrandita.

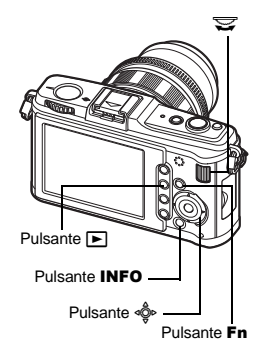

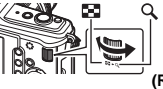

(Riproduzione di un singolo fotogramma)

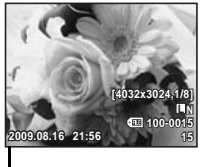

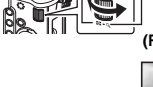

(Riproduzione ingrandita)

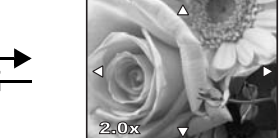

Premete 🚸 per modificare la posizione sull'immagine ingrandita.

Funzioni di riproduzione

Premete il pulsante INFO

- I visualizza il fotogramma memorizzato 10 fotogrammi prima. : visualizza il fotogramma
- memorizzato 10 fotogrammi dopo.
- : visualizza il fotogramma successivo.
- visualizza il fotogramma precedente.

#### Premete il pulsante Fn

 Riproduce l'immagine in primo piano ingrandita 10x.

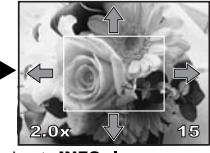

(Riproduzione posizione ingrandita)

Premete il pulsante INFO

Premete 🚸 per cambiare la posizione dell'immagine ingrandita.

Quando [ FACE DETECT] (IBP P. 39) è impostato su [ON], viene visualizzata una cornice attorno al volto rilevato. Premete i per spostare la cornice su un altro volto.

· Per uscire dalla modalità di riproduzione, premete nuovamente il pulsante F.

· Premendo a metà il pulsante di scatto viene riattivata la modalità fotografia.

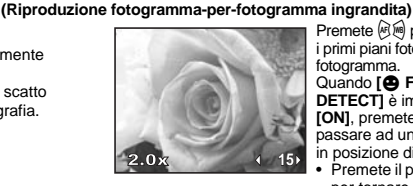

Premete 🖗 🖲 per visualizzare i primi piani fotogramma per fotogramma. Quando [ FACE DETECT] è impostato su [ON], premete @ @ per passare ad un altro volto in posizione di primo piano.

 Premete il pulsante INFO per tornare alla riproduzione ingrandita.

# Visualizzazione indice/Calendario

Questa funzione consente di visualizzare simultaneamente sul monitor più immagini. È utile se volete cercare rapidamente una particolare immagine.

Durante la riproduzione di un solo fotogramma, ogni volta che ruotate la ghiera secondaria verso il numero delle immagini mostrate cambia fra 4, 9, 16, 25, 49 e 100 fotografie.

- IVa al fotogramma precedente.
- il : Va al fotogramma successivo.
- (Implication): We all fotogramma superiore.
- Statistical Statistics (Second Statistics) (Second Statistics)
- Per tornare alla riproduzione di un singolo fotogramma, ruotate la ghiera secondaria su Q.

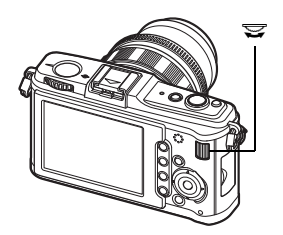

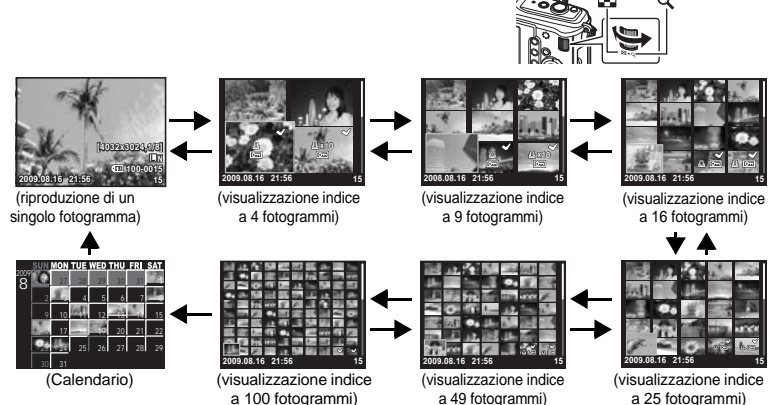

#### Calendario

Con il calendario, potete visualizzare per data le immagini registrate sulla scheda. Se nella stessa data è stata scattata più di un'immagine, viene visualizzata la prima immagine scattata in tale data.

Usate 🐵 per selezionare una data e premete il pulsante 🛞 per riprodurre le immagini per la data selezionata nella visualizzazione a fotogramma singolo.

# Visualizzazione dei dettagli

Permette di visualizzare informazioni dettagliate sull'immagine. Le informazioni sulla luminanza possono essere mostrate anche con un istogramma e uno schema delle luci.

# Premete ripetutamente il pulsante **INFO** finché non vengono visualizzate le informazioni desiderate.

 Questa impostazione viene salvata e sarà mostrata la prossima volta che richiamate la visualizzazione delle informazioni.

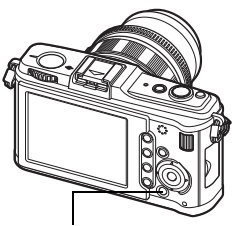

INFO

Pulsante INFO

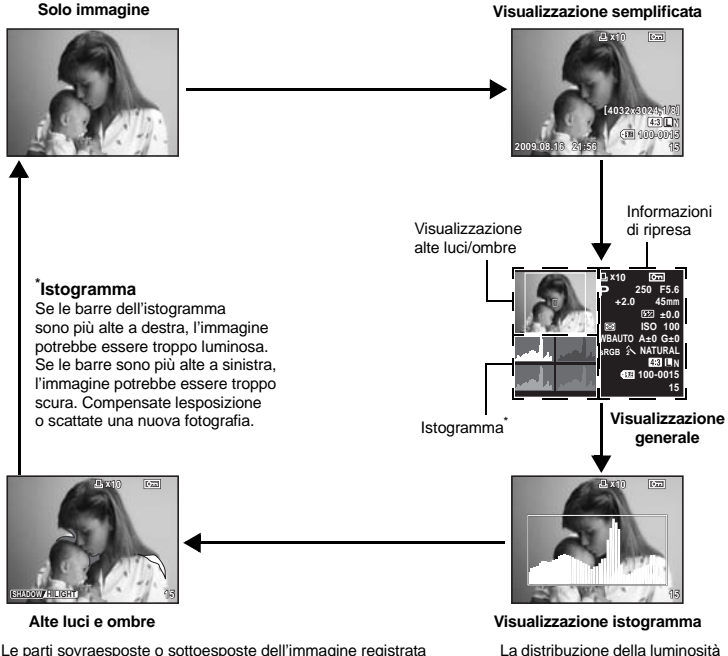

Le parti sovraesposte o sottoesposte dell'immagine registrativengono visualizzate.

Le parti illuminate (sovraesposte) verranno visualizzate in rosso. Le parti in ombra (sottoesposte) verranno visualizzate in blu. La distribuzione della luminosità dell'immagine registrata viene visualizzata in un istogramma (grafico della componente luminosità).

#### SUGGERIMENTI

#### Per passare rapidamente alla visualizzazione utilizzata frequentemente:

→ Potete nascondere la visualizzazione delle informazioni per tutte le modalità eccetto «visualizzazione semplificata». IS «INFO SETTING» (P. 104)

# Presentazione

Questa funzione visualizza le fotografie memorizzate nella scheda una dopo l'altra. Le immagini vengono riprodotte nell'ordine, a partire dall'immagine visualizzata.

#### 1 MENU → [▶] → [₽]

• Premete il pulsante (\*) durante la riproduzione per selezionare la presentazione.

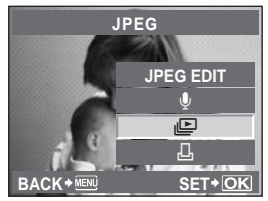

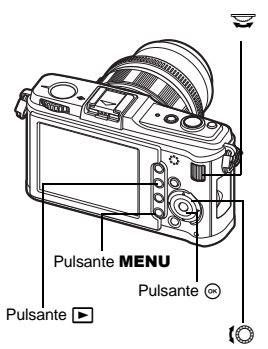

- 2 Configurate le impostazioni della presentazione. [START] : avviate la presentazione con le impostazioni correnti. [BGM] : impostate BGM (5 tipi) o impostate BGM su [OFF]. [SLIDE] : impostate il tipo di presentazione da eseguire.
- Selezionate [START] e premete il pulsante .
   La presentazione si avvia.
- 4 Premete il pulsante i per interrompere la presentazione.

#### Operazioni durante la presentazione

- Ruotate la ghiera principale per regolare il volume globale (solo quando riproducete l'audio con l'altoparlante della fotocamera).
- Ruotate la ghiera secondaria per regolare il bilanciamento tra BGM e audio registrato.

#### SUGGERIMENTI

#### Per modificare l'intervallo tra le immagini nella presentazione:

→ Potete impostare l'intervallo a cui passare tra le fotografie e la durata di riproduzione del filmato.
ISTUP» (P. 104)

#### Note

 Quando usate la batteria, dopo circa 30 minuti dall'avvio della presentazione, la fotocamera si spegnerà automaticamente.

# Rotazione delle immagini

Questa funzione permette di ruotare le immagini e visualizzarle verticalmente sul monitor durante la riproduzione di un solo fotogramma. Ciò è utile quando si scattano fotografie con la fotocamera tenuta verticalmente. Le immagini verranno visualizzate automaticamente nella direzione corretta anche se la fotocamera è ruotata.

# 1 MENU → [▶] → [⊡]

- Quando è impostata su [ON], le immagini scattate in verticale vengono ruotate e visualizzate automaticamente durante la riproduzione. Per ruotare e visualizzare l'immagine potete anche premere il pulsante [2].
- L'immagine ruotata sarà registrata sulla scheda in quella posizione.
- Non è disponibile la rotazione per la riproduzione dei filmati.

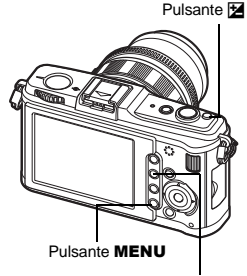

Pulsante 🕨

Immagine originale prima della rotazione

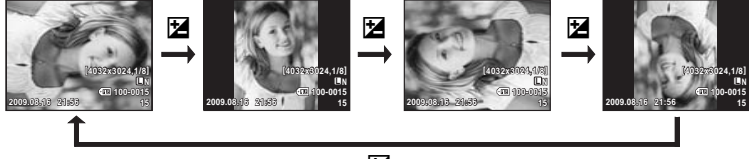

Z

# **Riproduzione filmati**

- 2 Selezionate [MOVIE PLAY] e premete il pulsante ⊛.
  - Viene avviata la riproduzione.

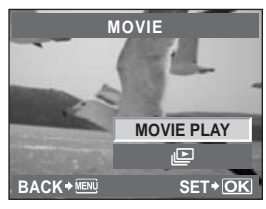

#### Operazioni durante la riproduzione di filmati

- Volume: ruotate la ghiera principale per regolare il volume dell'audio dell'altoparlante della fotocamera.
- Avvolgimento/Avanzamento rapido: selezionate con @.

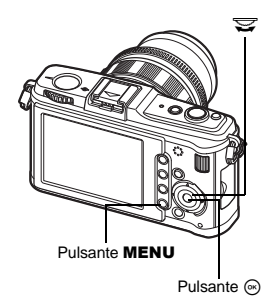

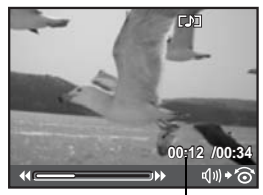

Durata riproduzione/tempo di registrazione totale

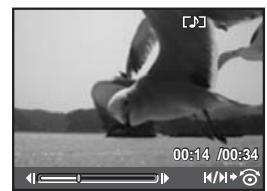

- Premendo il pulsante i per interrompere temporaneamente il filmato, potete eseguire operazioni sul filmato tramite i tasti freccia.
  - : visualizza il primo fotogramma.
  - : visualizza l'ultimo fotogramma.
    - : continua la riproduzione mentre viene premuto.
  - 🖗 : continua la riproduzione al contrario mentre viene premuto.
  - i avvia la riproduzione.

#### Per interrompere la riproduzione Premete il pulsante **MENU**.

# Riproduzione su televisore

Usate il cavo AV fornito con la fotocamera per riprodurre le immagini registrate sul vostro televisore. Potete riprodurre immagini ad alta definizione su televisori predisposti, collegandoli alla fotocamera tramite un mini cavo HDMI disponibile in commercio.

#### Connessione tramite cavo AV

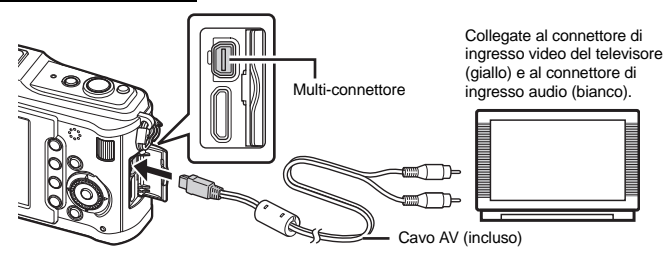

- 1 Collegate televisore e fotocamera.
- 2 Usate la fotocamera per selezionare il formato del segnale video corrispondente a quello del televisore collegato ([NTSC]/[PAL]). I 🐨 «VIDEO OUT» (P. 102)
- 3 Accendete il televisore e impostate [INPUT] su [VIDEO (un connettore di ingresso collegato alla fotocamera)].

## Note

- Il monitor della fotocamera si spegne automaticamente quando il cavo AV è collegato alla fotocamera.
- Premete il pulsante 🕨 quando eseguite il collegamento tramite cavo AV.
- Per informazioni su come cambiare l'origine video del televisore, consultate il manuale di istruzioni del televisore.
- In base alla configurazione del televisore, le immagini e le informazioni visualizzate possono apparire ritagliate.

#### Connessione tramite mini cavo HDMI

Verificate che la fotocamera e il televisore siano spenti prima di collegare il mini cavo.

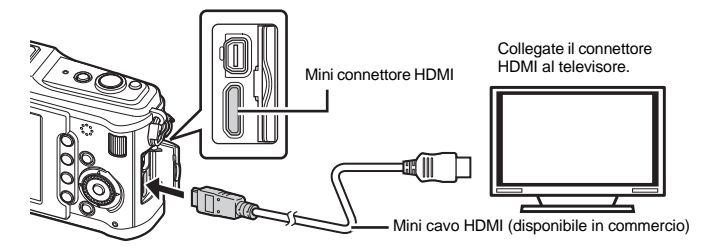

- 1 2 3 4 Collegate il mini cavo HDMI al connettore HDMI del televisore.
  - Collegate il mini cavo HDMI al connettore HDMI della fotocamera.
  - Accendete il televisore e impostate [INPUT] su [HDMI INPUT].
  - Accendete la fotocamera.

#### Note

- Per informazioni su come cambiare l'origine video del televisore, consultate il manuale di istruzioni del televisore.
- · Usate un mini cavo HDMI corrispondente al mini connettore HDMI della fotocamera e al connettore HDMI del televisore.
- Quando fotocamera e televisore sono collegati dal cavo AV e dal mini cavo HDMI, auest'ultimo collegamento è prioritario.
- In base alla configurazione del televisore, le immagini e le informazioni visualizzate possono apparire ritagliate.
- Quando collegate un televisore tramite mini cavo HDMI, potete selezionare il formato del segnale video digitale. «HDMI» (
- Non potete scattare foto o registrare filmati mentre il cavo HDMI è collegato.
- Non collegate la fotocamera ad altri dispositivi di output HDMI. In caso contrario potreste danneggiare la fotocamera.
- L'uscita HDMI non è attiva durante il collegamento tramite USB a un computer o una stampante.

# Modifica delle immagini

Le immagini memorizzate possono essere modificare e salvate come nuove immagini. Le funzioni di modifica disponibili variano a seconda del formato dell'immagine (modalità di registrazione immagine).

I file JPEG possono essere stampati senza essere modificati. I file RAW, invece, non possono essere stampati senza subire modifiche. Per farlo, usate una funzione di modifica RAW per convertire il formato RAW in JPEG.

#### Modifica delle immagini memorizzate in formato RAW

Questa fotocamera esegue un'elaborazione delle immagini (come il bilanciamento del bianco e la regolazione della nitidezza) in formato RAW, quindi salva i dati in un nuovo file di formato JPEG. Mentre controllate le immagini memorizzate, potete modificarle a vostro piacimento.

L'elaborazione delle immagini viene eseguita sulla base delle impostazioni correnti della fotocamera. Modificate le impostazioni della fotocamera per adattarle alle vostre preferenze prima di apportare modifiche.

#### Modifica delle immagini memorizzate in formato JPEG

| [SHADOW ADJ]<br>[REDEYE FIX] | Schiarisce i soggetti scuri in controluce.<br>Riduce l'effetto occhi rossi durante le ripr                                                 | ese con il flash. |
|------------------------------|----------------------------------------------------------------------------------------------------|-------------------|
| [ <b>#</b> ]                 | Consente di impostare la dimensione<br>del ritaglio usando la ghiera principale<br>e la posizione di ritaglio usando i tasti<br>a freccia. |                   |

|                 | ⊠_* (© SET* <u>OK</u>                                                           |
|-----------------|---------------------------------------------------------------------------------|
| [ASPECT]        | Modifica il rapporto di formato da 4:3                                          |
|                 | (standard) a [3:2], [16:9] o [6:6]. Dopo aver modificato il rapporto di         |
|                 | formato, utilizzate i tasti a freccia per specificare la posizione di ritaglio. |
| [BLACK & WHITE] | Crea immagini in bianco e nero.                                                 |
| [SEPIA]         | Crea immagini in tonalità seppia.                                               |
| [SATURATION]    | Imposta la profondità del colore. Regolate la saturazione del colore            |
|                 | controllando l'immagine sullo schermo.                                          |
| []              | Converte il formato immagine in 1280 x 960, 640 x 480 o 320 x 240.              |
|                 | Le immagini con un rapporto di formato differente da 4:3 (standard)             |
|                 | vengono convertite nel formato immagine più prossimo.                           |
| [e-PORTRAIT]    | Conferisce alla pelle un aspetto liscio e traslucido.                           |
|                 | In base all'immagine, in caso di mancato rilevamento del volto potrebbe         |
|                 | non essere possibile eseguire la compensazione.                                 |

#### 1 MENU → [▶] → [EDIT] → [SEL. IMAGE]

- 2 Usate (n) (n) per selezionare un'immagine, quindi premete il pulsante ⊙.
  - La fotocamera riconosce il formato del file immagine.
  - Per le immagini registrate in formato JPEG+RAW, appare una schermata di selezione che chiede quali dati modificare.
  - Non potete modificare i filmati.

Confermate il formato dei dati da qu

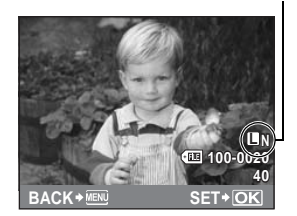

3 La schermata di impostazione varia insieme al formato dell'immagine. Selezionate l'elemento da modificare e seguite questa procedura.

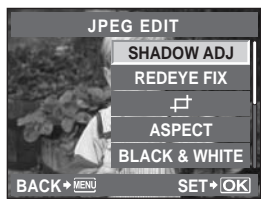

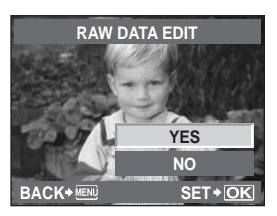

- L'immagine modificata viene salvata come una nuova immagine, diversa dall'originale.
- Per uscire dalla modalità modifica, premete il pulsante MENU.

#### D Note

- La correzione degli occhi rossi potrebbe non funzionare su certe immagini. Oltre agli occhi, questa funzione può influire su altre parti dell'immagine.
- La modifica di immagini JPEG non è consentita nei casi seguenti: Quando un'immagine viene memorizzata in formato RAW, quando un'immagine viene modificata mediante PC, quando la memoria della scheda è insufficiente, quando un'immagine viene memorizzata su un'altra fotocamera.
- Durante il ridimensionamento ([]]) di un'immagine, non potete selezionare un numero di pixel più elevato rispetto a quello originario.
- [[]] e [ASPECT] possono essere utilizzati solo per modificare immagini con un rapporto di formato di 4:3 (standard).

#### Aggiunta di audio alle immagini

Quando riproducete le immagini potete aggiungere fino a 30 secondi di audio (registrato) (potete aggiungerlo come promemoria dopo aver scattato le immagini).

#### MENU → [▶] → [EDIT] → [SEL. IMAGE] → [♥]

• La selezione è anche possibile durante la riproduzione premendo il pulsante .

#### Selezionate usando @ , quindi premete il pulsante .

[NO] : non viene registrato alcun suono.

[ START] : viene avviata la registrazione audio.

[YES] : cancella l'audio aggiunto.

#### Note

- Non potete registrare l'audio per le immagini protette.
- Per interrompere la registrazione a metà, premete il pulsante .

# Sovrapposizione immagini

È possibile sovrapporre e salvare come immagine separata, fino a 3 fotogrammi di immagini RAW. L'immagine viene salvata con la modalità di registrazione impostata al momento del salvataggio.

1 MENU → [[►] → [EDIT] → [IMAGE OVERLAY]

• La selezione è anche possibile durante la riproduzione premendo il pulsante .

2 Selezionate il numero di fotogrammi da sovrapporre e premete il pulsante 🛞.

1

- Usate 💩 per selezionare un fotogramma e premete il pulsante 🐼.
  - Selezionate ripetutamente le immagini solo per il numero di fotogrammi selezionati al Passo 2.
  - Per annullare la selezione, premete nuovamente il pulsante .
- 4 Usate 🖲 🗐 per selezionare un'immagine, quindi @ Sper impostare il guadagno per ciascuna immagine. Premete il pulsante 🙉.
  - Selezionate da 0.1 a 2.0.
  - L'immagine visualizzata si modifica con la regolazione del guadagno.
- 5 Usate @ Sper selezionare [YES], quindi premete il pulsante @.

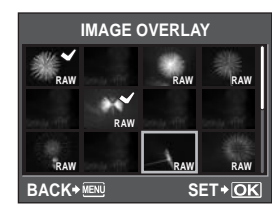

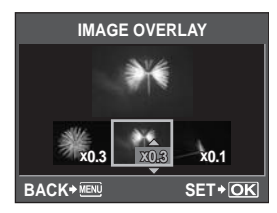

#### SUGGERIMENTI

#### Per sovrapporre 4 o più fotogrammi:

→ Per sovrapporre 4 o più fotogrammi, salvate l'immagine come file RAW e utilizzate ripetutamente [IMAGE OVERLAY].

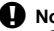

#### Note

- · Quando la modalità di registrazione è impostata su [RAW], l'immagine sovrapposta viene salvata come [IN+RAW].
- Quando si seleziona un fotogramma da sovrapporre, vengono visualizzate le immagini JPEG per le immagini JPEG+RAW registrate.

# Protezione delle immagini

Proteggete le immagini che desiderate conservare. Le immagini protette non possono essere cancellate con la funzione cancellazione di un singolo fotogramma o di cancellazione di tutti i fotogrammi.

#### Protezione di un solo fotogramma

#### Riproducete l'immagine che desiderate proteggere e premete il pulsante O-n.

• On (simbolo di protezione) viene visualizzato nell'angolo superiore destro dello schermo.

#### Per annullare la protezione

Visualizzate le immagini protette e premete il pulsante O-n.

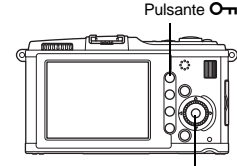

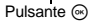

О

Durante la visualizzazione dell'indice, potete selezionare più immagini e proteggerle contemporaneamente.

- 1 Nella visualizzazione indice, premete ∳ per selezionare le immagini che desiderate proteggere, quindi premete il pulsante ☉.
  - Le immagini selezionate vengono contrassegnate con 🖌.
  - Per annullare la selezione, premete nuovamente il pulsante .
- 2 Premete ♣ per selezionare le immagini successive che desiderate proteggere e premete il pulsante .
- 3 Dopo aver selezionato le immagini da proteggere, premete il pulsante O-n.

#### Annullamento di tutte le protezioni

Questa funzione vi consente di annullare la protezione di più immagini in una volta.

# 1 MENU → [▶] → [RESET PROTECT]

2 Usate per selezionare [YES], quindi premete il pulsante ⊛.

#### Note

Ń

• Le immagini protette non possono essere ruotate anche quando è premuto il pulsante 🔀

# Cancellazione delle immagini

Consente la cancellazione delle immagini memorizzate. Potete selezionare la cancellazione di un singolo fotogramma, che cancella solo l'immagine corrente, la cancellazione di tutti i fotogrammi, che cancella tutte le immagini memorizzate sulla scheda, o la cancellazione dei fotogrammi selezionati, che cancella solo i fotogrammi selezionati.

#### Note

- Per la cancellazione di tutti i fotogrammi o di fotogrammi selezionati su immagini registrate usando RAW+JPEG, vengono cancellate sia le immagini RAW sia le immagini JPEG. Per la cancellazione di un singolo fotogramma, potete scegliere se cancellare le immagini JPEG, RAW oppure entrambe. IS «RAW+JPEG ERASE» (P. 109)
- Le immagini protette non possono essere cancellate. Per farlo, dovete prima annullare la protezione.
- Non potete ripristinare le immagini cancellate. Fate attenzione a non cancellare dati importanti.
   Protezione delle immagini» (P. 91)

- 1 Visualizzate le immagini che desiderate cancellare e premete il pulsante **(**).
- 2 Usate per selezionare [YES], quindi premete il pulsante .

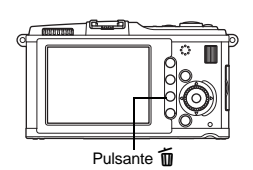

#### Cancellazione dei fotogrammi selezionati

Durante la visualizzazione dell'indice, potete selezionare più immagini e cancellarle contemporaneamente.

• Le immagini selezionate vengono contrassegnate con ◀.

- Per annullare la selezione, premete nuovamente il pulsante .
- 2 Premete ♣ per selezionare le immagini successive che desiderate proteggere e premete il pulsante ☉.
- 3 Dopo aver selezionato le immagini da cancellare, premete il pulsante 🗑.
- 4 Usate log per selezionare [YES], quindi premete il pulsante .

#### Cancellazione di tutti i fotogrammi

- 1 MENU → [♣] → [CARD SETUP] 2 Usate per selezionare [/ 3 Usate per selezionare [/
- 2 Usate per selezionare [ALL ERASE], quindi premete il pulsante ⊛.
  - Usate @ A per selezionare [YES], quindi premete il pulsante .
     Tutti i fotogrammi saranno cancellati.

#### SUGGERIMENTI

#### Per cancellare immediatamente:

- → Se avete impostato «QUICK ERASE» (ISP P. 109) su [ON], premendo il pulsante 1 l'immagine viene cancellata immediatamente.
- → Potete impostare la posizione iniziale del cursore su [YES]. IS «PRIORITY SET» (P. 110)

# Menu di impostazione

Utilizzate il menu di impostazione per impostare le funzioni di base della fotocamera.

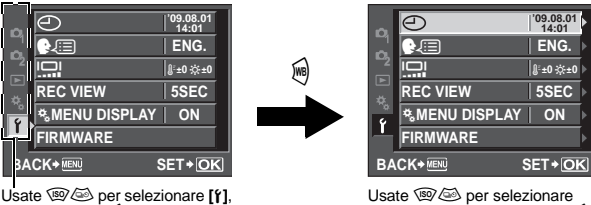

quindi premete 🖲.

una funzione, quindi premete .

Per dettagli sull'elenco dei menu, consultate «Impostazione dal menu» (I P. 24).

#### (Impostazione data/ora)

🕼 P. 15

#### (Modifica della lingua)

La lingua delle visualizzazioni dello schermo e dei messaggi di errore (ENGLISH) può essere modificata.

#### (Regolazione della luminosità del monitor)

La luminosità e la temperatura colore del monitor possono essere regolate. La regolazione della temperatura colore riguarderà solo la visualizzazione sul monitor durante la riproduzione.

Usate ⊛⊜ per passare da ↓ (temperatura colore) a ☆ (luminosità) e usate per regolare il valore da [+7] – [-7].

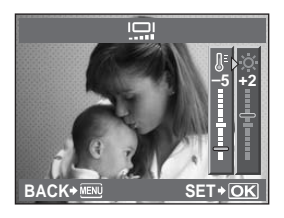

#### **REC VIEW (VIS IMMAGINI)**

Potete visualizzare l'immagine appena scattata sul monitor durante la memorizzazione sulla scheda e selezionare l'intervallo di visualizzazione. Questa funzione è utile per effettuare un rapido controllo della fotografia appena scattata. Per riprendere subito a fotografare premete il pulsante di scatto a metà mentre controllate l'immagine.

| [1SEC] - [20SEC] | Seleziona il numero di secondi per la visualizzazione di ciascuna<br>immagine. Può essere impostata a intervalli di 1 secondo.                                                                                               |
|------------------|----------------------------------------------------------------------------------------------------|
| [OFF]<br>[AUTO⊾] | L'immagine registrata nella scheda non viene visualizzata.<br>Visualizza l'immagine registrata, quindi attiva la modalità di<br>riproduzione. Questa funzione è utile per cancellare un'immagine<br>dopo averla controllata. |

#### **% MENU DISPLAY**

🕼 P. 25

#### FIRMWARE

Verrà visualizzata la versione del firmware del vostro prodotto.

Se desiderate richiedere informazioni relative alla vostra fotocamera e ai relativi accessori o scaricare software, avrete bisogno di sapere qual è la versione utilizzata da ognuno dei prodotti.

# Ripristino delle impostazioni della fotocamera

Nella modalità P. A. S o M le impostazioni correnti (comprese le modifiche apportate) vengono conservate anche se la fotocamera viene spenta. Per reimpostare i valori predefiniti della fotocamera, impostate [RESET]. Potete registrare le impostazioni in anticipo in [RESET]] e [RESET2]. In tale fase, le impostazioni della fotocamera vengono registrate in [RESET1] e [RESET2]. Per dettagli sulle funzioni registrate, consultate «Funzioni che possono essere registrate nelle impostazioni di ripristino personalizzate e My Mode» (

#### Registrazione [RESET1]/[RESET2]

| Menu |
|------|
|------|

#### MENU → [P] → [CUSTOM RESET]

- 1 Selezionate [RESET1] o [RESET2] per registrare e premete .
  - Se le impostazioni sono già state registrate, [SET] appare accanto a [RESET1]/[RESET2]. Selezionate di nuovo [SET] per sovrascrivere l'impostazione registrata. • Per annullare la registrazione, selezionate [RESET].
- 2 Selezionate [SET] e premete il pulsante .

#### Utilizzo delle impostazioni di ripristino

Reimposta i valori predefiniti della fotocamera. Potete inoltre ripristinare la fotocamera alle impostazioni [RESET1] o [RESET2].

[RESET] Ripristina le impostazioni predefinite. Per conoscere le impostazioni predefinite, consultate «Directory di menu» (IRP P. 142). [RESET1]/[RESET2] Ripristina le impostazioni registrate.

Menu

#### MENU → [P] → [CUSTOM RESET]

- Selezionate [RESET], [RESET1] o [RESET2] e premete il pulsante .
- Usate @ @ per selezionare [YES], quindi premete il pulsante 🔍.

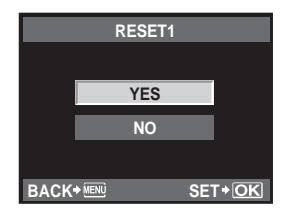

Utilizzate il menu di personalizzazione per personalizzare le funzioni di ripresa. Il menu di personalizzazione presenta 9 schede (da 🛐 a 🖺) organizzate in base alle funzioni da impostare.

Nell'impostazione predefinita, il menu di personalizzazione non viene visualizzato. Per personalizzare le funzioni, nel menu di impostazione impostate [\* MENU DISPLAY] su [ON] per visualizzare il menu di personalizzazione. (IPP P. 25)

|          | 🗛 AF/MF       | ŀ                                       |
|----------|---------------|-----------------------------------------|
|          | BUTTON/DIAL   | Þ                                       |
| -2       | C RELEASE     | Þ                                       |
| ×        | ™ DISP/■))/PC | - I I I I I I I I I I I I I I I I I I I |
| <u>*</u> | 11 EXP/ 💷/ISO | - I I I I I I I I I I I I I I I I I I I |
| ليني     | 🌴 🗲 СИЅТОМ    |                                         |
| BA       | CK+ MENU      | SET+OK                                  |

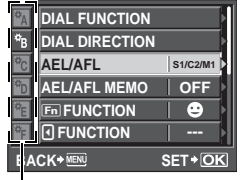

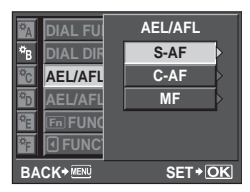

Usate @ Der selezionare [\*], Usate @ Der selezionare le quindi premete .

schede da 🕅 a 🖬, quindi premete 👰.

Usate @ @ per selezionare una funzione, quindi premete .

Per dettagli sull'elenco dei menu, consultate «Impostazione dal menu» (IPP P. 24).

#### AF/MF

#### AF MODE

ICT P. 56 IST P. 58

#### AF AREA

#### [····] SET UP

Seleziona il funzionamento delle ghiere e dei tasti a freccia guando selezionate il crocino AF. [OFF] Si arresta dopo il passaggio all'ultimo crocino AF.

- [LOOP] Dopo il passaggio all'ultimo crocino AF, passa al crocino AF all'estremo opposto della stessa riga o colonna. Seleziona tutti i crocini AF prima di passare al crocino AF all'estremo opposto e [AF AREA] viene impostato su [::::].
- [SPIRAL] Dopo il passaggio all'ultimo crocino AF, passa al crocino AF all'estremo opposto della riga o colonna successiva. Seleziona tutti i crocini AF prima di passare al crocino AF all'estremo opposto e [AF AREA] viene impostato su [::::].

es.) Passaggio dal crocino AF in alto a sinistra a destra

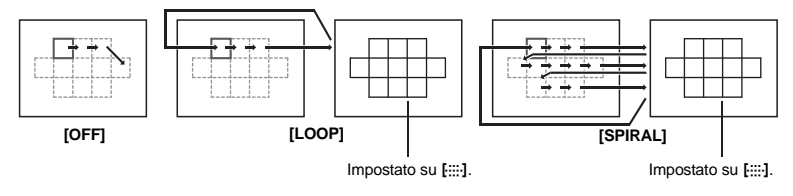

9

Quando impostato su [ON], consente di reimpostare la messa a fuoco dell'obiettivo (infinito) quando si spegne la fotocamera.

#### **BULB FOCUSING**

Potete impostare la fotocamera per consentire la regolazione della messa a fuoco in modalità Posa B con MF.

[ON] Durante l'esposizione, potete regolare la messa a fuoco ruotando la relativa ghiera. [OFF] la messa a fuoco è bloccata durante l'esposizione.

#### GHIERA DI MESSA A FUOCO

Potete personalizzare il modo in cui l'obiettivo viene regolato sul fuoco selezionando la direzione rotazionale della ghiera di messa a fuoco.

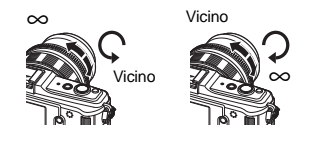

#### MF ASSIST

Quando [AFMODE] è impostato su [S-AF+MF] o [MF], ruotate l'anello di messa a fuoco per la visualizzazione dello zoom automatico.

#### BUTTON/DIAL

#### DIAL FUNCTION

In modalità **P**, **A**, **S** o **M**, potete assegnare alla ghiera principale e secondaria funzioni differenti da quelle predefinite. Potete inoltre impostare il funzionamento della ghiera principale e secondaria per quanto riguarda le operazioni di menu con quello predefinito.

| MENU :[∢▶]/[╤/VALUE]   | MENU :[∢▶]/[≑/VALUE]   | [ <u>\$7]</u><br>.] |
|------------------------|------------------------|---------------------|
| MENU : [4)]/[\$/VALUE] | MENU : [4)]/[\$/VALUE] | <b>)</b> .]         |

DIAL P Ps Z BACK+ S T+OK Ghiera secondaria Ghiera principale

In [MENU], [↔] indica le operazioni della ghiera corrispondenti alle operazioni della direzione orizzontale ((?e)). [¢/VALUE] indica le operazioni della ghiera corrispondenti alle operazioni della direzione verticale ((?e)).

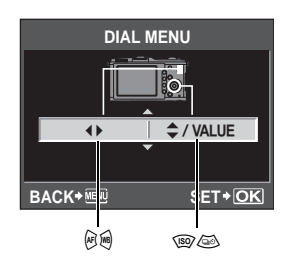

#### DIAL DIRECTION

È possibile impostare la direzione di rotazione della ghiera e la direzione verso la quale il tempo di posa/diaframma aumenta o diminuisce.

| Impostazione | マル〇<br>(direzione di rotazione della ghiera)                                                               | マパ〇<br>(direzione di rotazione della ghiera)                                                               |
|--------------|----------------------------------------------------------------------------------------------------|----------------------------------------------------------------------------------------------------|
| DIAL1        | <ul> <li>Tempo di posa più lento</li> <li>Aprite il diaframma (f-numero viene diminuito)</li> </ul>        | <ul> <li>Tempo di posa più veloce</li> <li>Chiudete il diaframma (f-numero viene<br/>aumentato)</li> </ul> |
| DIAL2        | <ul> <li>Tempo di posa più veloce</li> <li>Chiudete il diaframma (f-numero viene<br/>aumentato)</li> </ul> | <ul> <li>Tempo di posa più lento</li> <li>Aprite il diaframma (f-numero viene diminuito)</li> </ul>        |

#### AEL/AFL

Per eseguire le operazioni AF o di misura dell'esposizione, potete utilizzare il pulsante **AEL/AFL** anziché il pulsante di scatto.

Selezionate la funzione del tasto da abbinare all'operazione con il pulsante di scatto premuto. Selezionate [mode1]-[mode4] nella rispettiva modalità di messa a fuoco. Potete selezionare [mode4] solamente in modalità C-AF.

|           |             | Funzione del pu                                     | Pulsante<br>funzione AEL/AFL |          |                         |               |
|-----------|-------------|-----------------------------------------------------|------------------------------|----------|-------------------------|---------------|
| Modalita  | Premu       | ito a metà                                          | Premuto a fondo              |          | Tenendo premuto AEL/AFL |               |
|           | Regolazione | Regolazione Compensazione Regolazione Compensazione |                              |          |                         | Compensazione |
| [S-AF]    |             |                                                     |                              |          |                         |               |
| modalità1 | S-AF        | Bloccata                                            | _                            | —        | _                       | Bloccata      |
| modalità2 | S-AF        | —                                                   | _                            | Bloccata | _                       | Bloccata      |
| modalità3 | _           | Bloccata                                            | _                            | —        | S-AF                    | —             |
| [C-AF]    |             |                                                     |                              |          |                         |               |
| modalità1 | Avvio C-AF  | Bloccata                                            | Bloccata                     | —        | _                       | Bloccata      |
| modalità2 | Avvio C-AF  | —                                                   | Bloccata                     | Bloccata | _                       | Bloccata      |
| modalità3 | _           | Bloccata                                            | Bloccata                     | —        | Avvio C-AF              | —             |
| modalità4 | _           | —                                                   | Bloccata                     | Bloccata | Avvio C-AF              | —             |
| [MF]      |             |                                                     |                              |          |                         |               |
| modalità1 | _           | Bloccata                                            | _                            | —        | _                       | Bloccata      |
| modalità2 | —           | _                                                   | —                            | Bloccata | —                       | Bloccata      |
| modalità3 | _           | Bloccata                                            | _                            | _        | S-AF                    | —             |

#### Operazioni di base

- [mode1] Per determinare l'esposizione misurata durante la messa a fuoco. Il blocco AE viene attivato premendo il pulsante **AEL/AFL**, in modo da poter regolare la messa a fuoco e determinare l'esposizione separatamente.
- [mode2] Per determinare l'esposizione premendo completamente il pulsante di scatto. Questa funzione è utile per fotografare scene con alterazioni significative nell'illuminazione, per esempio a teatro.

[mode3] Per mettere a fuoco con il pulsante AEL/AFL invece del pulsante di scatto.

[mode4] Premete il pulsante **AEL/AFL** per mettere a fuoco e premete completamente il pulsante di scatto per determinare l'esposizione.

#### AEL/AFL MEMO

Premendo il pulsante AEL/AFL, potete bloccare e mantenere l'esposizione.

- Premete il pulsante AEL/AFL per bloccare e mantenere l'esposizione. [ON] Premete nuovamente per annullare il mantenimento dell'esposizione.
- [OFF] L'esposizione sarà bloccata solo mentre il pulsante AEL/AFL viene premuto.

#### Fn FUNCTION

Potete assegnare una funzione al pulsante Fn.

#### [Fn FACE DETECT]

Premete il pulsante Fn per impostare [ FACE DETECT] su [ON] e attivare le impostazioni ottimali. Premete di nuovo per impostarlo su [OFF].

ISS «Uso della funzione di rilevamento del volto» (P. 39), « FACE DETECT» (P. 104)

#### [PREVIEW] (elettronico)

Tenendo premuto il pulsante Fn, potete usare la funzione anteprima.

IS «Funzione anteprima» (P. 48)

#### [\_\_]

Premete il pulsante Fn per acquisire il valore WB.

Impostazione del bilanciamento del bianco one-touch» (P. 69)

#### ILIII HOMEI

Premete il pulsante **Fn** per passare alla posizione home AF registrata. Premete di nuovo il pulsante per passare alla modalità crocino AF originale. Se spegnete la fotocamera mentre è impostata nella posizione home AF, la posizione originale non viene memorizzata.

Registrazione della posizione del crocino AF» (P. 59)

#### [MF]

Premete il pulsante **Fn** per commutare la modalità AF su **[MF]**. Premete di nuovo il pulsante per passare alla modalità AF originale.

#### [RAW **€**:-]

Premete il pulsante Fn per passare da JPEG a JPEG+RAW o da JPEG+RAW a JPEG per la modalità di registrazione.

Potete modificare la modalità di registrazione ruotando la ghiera secondaria mentre tenete premuto il pulsante Fn.

#### [TEST PICTURE]

Premendo il pulsante di scatto insieme a Fn è possibile controllare la fotografia appena scattata sul monitor senza doverla registrare sulla scheda. Questa funzione è utile se desiderate vedere l'aspetto di una fotografia senza salvarla.

#### [MY MODE]

Tenendo premuto il pulsante Fn, potete scattare fotografie con le impostazioni della fotocamera registrate in [MY MODE SETUP].

IST «MY MODE SETUP» (P. 101)

#### **IBACKLIT LCD1**

Premete il pulsante Fn per spegnere il monitor LCD. Questa funzione è utile se utilizzate il mirino ottico opzionale. Premete di nuovo il pulsante Fn per accendere il monitor LCD.

#### [OFF]

Non consente l'assegnazione della funzione.

### FUNCTION

Potete assegnare altre funzioni al pulsante (1. [AF MODE] © Selezione modalità AF» (P. 56) [METERING] © Modificare la modalità di esposizione» (P. 49) [FLASH MODE] © USo del flash» (P. 73) [BACKLIT LCD] © (En FUNCTION» (P. 100) [IMAGE STABILIZER] © Stabilizzazione immagine» (P. 62)

#### MY MODE SETUP

Potete memorizzare due impostazioni utilizzate con maggiore frequenza come My Mode. Potete selezionare in anticipo quale impostazione My Mode utilizzare seguendo le procedure in «Esecuzione» di seguito. Per utilizzare My Mode, impostate [Fn FUNCTION] su [MY MODE] e tenete premuto il pulsante Fn durante lo scatto. E% «Fn FUNCTION» (P. 100)

#### Registrazione

- 1) Selezionate [MY MODE1] o [MY MODE2] e premete @.
- 2) Selezionate [SET] e premete il pulsante .
  - Le impostazioni correnti sono registrate nella fotocamera. Per dettagli sulle funzioni che possono essere registrate in My Mode, consultate «Funzioni che possono essere registrate nelle impostazioni di ripristino personalizzate e My Mode» (ISP 141).
  - Per annullare la registrazione, selezionate [RESET].

#### Esecuzione

- 1) Selezionate [MY MODE1] o [MY MODE2] e premete il pulsante .
- 2) Selezionate [YES] e premete il pulsante .
  - L'opzione My Mode selezionata viene impostata.
  - Mentre scattate, premete il pulsante di scatto tenendo premuto il pulsante Fn.

#### BUTTON TIMER

Il pulsante diretto può restare selezionato anche dopo il rilascio.

[OFF] [3SEC]/[5SEC]/[8SEC] [HOLD] Non mantiene la selezione. Il pulsante rimane selezionato per il numero di secondi indicati. Il pulsante rimane selezionato fino alla successiva pressione.

• Pulsanti utilizzabili con [BUTTON TIMER]

ISO, 🛃, WB, AF, 🖳 🖄

Potete invertire le funzioni del pulsante **AEL/AFL** e del pulsante **Fn**. Se selezionate **[ON]**, il pulsante **AEL/AFL** funziona come il pulsante **Fn** e il pulsante **Fn** come il pulsante **AEL/AFL**.

#### 

Potete impostare la funzione dei tasti a freccia.

- **[OFF]** Per evitare malfunzionamenti, le funzioni assegnate ai tasti freccia non saranno attivate quando il pulsante è premuto.
- [ON] Le funzioni assegnate ai tasti freccia verranno attivate.
- [[11] Potete utilizzare i tasti a freccia per selezionare la posizione del crocino AF. La selezione non è possibile dopo aver premuto a metà e rilasciato il pulsante di scatto. Il reger «Selezione della posizione e della modalità del crocino AF» (P. 59)

#### 📽 RELEASE/🖵

#### **RLS PRIORITY S/RLS PRIORITY C**

In questa fotocamera, l'otturatore di solito non funziona durante AF. Tuttavia, applicando questa impostazione, potete utilizzare l'otturatore prima del completamento di AF. Se desiderate rilasciare l'otturatore senza attendere il completamento di queste operazioni, utilizzate l'impostazione di seguito. Potete impostare singolarmente la priorità di rilascio in modalità AF. RLS PRIORITY S Imposta la priorità di rilascio per la modalità S-AF (ISP, 56). RLS PRIORITY C Imposta la priorità di rilascio per la modalità C-AF (ISP, 57).

#### DISP/=>))/PC

#### HDMI

Selezione del formato del segnale video digitale per collegarsi a un televisore mediante un mini cavo HDMI.

| [1080i]     | Riproduzione nel formato 1080i.                                    |
|-------------|--------------------------------------------------------------------|
| [720p]      | Riproduzione nel formato 720p.                                     |
| [480p/576p] | Riproduzione nel formato 480p/576p (quando [VIDEO OUT] è impostato |
|             | su [PAL], la riproduzione è nel formato 576p).                     |

#### Note

 Se impostato su [1080i], il formato 1080i è prioritario per l'uscita HDMI. Tuttavia, se questa impostazione non corrisponde all'ingresso del televisore, la risoluzione passa prima a 720p quindi a 480p. Per informazioni su come cambiare l'impostazione di ingresso del televisore, consultate il manuale di istruzioni del televisore.

#### VIDEO OUT

Potete scegliere il formato NTSC o PAL a seconda del tipo di segnale video del televisore. Questa impostazione deve essere eseguita quando desiderate collegare la fotocamera per la riproduzione delle immagini su un televisore all'estero. Assicuratevi di selezionare il tipo di segnale video selezionato sia quello corretto prima di collegare il cavo video. Se utilizzate il tipo di segnale video errato, le immagini registrate non verranno riprodotte correttamente sullo schermo televisivo.

#### Tipi di segnale video TV nei principali Paesi e aree geografiche

Controllate il tipo di segnale video prima di collegare la fotocamera al televisore.

| NTSC | Nord America, Giappone, Taiwan, Corea |
|------|---------------------------------------|
| PAL  | Paesi europei, Cina                   |

#### ■)))

Quando impostato su **[OFF]**, potrete disattivare la riproduzione del beep al blocco della messa a fuoco premendo il pulsante di scatto.

#### SLEEP (AUTOSPEG)

Allo scadere di un determinato intervallo di tempo in cui la fotocamera è rimasta inattiva, entra in modalità di riposo (stand-by) per risparmiare le batterie. [SLEEP] consente di selezionare il timer di riposo tra [1MIN], [3MIN], [5MIN] o [10MIN]. [OFF] disattiva la modalità di riposo. La fotocamera viene riattivata non appena premete un pulsante qualsiasi (il pulsante di scatto, il pulsante **>**, ecc).

#### USB MODE

La fotocamera può essere collegata direttamente a un computer o a una stampante con il cavo USB fornito. Specificando in precedenza il dispositivo a cui desiderate collegare la fotocamera, potete saltare la procedura di impostazione della connessione USB solitamente richiesta ogni volta che il cavo viene collegato. Per ulteriori dettagli sul collegamento della fotocamera a un dispositivo, consultate «Collegamento della fotocamera alla stampante» (ISP P. 115) e «Collegamento della fotocamera al computer» (ISP P. 120).

#### [AUTŎ]

La schermata di selezione della connessione USB verrà visualizzata ogni volta che il cavo viene collegato a un computer o a una stampante.

#### [STORAGE]

Consente di trasferire le immagini su un computer. Inoltre, selezionate per utilizzare il software OLYMPUS Master mediante connessione al PC.

#### [MTP]

Consente di trasferire le immagini a un computer su cui è installato Windows Vista senza utilizzare il software OLYMPUS Master.

#### [PRINT]

Può essere impostata quando la fotocamera viene collegata a una stampante PictBridge compatibile. Le immagini possono essere stampate con impostazioni definite (numero di stampe, tipo di carta, ecc.). I re «Collegamento della fotocamera alla stampante» (P. 115)

#### LIVE VIEW BOOST

Durante le riprese in modalità Live view, è possibile aumentare la luminosità del monitor per facilitare la conferma del soggetto.

[OFF]

Il soggetto viene visualizzato sul monitor con il livello di luminosità regolato in base all'esposizione impostata. Potete anticipare lo scatto durante la conferma sul monitor per ottenere l'immagine desiderata.

[ON]

La fotocamera regola automaticamente il livello di luminosità e visualizza il soggetto sul monitor per facilitare la conferma. Le regolazioni relative alla compensazione dell'esposizione non avranno effetto sul monitor.

#### FACE DETECT

Quando impostato su [ON], la fotocamera rileverà i volti delle persone nel fotogramma e regolerà automaticamente la messa a fuoco su di essi. di rilevamento del volto» (P. 39)

Potete riprodurre primi piani mettendo a fuoco sul volto del soggetto.

Riproduzione di un singolo fotogramma/ingrandita» (P. 81)

#### INFO SETTING

Selezionate le informazioni visualizzate quando il pulsante INFO viene premuto durante Live view o la riproduzione.

| [🕨 INFO]  | Determina se visualizzare o nascondere [IMAGE ONLY], [OVERALL], [] |
|-----------|--------------------------------------------------------------------|
|           | [HIGHLIGHT&SHADOW] durante la riproduzione.                        |
|           | ICS «Visualizzazione dei dettagli» (P. 83)                         |
| [LV-INFO] | Determina se visualizzare o nascondere [], [ZOOM], [MULTI VIEW],   |
|           | [IMAGE ONLY], [I], [I] o [I] durante Live view.                    |
|           | 🚱 «Visualizzazione dei dettagli» (P. 41)                           |

#### VOLUME

Potete regolare il volume dell'altoparlante da 0 a 5.

#### E SETUP

Impostazione del metodo di riproduzione per le presentazioni.

Imposta l'intervallo a cui cambiare le immagini da 2 a 10 secondi. [SLIDE INTERVAL]

[MOVIE INTERVAL] Durante la riproduzione di un filmato, selezionate [FULL] per riprodurre l'intero filmato o [SHORT] per riprodurne solo una parte.

#### LEVEL GAUGE

Rileva l'inclinazione orizzontale e nella direzione avanti e indietro guando [LEVEL GAUGE] è impostato su **[ON]**. Utilizzate questa funzione come guida in situazioni nelle guali non sia possibile determinare se la fotocamera sia livellata, ad esempio, quando non è possibile vedere l'orizzonte sullo schermo o quando lo schermo è scuro durante lo scatto di scene notturne.

#### Indicazione del monitor:

Premete ripetutamente il pulsante **INFO** per visualizzare l'indicatore di livello. **I**ST «Visualizzazione dei dettagli» (P. 41)

#### SUGGERIMENTI

#### Per calibrare l'indicatore di livello:

→ IS «LEVEL ADJUST» (P. 111)

#### Note

 Se l'angolo di inclinazione in avanti o indietro della fotocamera è ampio, l'errore sull'inclinazione orizzontale aumenta.

#### MOVIE 🍨

Impostate su [ON] per registrare l'audio insieme ai filmati.

#### EXP/ ISO

#### EV STEP

Potete selezionare il passo EV per l'impostazione del parametro di esposizione, come il tempo di posa, il valore del diaframma o di compensazione esposizione, fra [1/3EV], [1/2EV] o [1EV].

#### METERING

#### Esposizione AEL

Premendo il pulsante **AEL/AFL**, potete bloccare l'esposizione. • [AUTO] esegue l'esposizione nella modalità selezionata in [METERING].

#### ISO

#### ISO STEP

Potete selezionare il passo EV della sensibilità ISO fra [1/3EV] o [1EV].

#### **ISO-AUTO SET**

Potete impostare il limite superiore e il valore ISO predefinito quando ISO è impostato su [AUTO].

#### [HIGH LIMIT]

Consente di impostare il limite superiore del valore ISO che cambia automaticamente. Il limite superiore può essere impostato da 200 a 6400 con incrementi di 1/3 EV.

#### [DEFAULT]

Imposta il valore da utilizzare normalmente quando si può ottenere un'esposizione ottimale. Il valore può essere impostato da 200 a 6400 in incrementi di 1/3 EV.

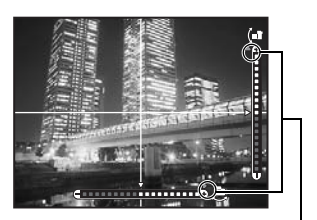

Visualizzato quando si supera il campo di visualizzazione.

🕼 P. 49

🕼 P. 53

Potete impostare la modalità fotografia in cui viene attivata l'impostazione ISO [AUTO]. [P/A/S]

L'impostazione [AUTO] viene attivata per tutte le modalità di fotografia, tranne M.

Se [AUTO] è selezionato in modalità M, viene impostato ISO 200.

#### [ALL]

L'impostazione **[AUTO]** viene attivata per tutte le modalità di fotografia. La sensibilità ISO viene automaticamente selezionata per ottenere il valore ISO ottimale anche nella modalità **M**.

#### BULB TIMER

Potete selezionare la durata massima (in minuti) della modalità Posa B.

#### ANTI-SHOCK

Potete selezionare l'intervallo tra la pressione completa e il rilascio del pulsante di scatto a un valore compreso tra 1/8 e 30 secondi.

Viene così ridotta l'oscillazione della fotocamera provocata dalle vibrazioni. Questa funzione è utile in situazioni quali la fotografia astronomica e microscopica.

# Note

 L'antiurto viene aggiunto alle funzioni di ripresa individualmente (fotografia a singolo fotogramma, sequenza di fotografie, fotografia con autoscatto).
 IS «Scattare una sequenza di fotografie» (P. 61)

#### BRACKETING

La fotocamera scatta automaticamente varie immagini con diversi valori di esposizione per ciascun fotogramma.

[AE BKT] 13 P. 52 [WB BKT] 13 P. 70 [FL BKT] 13 P. 77 [ISO BKT] 13 P. 54

# 🖬 🗲 CUSTOM

#### FLASH MODE

🕼 P. 75

纹

©\$7 P. 77

# Personalizzazione della totocamera

#### impostata da 1/60 a 1/180 con incrementi di 1/3 EV. **\$ SLOW LIMIT**

**4** X-SYNC.

Potete impostare Slow limit per il tempo di posa da usare quando si accende il flash. La velocità può essere impostata da 1/30 a 1/180 con incrementi di 1/3 EV.

Potete impostare il tempo di posa da usare quando si accende il flash. La velocità può essere

Quando è impostato su **[ON]**, viene aggiunto al valore di compensazione dell'esposizione e viene eseguito il controllo dell'intensità del flash.

# 🖸 📢:-/COLOR/WB

#### NOISE REDUCT.

Questa funzione riduce il rumore generato durante le esposizioni lunghe. Quando si riprendono scene notturne, i tempi di posa sono più lenti e le immagini presentano un rumore di fondo. Con **[NOISE REDUCT.]**, è possibile consentire alla fotocamera di ridurre automaticamente il disturbo per produrre immagini più chiare.

Con l'impostazione su **[AUTO]**, la riduzione del disturbo può essere usata solo quando il tempo di posa è lento. Con l'impostazione su **[ON]**, la riduzione del disturbo sarà sempre attivata.

Quando impostato su [OFF]

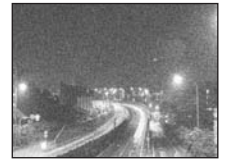

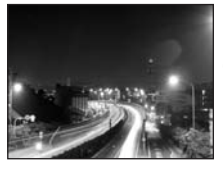

Quando impostato su [ON] o [AUTO]

- Quando la riduzione del rumore è attivata, occorrerà circa il doppio del tempo consueto per scattare una fotografia.
- Il processo di riduzione del rumore viene attivato dopo lo scatto.
- Durante l'elaborazione la spia di accesso scheda lampeggia. Non è possibile scattare altre fotografie fino a che la spia di accesso alla scheda non si spegne.

# Note

- Nella fotografia in sequenza, [NOISE REDUCT.] viene automaticamente impostata su [OFF].
- Questa funzione potrebbe non funzionare in modo efficace con alcuni soggetti o condizioni di ripresa.

#### NOISE FILTER

Potete selezionare il livello di elaborazione del rumore di fondo. Usate [STANDARD] per un uso generico. [HIGH] è consigliato per fotografie ad elevata sensibilità.

WΒ

🕼 P. 67

IT

Potete applicare lo stesso valore di compensazione a tutte le modalità di bilanciamento del bianco in una volta.

[ALL SET] A tutte le modalità WB viene applicato lo stesso valore di compensazione. [ALL RESET] Tutte le impostazioni del valore di compensazione WB applicate alle modalità WB vengono cancellate.

#### Se selezionate [ALL SET]

- 1) Usate  $\widehat{\mathbb{A}}$  per selezionare la direzione del colore. Verso A: ambra-blu/Verso G: verde-magenta
- 2) Usate (a) ger impostare il valore di compensazione. (Compensazione WB» (P. 68) Rilasciando il pulsante AEL/AFL, viene ripresa un'immagine campione. Potete controllare il bilanciamento del bianco che avete regolato.

#### Se selezionate [ALL RESET]

1) Usate @ @ per selezionare [YES].

#### COLOR SPACE

Questa funzione consente di selezionare il modo in cui i colori vengono riprodotti sul monitor o sulla stampante. Il primo carattere del nome di file dell'immagine indica lo spazio di colore corrente.

FILE NAME» (P. 109)

[sRGB] Pmdd0000.ipa P : sRGB : Adobe RGB

Spazio di colore standard per Windows. [Adobe RGB] Spazio di colore che può essere impostato con Adobe Photoshop.

#### SHADING COMP.

In alcuni casi, i bordi dell'immagine possono essere ombreggiati a causa delle caratteristiche dell'obiettivo. La funzione di compensazione ombre compensa questo comportamento aumentando la luminosità sul bordo scuro dell'immagine. Questa funzione è in genere utile quando si usano grandangoli.

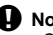

#### Note

- Questa funzione non è disponibile con teleconvertitore o tubo di estensione collegato alla fotocamera.
- A elevate impostazioni ISO, il rumore nei bordi dell'immagine può essere notevole.

#### €: SET

Potete combinare 3 dimensioni e 4 tassi di compressione e registrare 4 combinazioni. Selezionate l'impostazione registrata con [ .

«Come selezionare la modalità di registrazione» (P. 64)

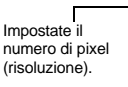

Registrate 4 diverse combinazioni di impostazioni.

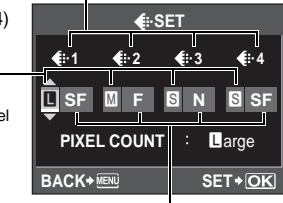

Impostate il tasso di compressione.
#### PIXEL COUNT (RISOLUZIONE)

Potete impostare le dimensioni in pixel per le dimensioni dell'immagine [M] e [S]. [Middle] Selezionate[3200 x 2400], [2560 x 1920] o [1600 x 1200]. [Small] Selezionate[1280 x 960], [1024 x 768] o [640 x 480].

#### RECORD/ERASE

#### QUICK ERASE

Potete cancellare l'immagine appena scattata con il pulsante m.

- [OFF] Se premete il pulsante m, appare la schermata di conferma che chiede se desiderate cancellare l'immagine.
- [ON] Premendo il pulsante in si cancella immediatamente l'immagine.

#### RAW+JPEG ERASE

Potete selezionare il metodo per cancellare le immagini registrate in formato RAW+JPEG. Questa funzione può essere utilizzata per cancellare soltanto un fotogramma.

[JPEG]Cancella tutti i file di immagine JPEG, conservando solo quelli RAW.[RAW]Cancella tutti i file di immagine RAW, conservando solo quelli JPEG.[RAW+JPEG]Cancella le immagini di entrambi i formati.

#### Note

 Questa funzione è efficace solo per la cancellazione di un singolo fotogramma. Nella cancellazione di tutti i fotogrammi o di quelli selezionati, vengono cancellati tutti i file RAW e JPEG, indipendentemente da questa impostazione.

#### FILE NAME

Quando scattate una fotografia, la fotocamera assegna un nome file e la salva in una cartella. I nomi file vengono assegnati come mostra l'illustrazione sotto.

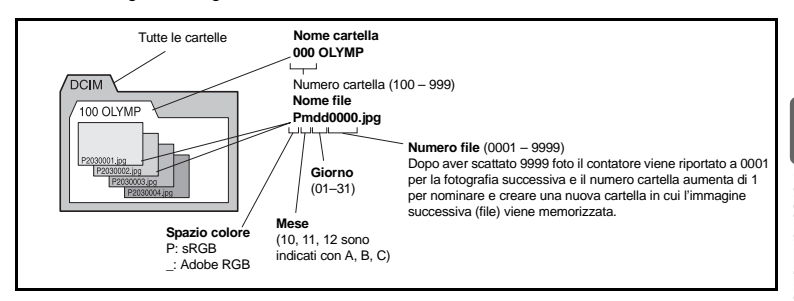

# 9 Personalizzazione della fotocamera

#### [AUTO]

Anche quando viene inserita una nuova scheda, i numeri delle cartelle della scheda precedente vengono conservati. Se la nuova scheda contiene un file di immagine il cui numero coincide con uno salvato sulla scheda precedente, la numerazione dei file della nuova scheda viene fatta partire dal numero più alto presente nella scheda precedente.

#### [RESET]

Quando inserite una nuova scheda, il numero di cartella parte da 100 e il nome di file da 0001. Se viene inserita una scheda contenente immagini, i numeri di file iniziano dal numero di file più alto nella scheda.

#### EDIT FILENAME

Potete rinominare i file immagine per identificarli e organizzarli con maggiore facilità. La parte del nome di file che è possibile modificare dipende dalla spazio di colore. IS «COLOR SPACE» (P. 108)

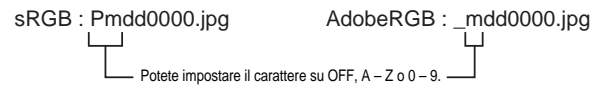

#### PRIORITY SET

Potete personalizzare la posizione iniziale del cursore (**[YES]** o **[NO]**) nella schermata Cancellazione delle immagini o Formattazione della scheda.

#### dpi SETTING

Potete impostare in anticipo la risoluzione di stampa delle immagini. Il valore impostato viene registrato sulla scheda con le immagini.

# 🖬 📩 UTILITY

#### PIXEL MAPPING

🕼 P. 129

#### EXPOSURE SHIFT

È possibile regolare i valori predefiniti per l'esposizione ottimale per ciascuna modalità di esposizione, secondo le vostre preferenze, con incrementi di 1/6 EV con valori da –1.0 EV a +1.0 EV.

- Note
  - La compensazione dell'esposizione può essere impostata da –3.0 EV a +3.0 EV. Impostando [EXPOSURE SHIFT] si riduce il campo della direzione nella quale viene regolato il valore predefinito.
  - Durante lo scatto non è possibile verificare la variazione di esposizione. Per eseguire regolazioni normali dell'esposizione, eseguite la compensazione dell'esposizione.
     Compensazione dell'esposizione» (P. 50)

9

#### MARNING LEVEL

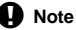

• La visualizzazione del controllo della batteria non è un avviso di sostituzione della stessa. Quando 💶 lampeggia, caricate la batteria.

#### LEVEL ADJUST

Potete calibrare l'indicatore di livello.

| [R | ES | EΤ | 1 |
|----|----|----|---|
| [A | DJ | US | T |

Ripristina il valore di regolazione predefinito.

ST] Imposta la posizione corrente della fotocamera come punto zero.

# Note

 Impostate [ADJUST] solo quando la fotocamera è assicurata in posizione orizzontale. Se la fotocamera non si trova in posizione stabile, potreste non essere in grado di calibrare correttamente l'indicatore di livello.

# Prenotazione delle stampe (DPOF)

#### Prenotazione stampe

La prenotazione delle stampe vi permette di memorizzare i dati di stampa (numero delle stampe, data/ora) con le immagini memorizzate sulla scheda.

Le immagini impostate con la prenotazione delle stampe possono essere stampate secondo le seguenti modalità.

#### DPOF (Digital Print Order Format)

Consente di salvare le impostazioni di stampa desiderate sulle fotocamere digitali. Specificando le immagini da stampare e il numero di copie per ciascuna, l'utente può stampare facilmente le foto usando la stampante o rivolgendosi a un laboratorio fotografico che supporta il formato DPOF.

#### Stampa presso un laboratorio che usa una stampante DPOF compatibile

Potete stampare le immagini usando i dati di prenotazione delle stampe.

#### Stampa con una stampante DPOF compatibile

Le immagini possono essere stampate direttamente senza utilizzare un PC da una stampante dedicata. Per ulteriori dettagli consultate il manuale della stampante. Può essere necessario l'uso di un adattatore per PC card.

#### D Note

- Le prenotazioni DPOF impostate con un'altra macchina non possono essere modificate da questa fotocamera. Effettuate i cambiamenti usando la macchina originale. Inoltre, l'impostazione di nuove prenotazioni DPOF usando questa fotocamera cancellerà le prenotazioni precedenti impostate da un altro dispositivo.
- Non tutte le funzioni possono essere disponibili su tutte le stampanti o presso il laboratorio fotografico.
- · La prenotazione di stampa non è disponibile per i dati RAW.
- La prenotazione di stampa non è disponibile per le immagini dei filmati.

#### Prenotazione stampa di un solo fotogramma

Attenetevi alla guida operativa per informazioni su come prenotare la stampa di un'immagine.

- 1 MENU → [▶] → [□] • La selezione è anche possibile durante la riproduzione premendo il pulsante . EDIT Д RESET PROTECT Guida operativa BACK+ 2 Selezionate [⊥] e premete il pulsante ⊛.
- 3 Premete R per selezionare il fotogramma che desiderate impostare per la prenotazione di stampa, quindi premete @ S per definire il numero di stampe.
  - Per impostare la prenotazione di stampa per più immagini, ripetete questo passaggio.
- 4 Una volta terminato, premete il pulsante . Appare la schermata del menu per la prenotazione di singoli fotogrammi.
- 5 Selezionate il formato per la data e l'ora, quindi premete .
  - [NO] Le immagini vengono stampate senza la data e l'ora.
  - [DATE] Le immagini vengono stampate con la data dello scatto.
  - [TIME] Le immagini vengono stampate con l'ora dello scatto.
- 6 Selezionate [SET] e premete il pulsante .

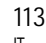

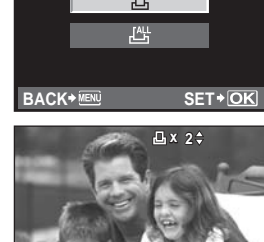

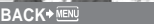

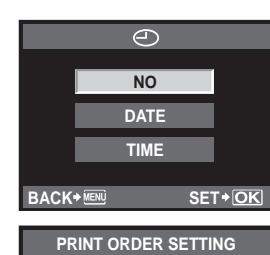

SET CANCEL

BACK+ MENL

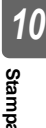

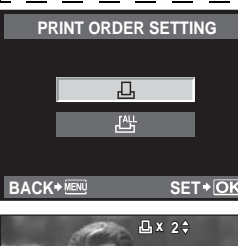

ON

SET+OK

100-0009

SET+OK

SET+OK

#### Prenotazione di tutte le stampe

Applica la prenotazione delle stampe alle immagini memorizzate sulla scheda. Il numero di stampe è fissato su 1.

- 1 MENU > [下] > [凸]
- 2 Selezionate [[44]] e premete il pulsante .
- Selezionate il formato per la data e l'ora, quindi premete . Le immagini vengono stampate senza la data e l'ora. [NO] [DATE] Le immagini vengono stampate con la data dello scatto. [TIME] Le immagini vengono stampate con l'ora dello scatto.
- 4

#### Azzeramento dei dati di prenotazione stampa

Potete selezionare tutti i dati di prenotazione delle stampe o solo quelli relativi alle immagini selezionate.

#### 1 MENU > [下] > [凸]

#### Reimpostazione dei dati di prenotazione delle stampe per tutte le immagini

- 2 Selezionate [凸] o [凸] e premete il pulsante @.
- 3 Selezionate [RESET] e premete il pulsante .

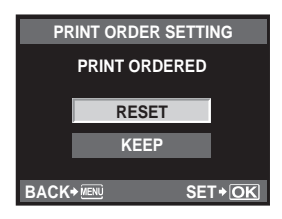

#### Reimpostazione dei dati di prenotazione di un'immagine selezionata

- 2 3 Selezionate [1] e premete il pulsante .
- Selezionate [KEEP] e premete il pulsante .
- Usate 🖗 per selezionare il fotogramma con i dati di prenotazione delle stampe da reimpostare, quindi premete 🐵 per ridurre il numero di stampe a 0.
- 5 6 Una volta terminato, premete il pulsante .

Selezionate il formato per la data e l'ora, guindi premete (...).

• Questa impostazione viene applicata a tutti i fotogrammi con dati di prenotazione stampe.

Selezionate [SET] e premete il pulsante .

# Stampa diretta (PictBridge)

Collegando la fotocamera, a una stampante PictBridge compatibile, con il cavo USB, potete stampare direttamente le immagini. Per sapere se la vostra stampante è compatibile con PictBridge, consultate il manuale della stampante.

#### PictBridge

Lo standard che consente il collegamento di fotocamere digitali a stampanti di diverse marche e la stampa diretta delle immagini dalla fotocamera.

#### STANDARD

Tutte le stampanti che supportano PictBridge hanno impostazioni di stampa standard. Selezionando

[L] STANDARD] nella schermata delle impostazioni (ISP P. 117), le immagini saranno stampate secondo quanto stabilito. Per ulteriori dettagli sulle impostazioni standard della vostra stampante, consultate il relativo manuale o contattate il produttore.

Le modalità e le impostazioni di stampa disponibili, come il formato della carta, variano a seconda del tipo di stampante. Per ulteriori dettagli, consultate il manuale della stampante.
Per ulteriori dettagli relativi ai tipi di carta, alle cartucce di inchiostro e altro, consultate

il manuale della stampante.

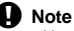

- Usate una batteria completamente carica per la stampa.
- Le immagini memorizzate in formato RAW non possono essere stampate.
- Non potete stampare le immagini dei filmati.
- La fotocamera non entra in modalità di riposo quando è collegata con il cavo USB.

#### Collegamento della fotocamera alla stampante

Usate il cavo USB in dotazione per collegare la fotocamera alla stampante PictBridge compatibile.

- 1 Accendete la stampante e collegate il cavo USB al multi-connettore della fotocamera e alla porta USB della stampante.
  - Per ulteriori dettagli su come accendere la stampante e sulla porta USB, consultate il manuale della stampante.

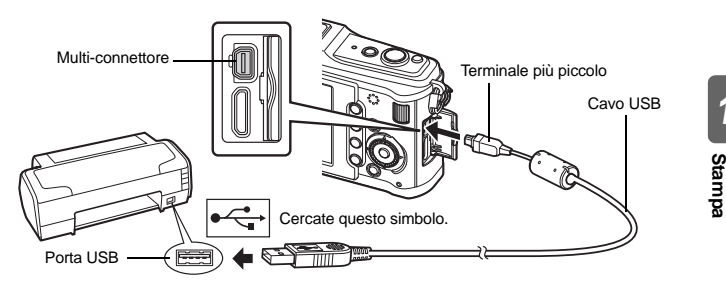

ዲ

10

#### 2 Accendete la fotocamera.

- Verrà visualizzata la schermata di selezione per la connessione USB.
- **3** Usate (19) Usate (19) Usate (
  - Appare [ONE MOMENT] e la fotocamera e la stampante vengono collegate.
     Passate alla sezione «Personalizzazione della stampa» (LSP P. 116).

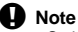

 Se la schermata non viene visualizzata dopo alcuni minuti, scollegate il cavo USB e ricominciate dal passo 1.

#### Stampa – metodo rapido

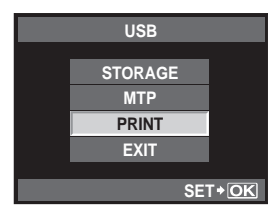

### 1 Usate 🗐 er visualizzare le immagini che desiderate stampare sulla fotocamera.

- Visualizzate sulla fotocamera l'immagine che desiderate stampare e collegatela alla stampante tramite il cavo USB. La schermata a destra appare brevemente.
- **2** Premete *i*∈.

  - Per uscire, scollegate il cavo USB dalla fotocamera mentre la schermata di selezione delle immagini è visualizzata.

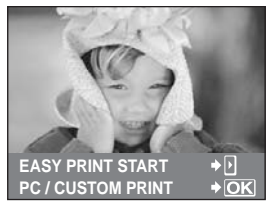

#### Personalizzazione della stampa

1 Seguite la guida operativa per impostare un'opzione di stampa.

#### Selezione della modalità di stampa

| Selezionate il tipo di sta | mpa (modalità di stampa).             |
|----------------------------|---------------------------------------|
| Le modalità di stampa d    | lisponibili sono le seguenti.         |
| [PRINT]                    | Stampa le immagini selezionate.       |
| [ALL PRINT]                | Stampa una copia di tutte le          |
|                            | immagini memorizzate sulla scheda.    |
| [MULTI PRINT]              | Stampa copie multiple di              |
|                            | un'immagine su un singolo foglio      |
|                            | di carta in riquadri separate.        |
| [ALL INDEX]                | Stampa un indice di tutte             |
|                            | le immagini memorizzate               |
|                            | nella scheda.                         |
| [PRINT ORDER]              | Stampa in base all'ordine             |
|                            | di stampa delle prenotazioni effettua |

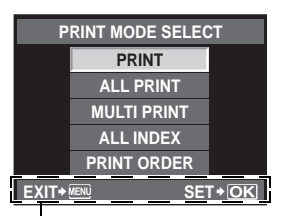

Seguite la guida operativa visualizzata qui.

di stampa delle prenotazioni effettuate. Questa funzione non è disponibile se non esistono immagini con prenotazione. (ISP P. 113)

#### Impostazione delle caratteristiche di stampa

Questa impostazione varia a seconda del tipo di stampante. Se è disponibile solo l'impostazione STANDARD, le caratteristiche non possono essere modificate.

[SIZE] Imposta il formato della carta supportato dalla stampante. Seleziona tra la stampa dell'immagine a pagina intera o quella in una cornice bianca.

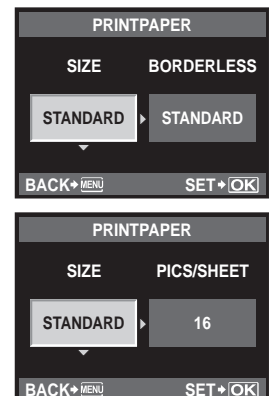

#### Selezione dei fotogrammi da stampare

[PICS/SHEET]

Selezionate i fotogrammi che desiderate stampare. Potete stampare le immagini selezionate in un secondo momento (prenotazione stampa di un singolo fotogramma) oppure stampare direttamente l'immagine visualizzata.

Seleziona il numero di immagini per

foglio. Visualizzato se è selezionata l'opzione [MULTI PRINT].

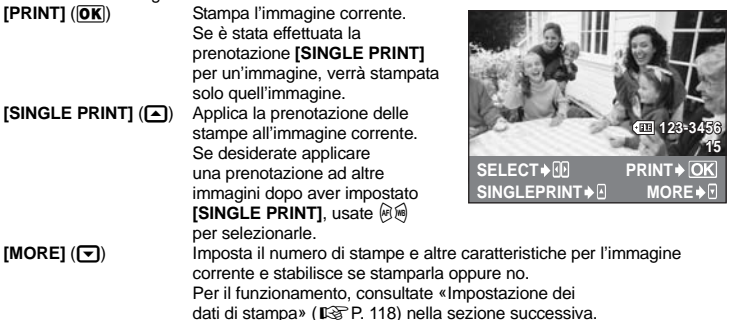

#### Impostazione dei dati di stampa

Selezionate se stampare sull'immagine i dati di stampa, come data e ora o nome file. Quando la modalità di stampa è impostata su [ALL PRINT] e [OPTION SET] è selezionato, viene visualizzata la schermata successiva.

- [L]x]
   Imposta il numero di stampe.

   [DATE]
   Stampa la data e l'ora memorizzate sull'immagine.
- [FILE NAME] Stampa il nome file memorizzato sull'immagine.
- [
   H] Ritaglia la foto per la stampa. Consente di impostare la dimensione del ritaglio usando la ghiera principale e la posizione di ritaglio usando i tasti a freccia.
- 2 Dopo aver impostato le immagini da stampare e i dati di stampa, selezionate [PRINT], quindi premete ⊕. [PRINT] Trasferisce le immagini da stampare
  - [PRINI] I rasterisce le immagini da stampare alla stampante.
  - [CANCEL] Ripristina le impostazioni. Tutti i dati relativi alla prenotazione delle stampe andranno persi. Se desiderate conservare i dati di prenotazione delle stampe o stabilire altre impostazioni, premete il pulsante **MENU** per ritornare all'impostazione precedente.

|   | PRINT INFO |          |     |       |    |  |
|---|------------|----------|-----|-------|----|--|
|   | Ъx         |          |     | 1     | Þ  |  |
|   | DATE       |          | WI  | TUOH  | Þ  |  |
|   | FILE NAM   | Εl       | WI  | TUOH  | Þ  |  |
|   | ф          |          |     |       | Þ  |  |
|   |            |          |     |       |    |  |
| E | BACK+ MENU | <b>.</b> | • • | SET+C | )K |  |

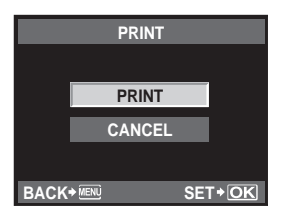

- Per interrompere e annullare la stampa, premete il pulsante .
- [CONTINUE] Continua la stampa.
- [CANCEL] Annulla la stampa. Tutti i dati relativi alla prenotazione delle stampe andranno persi.

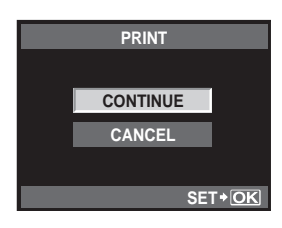

10 Stampa

118 IT

## Diagramma

Collegate la fotocamera a un computer con il cavo USB e potrete trasferire facilmente le immagini memorizzate sulla scheda verso il computer con il software OLYMPUS Master fornito.

#### Materiale necessario

- CD-ROM OLYMPUS Master 2
- Cavo USB

 Computer che soddisfi i requisiti operativi (per conoscere l'ambiente operativo richiesto, consultate la guida all'installazione del software OLYMPUS Master).

Installazione di OLYMPUS Master (consultate la guida all'installazione inclusa in OLYMPUS Master)

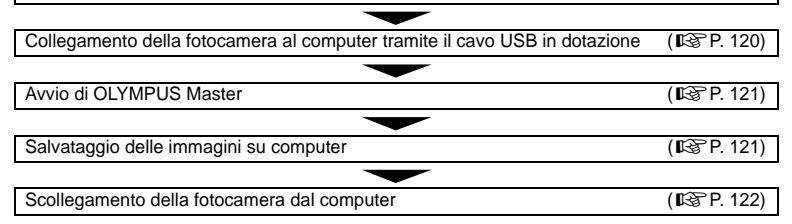

# Uso del software OLYMPUS Master in dotazione

#### Che cos'è OLYMPUS Master?

OLYMPUS Master è un programma per la gestione delle immagini con funzioni di visualizzazione e modifica per le fotografie scattate con questa fotocamera digitale. Una volta installato sul vostro computer, potete usufruire di quanto descritto di seguito.

- Trasferimento di immagini dalla fotocamera o da un supporto rimovibile al vostro computer
- Visualizzazione delle immagini Potete anche visualizzare presentazioni e riprodurre audio.
- Raggruppamento e organizzazione delle immagini

Potete organizzare le immagini in album o cartelle. Le immagini trasferite vengono organizzate automaticamente in base alla data dello scatto, consentendo di trovare rapidamente l'immagine specifica desiderata.

- Correzione delle immagini mediante filtri e funzioni di ritocco
- Modifica delle immagini
   Potete ruotare, ritagliare o ridimensionare
   l'immagine.
- Una varietà di formati di stampa Potete realizzare facilmente stampe delle vostre immagini.
- Aggiornamento del firmware della fotocamera
- Sviluppo di immagini RAW

Uso del software OLYMPUS Master

Per informazioni relative alle altre funzioni di OLYMPUS Master e per ulteriori dettagli sull'uso del software, consultate la «Guida» del software OLYMPUS Master.

# Collegamento della fotocamera al computer

Collegate la fotocamera al computer usando il cavo USB fornito.

- Usate il cavo USB in dotazione per collegare la porta USB del computer al multi-connettore della fotocamera.
  - La posizione della porta USB varia a seconda del computer. Per ulteriori dettagli, consultate le istruzioni del computer.

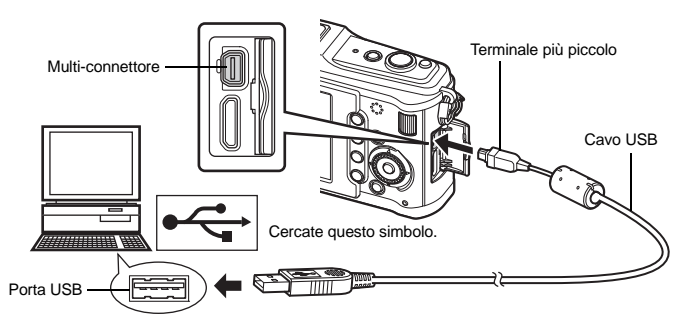

#### 2 Accendete la fotocamera.

- Verrà visualizzata la schermata di selezione per la connessione USB.
- 3 Premete (m) ≤ per selezionare [STORAGE]. Premete il pulsante (∞).
   4 Il computer riconosce la fotocamera come n
  - Il computer riconosce la fotocamera come nuovo dispositivo.

#### Windows

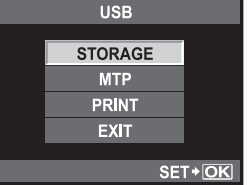

 Quando collegate la fotocamera al vostro computer per la prima volta, il computer riconosce automaticamente la fotocamera. Fate clic su «OK» quando appare il messaggio di conferma dell'installazione.
 Il computer riconosce la fotocamera come «Disco rimovibile ).

#### Macintosh

L'applicazione predefinita di Mac OS per la gestione delle immagini è iPhoto. Quando collegate la vostra fotocamera digitale Olympus per la prima volta, iPhoto viene avviato automaticamente. Chiudete iPhoto e avviate OLYMPUS Master.

#### Note

• Quando la fotocamera è collegata al computer, nessuno dei suoi pulsanti è attivo.

# Avviare il software OLYMPUS Master

#### Windows

1 Fate doppio clic sull'icona «OLYMPUS Master 2» 🏙 sul desktop.

#### Macintosh

- 1 Fate doppio clic sull'icona «OLYMPUS Master 2» s nella cartella «OLYMPUS Master 2».
  - Appare la finestra di selezione.
  - Quando OLYMPUS Master viene avviato per la prima volta dopo l'installazione, appariranno la finestra per l'impostazione iniziale del programma e la schermata di registrazione prima della finestra di selezione. Seguite le istruzioni sullo schermo.

#### Per uscire da OLYMPUS Master

Fate clic su «Esci» in qualsiasi finestra.
 OLYMPUS Master viene chiuso.

# Visualizzazione delle immagini della fotocamera sul computer

#### Trasferimento e memorizzazione delle immagini

- 1 Fate clic su «Transfer Images» 🗟 (Trasferisci immagini) nella finestra di selezione, quindi fate clic su «From Camera» 💽 (Da fotocamera).
  - Viene visualizzata la finestra di selezione delle immagini da trasferire dalla fotocamera. Tutte le immagini della fotocamera sono selezionate.
- 2 Selezionate «New Album» (Nuovo album) e specificate un nome per l'album.
- 3 Selezionate i file di immagine e fate clic su «Transfer Images» (Trasferisci immagini).
  - Appare una finestra che indica che il trasferimento è stato completato.

# 4 Fate clic su «Browse images now» (Esplora immagini ora).

• Le immagini scaricate vengono visualizzate nella finestra di selezione.

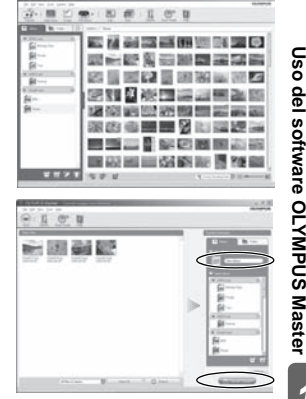

#### Scollegamento della fotocamera dal computer

1 Controllate che la spia di accesso alla scheda abbia smesso di lampeggiare.

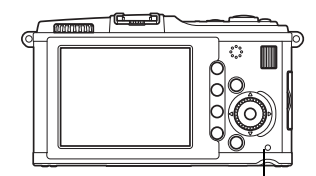

Spia di accesso scheda

#### 2 Eseguite le operazioni preliminari necessarie per scollegare il cavo USB.

#### Windows

- Fate clic sull'icona «Scollegare o rimuovere una periferica hardware» anella barra delle applicazioni.
- 2) Fate clic sul messaggio che appare.
- Fate clic su «OK» nella finestra «Rimozione sicura dell'hardware».

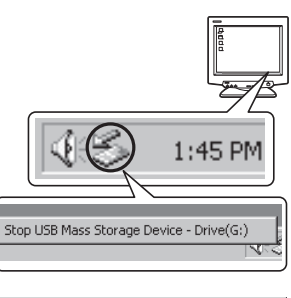

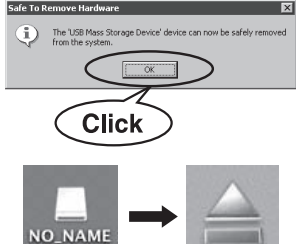

#### Macintosh

- Quando l'icona «Senza titolo» o «NO\_NAME» presente sulla scrivania viene trascinata, l'icona del cestino cambia nell'icona di espulsione. Trascinatela sull'icona di espulsione.
- Scollegate il cavo USB dalla fotocamera.

#### Note

• Utenti Windows:

quando fate clic su «Scollegare o rimuovere una periferica hardware», potrebbe apparire un messaggio di avvertimento. In tal caso, assicuratevi che non sia in corso il trasferimento di immagini dalla fotocamera, e che non ci sia nessuna applicazione aperta con accesso ai file di immagine della fotocamera. Chiudete queste applicazioni e fate clic nuovamente su «Scollegare o rimuovere una periferica hardware», quindi scollegate il cavo.

3

# Visualizzazione delle immagini

#### Fate clic sulla scheda «Album» nella finestra di selezione e scegliete l'album da visualizzare.

- L'immagine dell'album selezionata viene visualizzata nell'area delle miniature.
- 2 Fate doppio clic sulla miniatura dell'immagine che desiderate vedere.
  - OLYMPUS Master passa alla finestra di modifica delle immagini e l'immagine viene ingrandita.
  - Fate clic su «Back» (Indietro) per tornare alla finestra di selezione.

#### Miniatura

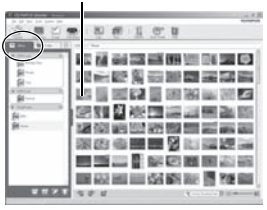

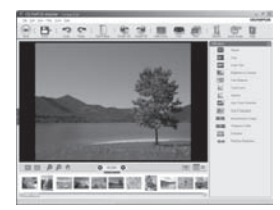

# Trasferimento di immagini verso il computer senza l'utilizzo di OLYMPUS Master

La fotocamera è compatibile con lo standard USB Mass Storage Class. Potete trasferire immagini verso un computer collegando la fotocamera con il cavo USB fornito. È possibile farlo anche senza usare OLYMPUS Master. I seguenti sistemi operativi sono compatibili con questa modalità:

Windows : 2000 Professional/XP Home Edition/XP Professional/Vista Macintosh : Mac OS X v10.3 o versione successiva

## Note

- Se sul computer è installato Windows Vista, selezionare **[MTP]** nel passo 3 a pagina 120 per utilizzare Raccolta foto di Windows.
- Il trasferimento dei dati non è garantito nei seguenti ambienti, anche se il computer è dotato di porta USB.
  - · Computer con porta USB aggiunta tramite scheda di estensione, ecc.
  - Computer senza OS installato in fabbrica e computer assemblati in casa.

# Informazioni e suggerimenti

#### La fotocamera non si accende nemmeno quando la batteria è inserita

#### La batteria non è completamente carica

Caricate la batteria con il caricabatterie.

#### La batteria non funziona al momento a causa del freddo

• Le prestazioni della batteria si riducono alle basse temperature e il livello di carica può non essere sufficiente a consentire l'accensione della fotocamera. Rimuovete la batteria e scaldatela mettendola in tasca per un po'.

#### La fotocamera non scatta fotografie quando il pulsante di scatto viene premuto

#### La fotocamera si è spenta automaticamente

 Per risparmiare le batterie, la fotocamera entra automaticamente in modalità di riposo e smette di funzionare se rimane inattiva dopo un determinato periodo di tempo. La fotocamera viene riattivata premendo il pulsante di scatto oppure un pulsante qualsiasi. IIS «SLEEP (AUTOSPEG)» (P. 103) Al termine di un ulteriore periodo fisso di tempo, la fotocamera si spegne.

#### Il flash si sta ricaricando

 Sul monitor LCD, l'indicatore di lampeggiare, quindi premete il pulsante di scatto.

#### È impossibile mettere a fuoco

 Quando l'indicatore di conferma AF nel monitor LCD lampeggia, la fotocamera non riesce a mettere a fuoco utilizzando AF. Premete nuovamente il pulsante di scatto.

#### Riduzione del disturbo attivata

 Quando si riprendono scene notturne, i tempi di posa sono più lenti e le immagini presentano un rumore di fondo. La fotocamera attiva il processo di riduzione del disturbo dopo aver scattato a tempi di posa bassi. Durante questo processo, non è consentito scattare. Potete impostare [NOISE REDUCT.] su [OFF].
 NOISE REDUCT.» (P. 107)

#### La data e l'ora non sono state impostate

#### La fotocamera viene usata con le impostazioni predefinite al momento dell'acquisto

 Data e ora della fotocamera non sono impostate all'acquisto. Impostate la data e l'ora prima di usare la fotocamera. Il es «Impostazione della data e dell'ora» (P. 15)

#### Le batterie sono state rimosse dalla fotocamera

 Se lasciate la fotocamera senza batterie per circa un giorno, i valori di data e ora torneranno all'impostazione predefinita. Le impostazioni saranno cancellate più rapidamente se le batterie erano state inserite nella fotocamera solo per breve tempo prima di essere rimosse. Prima di scattare fotografie importanti, controllate che le impostazioni della data/ora siano corrette. La messa a fuoco automatica può essere difficile nelle seguenti situazioni.

L'indicatore di conferma AF lampeggia. I soggetti non sono a fuoco.

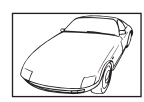

Soggetto con basso contrasto.

L'indicatore di conferma AF si illumina ma il soggetto non è a fuoco.

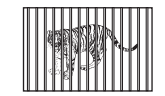

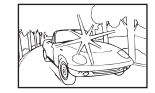

Luce eccessivamente

brillante al centro

del fotogramma

**X** 

Soggetto con motivi ripetuti

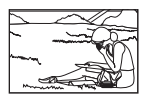

Soggetti a diverse distanze.

Soggetto in rapido movimento.

Il soggetto non è all'interno del mirino AF

In ognuna di queste situazioni, mettete a fuoco un oggetto con alto contrasto posto alla stessa distanza del soggetto, determinate la composizione e scattate la fotografia. 🖙 «Blocco messa a fuoco – Se non è possibile ottenere la corretta messa a fuoco» (P. 60)

#### Le fotografie scattate risultano bianche

Può accadere quando la fotografia viene scattata in condizioni di scarsa illuminazione o in controluce. Questo è dovuto a fenomeni chiamati flare (stelline, rombi, cerchietti di luce bianca) e ghost (immagini parassite, sovrapposizioni di piccole porzioni di immagini, spostate rispetto ad altre). Considerate una composizione in cui nell'immagine non è inserita una sorgente luminosa intensa. I flare si possono manifestare anche quando la sorgente luminosa non è presente nell'immagine. Usate un paraluce per riparare l'obiettivo dalla sorgente luminosa. Se il paraluce non ha effetto, usate le mani per proteggere l'obiettivo dalla luce.

#### Nella fotografia scattata, appaiono dei puntini chiari sul soggetto

Ciò potrebbe essere dovuto a pixel difettosi sul sensore. Eseguite **[PIXEL MAPPING]**. Se il problema persiste, ripetete la funzione pixel mapping alcune volte. I reference estimatione delle funzioni di elaborazione delle immagini» (P. 129)

#### Funzioni che non possono essere selezionate dai menu

Alcune voci non possono essere selezionate dai menu utilizzando i tasti a freccia

- Funzioni che non possono essere impostate con la modalità fotografia corrente
- Le voci che non possono essere impostate a causa di una voce già impostata: Combinazione di []] e [NOISE REDUCT.], ecc.

#### Vibrazioni della fotocamera allo spegnimento

perché viene inizializzato il meccanismo di stabilizzazione immagine. Senza questa inizializzazione, la funzione di stabilizzazione immagine potrebbe non essere in grado di assicurare l'effetto corretto.

#### Le funzioni impostate vengono ripristinate ai valori predefiniti

Quando ruotate la ghiera modalità o spegnete la fotocamera in una modalità fotografia differente da **P**, **A**, **S** o **M**, le funzioni per le quali avete effettuato modifiche vengono ripristinate alle impostazioni predefinite.

# Codici di errore

|                             | Indicazione<br>del monitor                                                                            | Possibile causa                                                                                                    | Azione correttiva                                                                                                    |
|-----------------------------|----------------------------------------------------------------------------------------------------|----------------------------------------------------------------------------------------------------|----------------------------------------------------------------------------------------------------|
|                             | NO CARD                                                                                               | La scheda non è inserita,<br>o non è riconosciuta.                                                                                                    | Inserire una scheda o cambiate scheda.                                                                                                    |
|                             | CARD ERROR                                                                                            | La scheda presenta dei problemi.                                                                                                    | Reinserite la scheda. Se il problema<br>persiste, formattate la scheda. Se<br>non riuscite a formattare la scheda,<br>non potete usarla.                                                                                                    |
|                             | WRITE PROTECT                                                                                         | Non è possibile scrivere dati sulla scheda.                                                                                                    | Il pulsante di protezione da scrittura della<br>scheda è posizionato sul lato <b>[LOCK]</b> .<br>Rilasciate il pulsante. <b>I</b> P. 130                                                                                                    |
| Manutenzione e suggerimenti | CARD FULL                                                                                             | La scheda è piena. Non<br>è possibile scattare altre<br>fotografie né registrare<br>altre informazioni, come<br>la prenotazione di stampa.                                                             | Sostituite la scheda o cancellate<br>le immagini non desiderate.<br>Prima di cancellare, scaricate le immagini<br>importanti su un PC.                                                                                                    |
|                             | CARD FULL                                                                                             | Sulla scheda non c'è spazio<br>sufficiente e le prenotazioni delle<br>stampe e le nuove immagini non<br>possono essere registrate.                                                                     | Sostituite la scheda o cancellate<br>le immagini non desiderate.<br>Prima di cancellare, scaricate le immagini<br>importanti su un PC.                                                                                                    |
|                             | CARD SETUP<br>Clean the contact area of<br>the card with Lety Lean.<br>ECENTCARD<br>FORMAT<br>SET* OK | Non è possibile leggere<br>la scheda. La scheda potrebbe<br>non essere formattata.                                                                                                    | <ul> <li>Selezionate [CARD CLEAN], premete<br/>il pulsante i e spegnete la fotocamera.<br/>Rimuovete la scheda e pulite la superficie<br/>metallica con un panno morbido asciutto.</li> <li>Selezionate [FORMAT] &gt; [YES], quindi<br/>premete il pulsante i pur formattare la<br/>scheda. Con la formattazione, vengono<br/>cancellati tutti i dati presenti sulla scheda.</li> </ul> |
|                             | ()<br>NO PICTURE                                                                                      | Sulla scheda non ci sono<br>immagini.                                                                                                    | La scheda non contiene immagini.<br>Registrate e riproducete le immagini.                                                                                                    |
|                             | PICTURE ERROR                                                                                         | L'immagine selezionata non<br>può essere visualizzata per<br>la riproduzione a causa di un<br>problema. Oppure l'immagine<br>non può essere utilizzata per<br>la riproduzione su questa<br>fotocamera. | Usate un software di elaborazione delle<br>immagini per vedere l'immagine sul PC.<br>Se ciò non è possibile, il file di immagine<br>è danneggiato.                                                                                                    |
| 12                          | THE IMAGE<br>CANNOT BE<br>EDITED                                                                      | Le fotografie scattate con un'altra<br>fotocamera non possono essere<br>modificate in questa fotocamera.                                                                                               | Usate il software di elaborazione per modificare l'immagine.                                                                                                    |

| Indicazione<br>del monitor                                                                                                    | Possibile causa                                                                                                    | Azione correttiva                                                                                                    |
|----------------------------------------------------------------------------------------------------|----------------------------------------------------------------------------------------------------|----------------------------------------------------------------------------------------------------|
| ₽°C/°F                                                                                                    | La temperatura interna della<br>fotocamera è aumentata a causa                                                                                                    | Spegnete la fotocamera e attendete che la temperatura interna scenda.                                                                                               |
| La temperatura<br>interna della<br>fotocamera<br>è troppo alta.<br>Prima di usare<br>la fotocamera,<br>è necessario<br>attendere che<br>si raffreddi. | della fotografie in sequenza.                                                                                                    | Attendete lo spegnimento automatico<br>della fotocamera. Prima di riprendere le<br>operazioni, attendete che la temperatura<br>interna della fotocamera diminuisca. |
| BATTERY EMPTY                                                                                                    | La batteria è scarica.                                                                                                    | Caricate la batteria.                                                                                                    |
|                                                                                                    | La fotocamera non è collegata<br>correttamente alla stampante<br>o al computer.                                                                                            | Scollegate la fotocamera e ricollegatela<br>correttamente.                                                                                                    |
| NO PAPER                                                                                                    | Non c'è carta nella stampante.                                                                                                    | Caricate la carta nella stampante.                                                                                                    |
| NO INK                                                                                                    | L'inchiostro della stampante<br>è esaurito.                                                                                                    | Sostituite la cartuccia dell'inchiostro<br>nella stampante.                                                                                                    |
|                                                                                                    | La carta si è inceppata.                                                                                                    | Rimuovete la carta inceppata.                                                                                                    |
| SETTINGS<br>CHANGED                                                                                                    | Il cassetto della carta della<br>stampante è stato rimosso<br>oppure le impostazioni della<br>stampante sono state cambiate<br>durante l'impostazione della<br>fotocamera. | Non cambiate le impostazioni della<br>stampante durante l'impostazione<br>della fotocamera.                                                                         |
|                                                                                                    | Anomalia della stampante<br>e/o della fotocamera.                                                                                                    | Spegnete fotocamera e stampante.<br>Controllate la stampante e risolvete gli<br>eventuali problemi prima di riaccenderla.                                           |
|                                                                                                    | Potrebbe non essere possibile<br>stampare da questa fotocamera<br>le immagini memorizzate<br>con un'altra fotocamera.                                                      | Stampate tramite personal computer.                                                                                                    |

Manutenzione e suggerimenti

127 <sup>пт</sup>

12

#### Pulizia e conservazione della fotocamera

#### Pulizia della fotocamera

Spegnete la fotocamera e rimuovete le batterie prima di procedere alla pulizia.

#### Esterno:

 Pulite delicatamente con un panno morbido. Se la macchina è molto sporca, inumidite leggermente il panno, immergetelo in acqua poco saponata e strizzate bene. Pulite la fotocamera, quindi asciugatela con un panno asciutto. Se avete usato la fotocamera in spiaggia, usate un panno inumidito solo con acqua e ben strizzato.

#### Monitor LCD:

· Pulite delicatamente con un panno morbido.

#### Obiettivo:

 Soffiate via la polvere dall'obiettivo con un soffiatore (disponibile in commercio). Pulite delicatamente l'obiettivo con un panno per lenti.

#### Riporre la fotocamera per lunghi periodi

- Quando non utilizzate la fotocamera per un periodo prolungato, rimuovete la batteria e la scheda. Conservatela in un luogo fresco, asciutto e ben ventilato.
- Inserite periodicamente la batteria e controllate le funzioni della fotocamera.

#### Pulizia e controllo del sensore

Questa fotocamera dispone di una funzione che ostacola l'accumulo di polvere sul sensore e che rimuove polvere e sporco dalla sua superficie per mezzo di vibrazioni a ultrasuoni. La funzione di rimozione della polvere viene attivata all'accensione della fotocamera. La funzione di rimozione della polvere viene eseguita contemporaneamente a quella di pixel mapping, che controlla il sensore e i circuiti di elaborazione delle immagini. Poiché la rimozione della polvere viene attivata ogni volta che la fotocamera viene accesa, questa dovrebbe essere mantenuta in posizione verticale per fare in modo che il meccanismo sia efficace. L'indicatore SSWF lampeggia mentre la rimozione della polvere è operativa. **IE** «Attivazione della funzione di rimozione della polvere» (P. 14)

#### Note

- Non usate solventi forti, quali benzene o alcool o panni trattati chimicamente sulla fotocamera.
- Evitate di conservare la fotocamera in luoghi in cui vengono trattate sostanze chimiche, in modo da proteggerla dalla corrosione.
- Se l'obiettivo non viene pulito si può avere formazione di muffa.
- Controllate ogni parte della fotocamera prima di usarla, se è rimasta inattiva per un lungo periodo. Prima di scattare fotografie importanti, accertatevi del corretto funzionamento della fotocamera facendo degli scatti di prova.

#### Pixel mapping - Controllo delle funzioni di elaborazione delle immagini

La funzione Pixel Mapping consente alla fotocamera di controllare e regolare il sensore e le funzionalità di elaborazione delle immagini. Dopo l'utilizzo del monitor o dopo aver scattato diverse fotografie, attendete almeno un minuto prima di utilizzare la funzione Pixel mapping per essere certi del suo corretto funzionamento.

#### 1 MENU → [%] → [1]] → [PIXEL MAPPING] 2

#### Premete , quindi premete il pulsante .

• Mentre la funzione Pixel Mapping è attiva, appare la barra [BUSY]. Una volta terminato, il menu viene ripristinato.

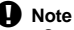

• Se durante l'operazione spegnete accidentalmente la fotocamera, riprendete dal Passo 1.

# Concetti di base sulle schede di memoria

## Schede di memoria utilizzabili

In questo manuale, la parola «scheda» indica un supporto di registrazione. Le sole schede utilizzabili con questa fotocamera sono le schede di memoria SD e SDHC (vendute a parte) conformi con lo standard SD. Per avere le informazioni più recenti, visitate il sito Web di Olympus.

#### Interruttore di protezione da scrittura della scheda SD

Il corpo della scheda SD dispone di un interruttore di protezione da scrittura. Se si posiziona il pulsante sul lato «LOCK», non sarà possibile scrivere sulla scheda, eliminare i dati o formattarla. Spostate il pulsante per consentire la scrittura.

#### Note

 I dati nella scheda non vengono cancellati completamente nemmeno dopo la formattazione della stessa o la cancellazione dei dati.
 Al momento di gettare la scheda, distruggetela per evitare la divulgazione di informazioni personali.

#### Formattazione della scheda

Le schede di memoria formattate con un computer o un'altra fotocamera devono essere formattate con la fotocamera prima di poter essere usate.

Tutti i dati memorizzati sulla scheda, comprese le immagini protette, vengono cancellate durante la formattazione della scheda. Se formattate una scheda usata, controllate che sulla scheda non ci siano immagini che volete conservare.

- 1 MENU → [□] → [CARD SETUP]
- 2 Usate per selezionare [FORMAT]. Premete il pulsante .

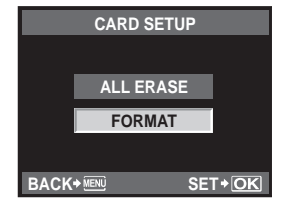

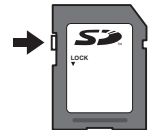

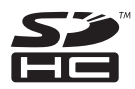

# Batterie e caricabatterie

- Usate la batteria singola agli ioni di litio Olympus (BLS-1). Altri tipi di batteria non possono essere usati.
- Il consumo energetico della fotocamera varia molto a seconda dell'uso e delle condizioni.
- Poiché le seguenti operazioni comportano un grande consumo energetico anche senza scattare fotografie, la batteria si scarica rapidamente.
  - Esecuzione ripetuta della messa a fuoco automatica tramite la pressione del pulsante di scatto a metà in modalità fotografia.
  - Visualizzazione delle immagini sul monitor LCD per un periodo prolungato.
  - · Collegamento a un computer o a una stampante.
- Se utilizzate una batteria scarica, la fotocamera può spegnersi senza visualizzare l'indicatore del livello di carica.
- La batteria non è completamente carica al momento dell'acquisto. Prima dell'utilizzo, caricatela utilizzando il caricabatterie in dotazione (BCS-1).
- Il normale tempo di ricarica utilizzando il caricabatterie in dotazione è di circa 3 ore 30 minuti (stimato).
- Non utilizzate caricabatterie diversi da quello apposito.

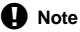

Se la batteria viene sostituita con una di tipo non corretto, si potrà verificare un'esplosione.
 Eliminate le batterie usate secondo le istruzioni. «Misure di sicurezza per le batterie» (III P. 151)

# Uso del caricabatterie all'estero

- All'estero, il caricatore può essere usato con la maggior parte delle prese elettriche domestiche nell'intervallo da 100 V a 240 V CA (50/60 Hz). Tuttavia, a seconda della località in cui vi trovate, la conformazione della presa di corrente a parete può variare e per il caricabatterie potrebbe essere necessario un adattatore specifico. Per ulteriori dettagli, rivolgetevi a un negozio di articoli elettrici o al vostro agente di viaggio.
- Non utilizzate convertitori da viaggio disponibili in commercio poiché il caricabatterie potrebbe presentare anomalie di funzionamento.

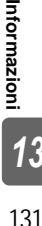

# Obiettivi intercambiabili

Scegliete l'obiettivo che volete utilizzare.

Uso di un obiettivo specifico (standard Quattro Terzi Micro). Per utilizzare un «obiettivo sistema Quattro Terzi», è necessario un adattatore (venduto a parte). È disponibile un adattatore per utilizzare un obiettivo sistema OM (venduto a parte).

#### Obiettivi intercambiabili M.ZUIKO DIGITAL

Si tratta di un obiettivo intercambiabile per uso specifico con il «sistema Quattro Terzi Micro» che costituisce una versione più piccola, sottile del «sistema Quattro Terzi».

#### Lunghezza focale e profondità di campo degli obiettivi per il sistema Quattro Terzi Micro

Rispetto alle fotocamere 35 mm, le fotocamere con sistema Quattro Terzi Micro (Micro Four Thirds) consentono di ottenere effetti diversi a parità di lunghezza focale e diaframma.

#### Lunghezza focale

Alla štessa lunghezza focale di una fotocamera 35mm, una fotocamera con sistema Quattro Terzi può conseguire una lunghezza focale equivalente al doppio di quella di una 35mm. In questo modo, è possibile ottenere il design dei teleobiettivi compatti. Un obiettivo per sistema Quattro Terzi Micro da 14 – 42 mm, ad esempio, equivale a un obiettivo da 28 – 84 mm su una fotocamera 35 mm.

 Quando l'angolo di immagine di un obiettivo per sistema Quattro Terzi Micro viene convertito a quello di una fotocamera 35 mm, la prospettiva rimane la stessa della 35 mm.

#### Profondità di campo

Una fotocamera con sistema Quattro Terzi Micro può conseguire una profondità di campo uguale a due volte quella di una fotocamera 35 mm. Un obiettivo per sistema Quattro Terzi Micro con luminosità f2.8, per esempio, equivale a un obiettivo con luminosità f5.6 rispetto al diaframma di una fotocamera 35 mm.

• Potete conseguire lo stesso livello di sfocatura di sfondo di una fotocamera 35 mm.

## Note

- Quando inserite o rimuovete l'obiettivo e il tappo corpo macchina dalla fotocamera, tenete la baionetta dell'obiettivo sulla fotocamera rivolta verso il basso. Ciò aiuta a impedire che polvere o altri materiali estranei cadano all'interno della fotocamera.
- Non rimuovete il tappo corpo macchina e non inserite l'obiettivo in luoghi polverosi.
- Non rivolgete in direzione del sole l'obiettivo inserito nella fotocamera. Ciò potrebbe causare un malfunzionamento della fotocamera, che potrebbe persino prendere fuoco per via dell'effetto della luce solare attraverso l'obiettivo.
- Fate attenzione a non smarrire il tappo corpo macchina o il tappo posteriore.
- Applicate il tappo corpo macchina sulla fotocamera per evitare che vi entri della polvere quando l'obiettivo non è inserito.

#### Specifiche obiettivi M.ZUIKO DIGITAL

#### Nome delle parti

- Filettatura della montatura del filtro
- Anello dello zoom
- 3 Ghiera di messa a fuoco
- ④ Baionetta
- 5 Contatti elettrici
- ⑥ Tappo anteriore
- 7 Tappo posteriore

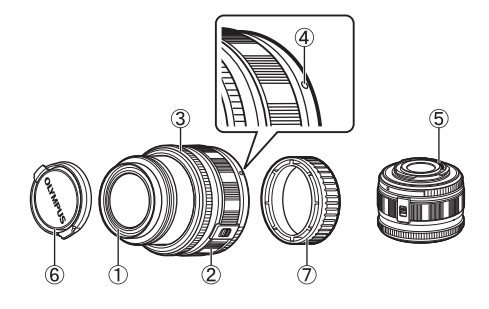

#### Combinazioni di obiettivo e fotocamera

| Obiettivo                                       | Fotocamera                                       | Accessorio           | AF               | Esposizi<br>one  |
|-------------------------------------------------|--------------------------------------------------|----------------------|------------------|------------------|
| Obiettivo per il sistema<br>Quattro Terzi Micro |                                                  | Sì                   | Sì               | Sì               |
| Obiettivo per il sistema<br>Quattro Terzi       | Fotocamera per il sistema<br>Quattro Terzi Micro | Accessorio possibile | Sì <sup>*1</sup> | Sì               |
| Obiettivi per il sistema OM                     |                                                  | con adallatore       | No               | Sì <sup>*2</sup> |
| Obiettivo per il sistema<br>Quattro Terzi Micro | Fotocamera per il sistema<br>Quattro Terzi       | No                   | No               | No               |

\*1 Non è possibile utilizzare [C-AF] di [AF MODE].

\*2 L'esposizione precisa non è possibile.

Gli obiettivi e le fotocamere per il sistema Quattro Terzi Micro presentano l'indicatore raffigurato a destra.

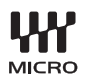

#### Caratteristiche tecniche principali

| Elementi                                               | 14 – 42 mm                                               | 17 mm                |  |  |
|--------------------------------------------------------|----------------------------------------------------------|----------------------|--|--|
| Bocchettone                                            | Standard Quattro Terzi Micro                             |                      |  |  |
| Lunghezza focale                                       | 14 – 42 mm                                               | 17 mm                |  |  |
| Diaframma max                                          | f3.5 – 5.6                                               | f2.8                 |  |  |
| Angolo di campo                                        | 75,4° – 28,9°                                            | 64,9°                |  |  |
| Configurazione                                         | 8 gruppi, 9 elementi                                     | 4 gruppi, 6 elementi |  |  |
| dell'obiettivo                                         | Rivestimento multistrato (parzialmente a singolo strato) |                      |  |  |
| Diaframma                                              | f3.5 – 22 f2.8 – 22                                      |                      |  |  |
| Campo di fotografia                                    | 0,25 m − ∞                                               | 0,2 m − ∞            |  |  |
| Regolazione messa<br>a fuoco                           | Passagg                                                  | io AF/MF             |  |  |
| Peso (senza paraluce<br>e copriobiettivo)              | 150 g                                                    | 71 g                 |  |  |
| Dimensioni (diametro<br>massimo x lunghezza<br>totale) | Ø 62 x 43,5 mm                                           | Ø 57 x 22 mm         |  |  |
| Diametro filettatura<br>montatura del filtro           | 40,5 mm                                                  | 37 mm                |  |  |

 Si consiglia di estendere l'obiettivo retrattile prima di accendere la fotocamera. Non ritrarre l'obiettivo quando la fotocamera è accesa.

#### Precauzioni per la conservazione

- Pulite l'obiettivo dopo l'uso. Rimuovete la polvere e lo sporco sulla superficie dell'obiettivo con un pennellino a pompetta o con un pennello. Per rimuovere lo sporco dall'obiettivo usate i panni per lenti disponibili in commercio. Non usate solventi organici.
- Quando non utilizzate l'obiettivo, applicate sempre il copriobiettivo.
- Non riponetelo in un'area a contatto con repellenti per insetti.

#### Note sulla ripresa

• I bordi delle immagini possono essere ritagliati se si utilizza più di un filtro o un filtro spesso.

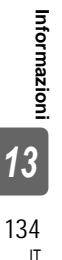

# Uso del mirino ottico (venduto a parte)

Se utilizzate un mirino ottico (venduto a parte: VF-1), potete visualizzare la schermata di scatto nel mirino. Questa possibilità risulta comoda in situazioni di elevata luminosità, ad esempio alla luce solare diretta, quando è difficile vedere nel monitor (sono disponibili i kit comprendenti il VF-1).

- Fate scorrere la protezione della slitta di contatto a caldo.
  - Conservate la protezione della slitta in un posto sicuro, per evitare di perderla.
- Allineate il mirino ottico con la slitta sul corpo della fotocamera e fate scorrere fino a bloccarla.
   Inserite il mirino ottico soingendo sulla parte inferiore.
- 3 Accendete la fotocamera e selezionate [BACKLIT LCD] «[Fn FUNCTION» (P. 100) o « FUNCTION» (P. 101)
  - A ogni pressione del pulsante **Fn** o **I**, il monitor LCD si accende o si spegne.

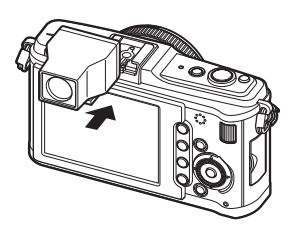

#### Note sull'utilizzo del mirino

- Il riquadro di visualizzazione è equivalente a 17 mm. Utilizzate il riquadro di visualizzazione nel mirino come guida per il campo di fotografia. Controllate il corretto campo di fotografia sul monitor LCD.
- Non potete usare un flash esterno e il mirino ottico contemporaneamente.
- Quando trasportate la fotocamera, non tenetela dal mirino ottico, in quanto potrebbe separarsi dal mirino e cadere.
- Non lasciate il mirino o la fotocamera con il mirino collegato alla luce diretta del sole.

# Schema funzionale del programma (modalità P)

In modalità **P**, la fotocamera è programmata in modo che il diaframma e il tempo di posa vengano selezionati automaticamente a seconda della luminosità del soggetto, come indicato di seguito. Lo schema funzionale del programma varia a seconda dell'obiettivo montato.

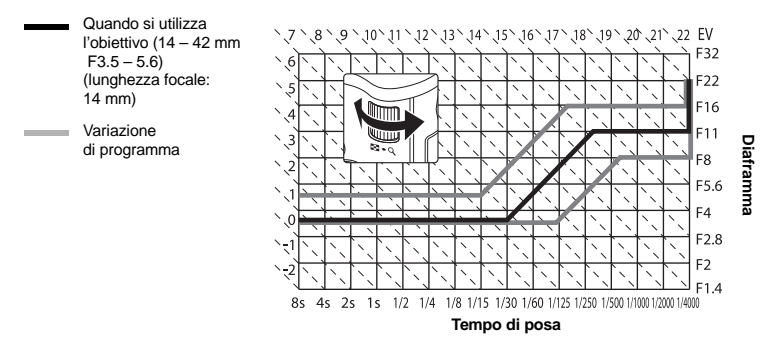

# Velocità sincronizzazione flash e tempo di posa

| Modalità<br>fotografia | Temporizzazione flash                   | Limite superiore<br>temporizzazione<br>sincronizzazione*1 | Temporizzazione fissa<br>all'accensione del flash <sup>*2</sup> |  |
|------------------------|-----------------------------------------|-----------------------------------------------------------|-----------------------------------------------------------------|--|
| Р                      | 1/(lunghezza focale dell'obiettivo x 2) |                                                           | 4/00                                                            |  |
| Α                      | a seconda di quale sia più lenta        | 1/180                                                     | 1/60                                                            |  |
| S                      | Tompo di poso impostato                 | 1/100                                                     |                                                                 |  |
| М                      | Tempo di posa impostato                 |                                                           | —                                                               |  |

\*1 Può essere modificato usando il menu: 1/60 – 1/180 🖙 « 🕻 X-SYNC.» (P. 106)

\*2 Può essere modificato usando il menu: 1/30 – 1/180 🕼 \* 🕏 SLOW LIMIT » (P. 106)

Informazioni 136

IT

# Visualizzazione dell'avviso di esposizione

Se non è possibile ottenere l'esposizione ottimale quando premete a metà il pulsante di scatto, il display lampeggia sul monitor LCD.

| Modalità<br>fotografia | Esempio di avviso sul<br>display (lampeggia)         | Stato                        | Azione                                                                                                    |
|------------------------|------------------------------------------------------|------------------------------|----------------------------------------------------------------------------------------------------|
| в                      | ヽ  / ヽ   /<br>- 60 <sup>™</sup> ₱28 -<br>/   \ /   \ | Il soggetto è troppo scuro.  | Aumentate la sensibilità ISO.     Usate il flash.                                                                                                    |
| P                      | _ 4000 <sup>™</sup> F222 −<br>/   \/   \             | Il soggetto è troppo chiaro. | <ul> <li>Diminuite la sensibilità ISO.</li> <li>Utilizzate un filtro ND disponibile<br/>in commercio (per regolare<br/>la quantità di luce).</li> </ul>                                                 |
| A                      | 、┃ /<br>30 <sup></sup> - F5.6<br>/ <sub> </sub> \    | Il soggetto è sottoesposto.  | Aprite il diaframma.     Aumentate la sensibilità ISO.                                                                                                    |
|                        | - 40000 <del>- F</del> 5.6                           | Il soggetto è sovraesposto.  | Chiudete il diaframma.     Diminuite la sensibilità ISO     o utilizzate un filtro ND disponibile     in commercio (per regolare     la quantità di luce).                                              |
| S                      | 4000#F2.8 -<br>/   \                                 | Il soggetto è sottoesposto.  | <ul> <li>Impostate un tempo di posa<br/>più lento.</li> <li>Aumentate la sensibilità ISO.</li> </ul>                                                                                                    |
|                        | ↓   /<br>4000₽″F222 -<br>/   \                       | Il soggetto è sovraesposto.  | <ul> <li>Impostate un tempo di posa<br/>più veloce.</li> <li>Diminuite la sensibilità ISO<br/>o utilizzate un filtro ND disponibile<br/>in commercio (per regolare<br/>la quantità di luce).</li> </ul> |

 Il valore del diaframma, nel momento in cui la sua indicazione lampeggia, varia a seconda del tipo e della lunghezza focale dell'obiettivo.

# Modalità flash che possono essere impostate in modalità fotografia

| Modalità<br>fotografia | Pannello<br>di controllo<br>super                                                | Modalità<br>flash                                    | Temporizzazione<br>flash | Condizioni di<br>accensione del flash                                       | Limite<br>tempo di<br>posa |  |
|------------------------|----------------------------------------------------------------------------------|------------------------------------------------------|--------------------------|-----------------------------------------------------------------------------|----------------------------|--|
|                        | <b>AUTO</b> Flash automatico                                                     |                                                      |                          | Si accende                                                                  |                            |  |
|                        | ۲                                                                                | Flash automatico<br>(riduzione<br>occhi rossi)       | 1a<br>tendina            | condizioni di oscurità/<br>controluce <sup>*1</sup>                         | 1/30 sec. –<br>1/180 sec.  |  |
|                        | \$                                                                               | Flash fill-in                                        |                          | Si accende<br>sempre                                                        |                            |  |
| Р                      | ۲                                                                                | Flash off                                            | _                        | —                                                                           | -                          |  |
| A                      | ©<br>SLOW                                                                        | Sincronizzazione<br>lenta (riduzione<br>occhi rossi) | 1a<br>tendina            |                                                                             |                            |  |
|                        | \$<br>SLOW                                                                       | Sincronizzazione<br>lenta<br>(prima tendina)         |                          | Si accende<br>automaticamente in<br>condizioni di oscurità/<br>controluce*1 | 60 sec. –<br>1/180 sec.    |  |
|                        | ¥<br>SLOW2                                                                       | Sincronizzazione<br>lenta (seconda<br>tendina)       | 2a<br>tendina            |                                                                             |                            |  |
|                        | 4                                                                                | Flash fill-in                                        |                          |                                                                             |                            |  |
| S                      | ©\$                                                                              | Flash fill-in<br>(riduzione occhi<br>rossi)          | 1a<br>tendina            | Si accende sempre                                                           | 60 sec. –<br>1/180 sec.    |  |
| м                      | ۲                                                                                | Flash off                                            | _                        | _                                                                           | _                          |  |
| М                      | Flash fill-in/<br>Seconda Sincronizzazione<br>TENDINA lenta (seconda<br>tendina) | 2a<br>tendina                                        | Si accende<br>sempre     | 60 sec. –<br>1/180 sec.                                                     |                            |  |

\*1 Quando il flash è impostato sulla modalità Super FP, riconosce la condizione di controluce con una durata maggiore rispetto al flash normale prima di emettere luce. IS «Flash Super FP» (P. 74)

• AUTO, (3) può essere impostato nella modalità (AUTO).

# Temperatura colore del bilanciamento del bianco

Maggiore è la temperatura colore, più la luce è ricca di toni blu e povera di toni rossi; minore è la temperatura colore, più la luce è ricca di toni rossi e povera di toni blu. Il bilanciamento delle diverse fonti di luce bianca sullo spettro viene classificato numericamente dalla temperatura colore, espressa dalla scala Kelvin (K). Il colore della luce del sole e di altre sorgenti di illuminazione naturali o il colore di una lampadina o di altre sorgenti di illuminazione artificiale possono essere espressi in termini di temperatura del colore.

|         | Più rosso                                              |                                         | F                              | 'iù blu                      |                   |                                 |              |
|---------|--------------------------------------------------------|-----------------------------------------|--------------------------------|------------------------------|-------------------|---------------------------------|--------------|
| 2000    | 3000                                                   | 4000                                    | 5000                           | 600                          | ם ה               | 800                             | <b>0</b> [K] |
|         | +++++++                                                | ┉┢᠇                                     | <del>&gt;।।<b> </b>●</del>     | +                            | -+-               | <del>0  +</del>                 | ┝┯┥          |
| Candela | <ul> <li>Bianco lampadina<br/>incandescente</li> </ul> | <ul> <li>Fluorescente bianco</li> </ul> | Giomata serena<br>Fluorescente | <ul> <li>Nuvoloso</li> </ul> | Luce fluorescente | Ombra in una<br>giornata serena | •            |

 Le temperature di colore per ciascuna fonte luminosa indicate nella scala qui sopra sono approssimate.

Ne consegue che le temperature di colore delle luci fluorescenti le rendono inadatte come fonti di luce artificiale. Tra le tinte dalle temperature di colore della luce fluorescente ci sono dei vuoti. Se queste differenze di tinta sono lievi, possono essere calcolate con la temperatura colore, che è chiamata temperatura colore correlata.

Questa fotocamera è preimpostata con temperature di colore correlate di 4000 K, 4500 K e 6600 K. Non si tratta in realtà di temperature di colore. Usate queste impostazioni per le condizioni di ripresa di luce fluorescente.

# Modalità di registrazione e dimensioni di file/numero di immagini memorizzabili

Le dimensioni dei file nella tabella sono approssimative per file con rapporto di formato 4:3.

| Modalità di<br>registrazione | Numero di pixel<br>(PIXEL COUNT) | Compressione                  | Formato<br>del file | Dimensioni<br>del file<br>(MB) | Numero<br>di immagini<br>memorizzabili<br>(con scheda SD/<br>SDHC da 1 GB) |
|------------------------------|----------------------------------|-------------------------------|---------------------|--------------------------------|----------------------------------------------------------------------------|
| RAW                          |                                  | Compressione<br>senza perdite | ORF                 | Circa 14                       | 54                                                                         |
| SF                           | 4032 x 3034                      | 1/2,7                         |                     | Circa 8,4                      | 101                                                                        |
| <b>D</b> F                   | 4032 X 3024                      | 1/4                           |                     | Circa 5,9                      | 145                                                                        |
| <b>N</b>                     |                                  | 1/8                           |                     | Circa 2,7                      | 320                                                                        |
| ∎B                           |                                  | 1/12                          |                     | Circa 1,8                      | 477                                                                        |
| MSF                          |                                  | 1/2,7                         |                     | Circa 5,6                      | 154                                                                        |
| MF                           | 2200 v 2400                      | 1/4                           |                     | Circa 3,4                      | 255                                                                        |
| MN                           | 3200 X 2400                      | 1/8                           |                     | Circa 1,7                      | 504                                                                        |
| MB                           |                                  | 1/12                          |                     | Circa 1,2                      | 747                                                                        |
| MSF                          |                                  | 1/2,7                         |                     | Circa 3,2                      | 269                                                                        |
| MF                           | 2560 x 1920                      | 1/4                           |                     | Circa 2,2                      | 395                                                                        |
| MN                           |                                  | 1/8                           |                     | Circa 1,1                      | 776                                                                        |
| MB                           |                                  | 1/12                          |                     | Circa 0,8                      | 1143                                                                       |
| MSF                          |                                  | 1/2,7                         |                     | Circa 1,3                      | 673                                                                        |
| MF                           | 1600 x 1200                      | 1/4                           | IDEC                | Circa 0,9                      | 993                                                                        |
| MN                           |                                  | 1/8                           | JFLO                | Circa 0,5                      | 1.893                                                                      |
| MB                           |                                  | 1/12                          |                     | Circa 0,4                      | 2.753                                                                      |
| SF                           |                                  | 1/27                          |                     | Circa 0,9                      | 1.044                                                                      |
| SF                           | 1280 × 060                       | 1/4                           |                     | Circa 0,6                      | 1.514                                                                      |
| SN                           | 1200 x 900                       | 1/8                           |                     | Circa 0,3                      | 2.884                                                                      |
| SB                           |                                  | 1/12                          |                     | Circa 0,3                      | 4.038                                                                      |
| SF                           |                                  | 1/2,7                         |                     | Circa 0,6                      | 1.594                                                                      |
| SF                           | 1024 × 769                       | 1/4                           |                     | Circa 0,4                      | 2.243                                                                      |
| SN                           | 1024 X 768                       | 1/8                           |                     | Circa 0,3                      | 4.038                                                                      |
| SB                           |                                  | 1/12                          |                     | Circa 0,2                      | 5.507                                                                      |
| SF                           |                                  | 1/2,7                         |                     | Circa 0,3                      | 3.563                                                                      |
| SF                           | 640 v 490                        | 1/4                           |                     | Circa 0,2                      | 5.048                                                                      |
| SN                           | 040 X 400                        | 1/8                           |                     | Circa 0,2                      | 8.654                                                                      |
| SB                           |                                  | 1/12                          |                     | Circa 0,1                      | 10.096                                                                     |

#### Note

 Il numero di immagini rimanenti può variare a seconda del soggetto o di fattori quali l'esistenza o meno di prenotazioni di stampa. In alcuni casi, il numero di immagini rimanenti visualizzato sul monitor LCD non cambia anche se scattate fotografie o cancellate immagini in memoria.

- Le dimensioni reali variano a seconda del soggetto.
- Il numero massimo di immagini che potete memorizzare visualizzato sul monitor è 9999.
- Per il tempo di registrazione disponibile per i filmati, consultate la homepage Olympus.

# Funzioni che possono essere registrate nelle impostazioni di ripristino personalizzate e My Mode

| Imagine         ✓         ✓         ✓         ✓         Stabilizzazione         ✓         ✓           Stabilizzazione         ✓         ✓         ✓         USB MODE         –         –         –           Imagine         ✓         ✓         ✓         USB MODE         –         –         –         –         –         –         –         –         –         –         –         –         –         –         –         –         –         –         –         –         –         –         –         –         –         –         –         –         –         –         –         –         –         –         –         –         –         –         –         –         –         –         –         –         –         –         –         –         –         –         –         –         –         –         –         –         –         ✓         ✓         ✓         ✓         ✓         ✓         ✓         ✓         ✓         ✓         ✓         ✓         ✓         ✓         ✓         ✓         ✓         ✓         ✓         ✓         ✓         ✓         ✓         ✓                                                                                                    | Funzione        |             | Registrazione<br>My Mode | Registrazione<br>in impostazioni<br>personalizzate | Funzione        | Registrazione<br>My Mode | Registrazione<br>in impostazioni<br>personalizzate |
|----------------------------------------------------------------------------------------------------|-----------------|-------------|--------------------------|----------------------------------------------------|-----------------|--------------------------|----------------------------------------------------|
| Stabilizzazione<br>immagine       ✓       ✓       ✓       (AUTOSPEG)       —       —         UBB MODE       ✓       ✓       USB MODE       —       —       —         Modalità flash       ✓       ✓       ✓       INFO SETTING       —       —         PICTURE MODE       ✓       ✓       ✓       INFO SETTING       —       ✓         GRADAZIONE       ✓       ✓       ✓       ESPOSIZIONE       ✓       ✓         MOTE       —       ✓       ✓       Esposizione AEL       —       ✓         MOTE       —       ✓       ✓       ISO       ✓       ✓         IMAGE ASPECT       ✓       ✓       ISO STEP       ✓       ✓         VB BKT       ✓       ✓       ISO AUTO SET       —       ✓         ISO BKT       ✓       ✓       ISO AUTO SET       —       ✓         ISO BKT       ✓       ✓       ISO AUTO SET       —       ✓         ISO BKT       ✓       ✓       ISO AUTO SET       —       ✓         ISO BKT       ✓       ✓       ISO AUTO SET       —       ✓         ISO BKT       ✓       ✓       ISO AUTO SET       ✓<                                                                                                    | Z               |             | ~                        | ✓                                                  | SLEEP           | _                        | <ul> <li>✓</li> </ul>                              |
| immagine         Immagine         Immagine                                                                                                    | Stabilizzazione |             | 1                        | 1                                                  | (AUTOSPEG)      |                          | •                                                  |
| Image: Second state of the second state of the second state of        | im              | magine      | •                        | •                                                  | USB MODE        | —                        | —                                                  |
| Modalità flash $\checkmark$ $\checkmark$ $\checkmark$ $\checkmark$ $\checkmark$ $\frown$ $ -$ PICTURE MODE $\checkmark$ $\checkmark$ $\checkmark$ INFO SETTING $ \checkmark$ $\checkmark$ GRADAZIONE $\checkmark$ $\checkmark$ $\checkmark$ ESPOSIZIONE $\checkmark$ $\checkmark$ $\blacksquare$ DVIE $ \checkmark$ ESPOSIZIONE $\checkmark$ $\checkmark$ $\blacksquare$ MOVIE $ \checkmark$ ISO $\checkmark$ $\checkmark$ IMAGE ASPECT $\checkmark$ $\checkmark$ ISO STEP $\checkmark$ $\checkmark$ $\blacksquare$ $\blacksquare$ $\checkmark$ $\checkmark$ ISO AUTO SET $ \checkmark$ $\blacksquare$ $\blacksquare$ $\checkmark$ $\checkmark$ ISO AUTO SET $ \checkmark$ $\blacksquare$ $\blacksquare$ $\checkmark$ $\checkmark$ ISO AUTO SET $ \checkmark$ $\blacksquare$ $\blacksquare$ $\checkmark$ $\checkmark$ ISO AUTO SET $ \checkmark$ $\blacksquare$ $\blacksquare$ $\checkmark$ $\checkmark$ ISO AUTO SET $ \checkmark$ $\blacksquare$ $\blacksquare$ $\checkmark$ $\checkmark$ ISO AUTO SET $ \checkmark$ $\blacksquare$ $\blacksquare$ $\checkmark$ $\checkmark$ ISO AUTO SET $ \checkmark$ $\blacksquare$ $\blacksquare$ $\checkmark$ $\checkmark$ ISO AUTO SET $ \checkmark$ $\blacksquare$ $\blacksquare$ $\checkmark$ $\checkmark$ ISO AUTO SET $ \checkmark$ $\blacksquare$ $\blacksquare$ $\blacksquare$ $\checkmark$ $\checkmark$ ISO AUTO SET $ \checkmark$ $\blacksquare$ $\blacksquare$ $\blacksquare$ $\checkmark$ $\checkmark$ ISO AUTO SET $ \checkmark$ $\blacksquare$ $\blacksquare$ $\blacksquare$ $\checkmark$ $\checkmark$ ISO AUTO SET $ \checkmark$ $\blacksquare$ $\blacksquare$ $\blacksquare$ $\blacksquare$ $\blacksquare$ $\blacksquare$ $\blacksquare$ $\blacksquare$ $\blacksquare$                                                                                                    | Ç               | ⊒\$*        | ~                        | ✓                                                  | LIVE VIEW BOOST | ~                        | ✓                                                  |
| PICTURE MODE         ✓         INFO SETTING         —         ✓           GRADAZIONE         ✓         ✓         EV STEP         ✓         ✓           Image Aspect         ✓         ✓         ESPOSIZIONE         ✓         ✓           Image Aspect         ✓         ✓         ISO         ✓         ✓           Image Aspect         ✓         ✓         ISO-AUTO SET         –         ✓           Image Aspect         ✓         ✓         ISO-AUTO SET         –         ✓           Image Aspect         ✓         ✓         ISO-AUTO SET         –         ✓           Image Aspect         ✓         ✓         ISO-AUTO SET         –         ✓           Image Aspect         ✓         ✓         ISO-AUTO SET         –         ✓           Image Aspect         ✓         ✓         AntT-Shock [0]         ✓         ✓           Image Aspect         –         –         ✓         ✓         ✓         ✓           Image Aspect         –         –         –         ✓         ✓         ✓           Image Aspect         –         –         –         ✓         ✓         ✓           Image Aspect                                                                                                    | Mod             | alità flash | ~                        | ✓                                                  | FACE DETECT     | —                        | —                                                  |
| GRADAZIONE       ✓       ✓       EV STEP       ✓       ✓         STILL       ✓       ✓       ESPOSIZIONE       ✓       ✓         MAGE ASPECT       ✓       ✓       Esposizione AEL       –       ✓         IMAGE ASPECT       ✓       ✓       ISO-AUTO SET       –       ✓         WB BKT       ✓       ✓       ISO-AUTO SET       –       ✓         WB BKT       ✓       ✓       BULB TIMER       –       ✓         ISO BKT       ✓       ✓       ANTI-SHOCK [•]       ✓       ✓         WD BKT       ✓       ✓       ANTI-SHOCK [•]       ✓       ✓         ISO BKT       ✓       ✓       ANTI-SHOCK [•]       ✓       ✓         ISO BKT       ✓       ✓       ANTI-SHOCK [•]       ✓       ✓         ISO BKT       ✓       ✓       ANTI-SHOCK [•]       ✓       ✓         ISO BKT       ✓       ✓       ✓       MOVIE       ✓       ✓         ISO BKT       ✓       ✓       ✓       ✓       ✓       ✓         ISO BKT       ✓       ✓       ✓       ✓       ✓       ✓         ISO IND       ✓       ✓                                                                                                    | PICTL           | JRE MODE    | ~                        | ✓                                                  | INFO SETTING    | —                        | ✓                                                  |
| STILL         V         ESPOSIZIONE         V         V           MOVIE         -         V         Esposizione AEL         -         V           IMAGE ASPECT         V         V         ISO AUTO SET         -         V           IMAGE ASPECT         V         V         ISO AUTO SET         -         V           ISO         V         V         ISO AUTO SET         -         V           ISO         K         V         BULB TIMER         -         V           ISO BKT         V         V         BULB TIMER         -         V           ISO BKT         V         V         BULB TIMER         -         V           ISO BKT         V         V         BULB TIMER         -         V           ISO BKT         V         V         BULB TIMER         -         V           ISO BKT         V         V         SLOW LIMIT         V         V           IMOUTE         -         -         -         V         V         V           INDER FILTER         V         V         V         V         V         V           ISO MAGE         -         -         V         V                                                                                                    | GRA             | DAZIONE     | ~                        | ✓                                                  | EV STEP         | ~                        | ✓                                                  |
| ImagePictureImageMOVIEImageIsoImageMAGE ASPECTIsoIsoIsoImageIsoIsoIsoAE BKTImageIsoIsoWB BKTImageIsoIsoImageIsoIsoIsoWB BKTImageIsoIsoImageImageIsoIsoImageImageIsoIsoImageImageIsoIsoImageImageIsoIsoImageImageIsoIsoImageImageIsoIsoImageImageIsoIsoImageImageIsoIsoImageImageIsoIsoImageImageIsoIsoImageImageImageIsoImageImageImageImageImageImageImageImageImageImageImageImageImageImageImageImageImageImageImageImageImageImageImageImageImageImageImageImageImageImageImageImageImageImageImageImageImageImageImageImageImageImageImageImageImageImageImageImageImageImageImageImage <td< td=""><td></td><td>STILL</td><td>~</td><td>~</td><td>ESPOSIZIONE</td><td>~</td><td>~</td></td<>                                                                                                    |                 | STILL       | ~                        | ~                                                  | ESPOSIZIONE     | ~                        | ~                                                  |
| $ \begin{array}{c c c c c c c c c c c c c c c c c c c $                                                                                                    | <b>*</b>        | PICTURE     |                          |                                                    | Esposizione AEL | —                        | ✓                                                  |
| IMAGE ASPECT       ✓       ✓       ISO STEP       ✓       ✓         IBD       ISO AUTO SET        ✓       ✓       ✓       ✓       ✓       ✓       ✓       ✓       ✓       ✓       ✓       ✓       ✓       ✓       ✓       ✓       ✓       ✓       ✓       ✓       ✓       ✓       ✓       ✓       ✓       ✓       ✓       ✓       ✓       ✓       ✓       ✓       ✓       ✓       ✓       ✓       ✓       ✓       ✓       ✓       ✓       ✓       ✓       ✓       ✓       ✓       ✓       ✓       ✓       ✓       ✓       ✓       ✓       ✓       ✓       ✓       ✓       ✓       ✓       ✓       ✓       ✓       ✓       ✓       ✓       ✓       ✓       ✓       ✓       ✓       ✓       ✓       ✓       ✓       ✓       ✓       ✓       ✓       ✓       ✓       ✓       ✓       ✓       ✓       ✓       ✓       ✓       ✓       ✓       ✓       ✓       ✓       ✓       ✓       ✓       ✓       ✓       ✓       ✓       ✓       ✓       ✓       ✓       ✓       ✓       ✓       ✓                                                                                                    |                 | MOVIE       | _                        | <b>v</b>                                           | ISO             | ~                        | ✓                                                  |
| $EZ\checkmark\checkmark\checkmarkISO-AUTO SET \checkmarkAE BKT\checkmark\checkmark\checkmarkISO-AUTO SET \checkmarkISO BKT\checkmark\checkmark\checkmarkISO-AUTO SET \checkmarkFL BKT\checkmark\checkmark\checkmark\blacksquare\checkmark\checkmarkISO BKT\checkmark\checkmark\checkmark\checkmark\checkmark\checkmarkISO SURE  \checkmark\checkmark\checkmark\checkmark\bullet IDI   \checkmark\checkmark\checkmark\bullet IDI   \checkmark\checkmark\checkmark\bullet IDI   \checkmark\checkmark\checkmark\bullet IDI   \checkmark\checkmark\checkmark\bullet IDI   \checkmark\checkmark\checkmark\bullet IDI   \checkmark\checkmark\checkmark\bullet IDI   \checkmark\checkmark\checkmark\bullet IDI    \checkmark\checkmark\bullet IDIISPLAY   \checkmark\checkmark\bullet IDIISPLAY   \checkmark\checkmark\bullet IDIISPLAY   \checkmark\checkmark\bullet IDIISPLAY   \checkmark\checkmark\bullet IDIISPLAY   \checkmark\checkmarkISPLAY   \checkmark\checkmark\checkmarkISPLAY  -$                                                                                                    | IMAG            | EASPECT     | V                        | <b>v</b>                                           | ISO STEP        | ~                        | ~                                                  |
| AE BK1       ✓       ✓       ✓       ISO-AUTO       —       ✓         WB BKT       ✓       ✓       BULB TIMER       —       ✓         ISO BKT       ✓       ✓       ANTI-SHOCK [•]       ✓       ✓         ISO BKT       ✓       ✓       ANTI-SHOCK [•]       ✓       ✓         MULTIPLE       —       —       ✓       ✓       ✓       ✓         MULTIPLE       —       —       ✓       ✓       ✓       ✓         ●))       —       ✓       ✓       ✓       ✓       ✓         ●))       —       ✓       ✓       ✓       ✓       ✓         ●))       —       ✓       ✓       ✓       ✓       ✓       ✓         ●))       —       ✓       ✓       ✓       ✓       ✓       ✓       ✓       ✓       ✓       ✓       ✓       ✓       ✓       ✓       ✓       ✓       ✓       ✓       ✓       ✓       ✓       ✓       ✓       ✓       ✓       ✓       ✓       ✓       ✓       ✓       ✓       ✓       ✓       ✓       ✓       ✓       ✓       ✓       ✓       ✓       ✓                                                                                                    |                 | <u>\$7</u>  | V                        | V                                                  | ISO-AUTO SET    | —                        | ~                                                  |
| WB BK1 $\checkmark$ $\checkmark$ BULB TIMER $ \checkmark$ FL BKT $\checkmark$ $\checkmark$ ANTI-SHOCK [•] $\checkmark$ $\checkmark$ ISO BKT $\checkmark$ $\checkmark$ $\checkmark$ $\checkmark$ $\checkmark$ ISO BKT $\checkmark$ $\checkmark$ $\checkmark$ $\checkmark$ $\checkmark$ MULTIPLE $  \checkmark$ $\checkmark$ $\checkmark$ EXPOSURE $  \checkmark$ $\checkmark$ $\checkmark$ $\bullet$ $\bullet$ $  \checkmark$ $\checkmark$ $\bullet$ $\bullet$ $  \checkmark$ $\checkmark$ $\bullet$ $\bullet$ $  \checkmark$ $\checkmark$ $\bullet$ $\bullet$ $  \checkmark$ $\checkmark$ $\bullet$ $\bullet$ $  \checkmark$ $\checkmark$ $\bullet$ $\bullet$ $\bullet$ $\bullet$ $\bullet$ $\checkmark$ $\bullet$ $\bullet$ <td>A</td> <td>EBKI</td> <td>✓</td> <td>✓</td> <td>ISO-AUTO</td> <td>—</td> <td>✓</td>                                                                                                    | A               | EBKI        | ✓                        | ✓                                                  | ISO-AUTO        | —                        | ✓                                                  |
| FL BKT $\checkmark$ $\checkmark$ ANTL-SHOCK [•] $\checkmark$ $\checkmark$ ISO BKT $\checkmark$ $\checkmark$ $\checkmark$ $\checkmark$ $\checkmark$ $\checkmark$ MULTIPLE                                                                                                    | W               | BBKI        | ~                        | ✓                                                  | BULB TIMER      | —                        | ✓                                                  |
| ISO BKT       ✓       ✓       ✓       ✓       ✓       ✓       ✓       ✓       ✓       ✓       ✓       ✓       ✓       ✓       ✓       ✓       ✓       ✓       ✓       ✓       ✓       ✓       ✓       ✓       ✓       ✓       ✓       ✓       ✓       ✓       ✓       ✓       ✓       ✓       ✓       ✓       ✓       ✓       ✓       ✓       ✓       ✓       ✓       ✓       ✓       ✓       ✓       ✓       ✓       ✓       ✓       ✓       ✓       ✓       ✓       ✓       ✓       ✓       ✓       ✓       ✓       ✓       ✓       ✓       ✓       ✓       ✓       ✓       ✓       ✓       ✓       ✓       ✓       ✓       ✓       ✓       ✓       ✓       ✓       ✓       ✓       ✓       ✓       ✓       ✓       ✓       ✓       ✓       ✓       ✓       ✓       ✓       ✓       ✓       ✓       ✓       ✓       ✓       ✓       ✓       ✓       ✓       ✓       ✓       ✓       ✓       ✓       ✓       ✓       ✓       ✓       ✓       ✓       ✓       ✓       ✓       ✓       ✓<                                                                                                    | F               | LBKT        | ~                        | ✓                                                  | ANTI-SHOCK [ ]  | ~                        | ✓                                                  |
| MULTIPLE<br>EXPOSURE $\checkmark$ $\bullet$ $\bullet$ $\checkmark$ $\vcenter{SLOW LIMIT}$ $\checkmark$ $\checkmark$ $\bullet$ $\bullet$ $\checkmark$ $\vcenter{SLOW LIMIT}$ $\checkmark$ $\checkmark$ $\bullet$ $\bullet$ $\checkmark$ $\vcenter{SLOW LIMIT}$ $\checkmark$ $\checkmark$ $\bullet$ $\bullet$ $\checkmark$ $\vcenter{SLOW LIMIT}$ $\checkmark$ $\checkmark$ $\bullet$ $\bullet$ $\checkmark$ $\vcenter{SLOW LIMIT}$ $\checkmark$ $\checkmark$ $\bullet$ $\bullet$ $\checkmark$ $\checkmark$ $\checkmark$ $\checkmark$ $\bullet$ $\bullet$ $\bullet$ $\checkmark$ $\checkmark$ $\checkmark$ $\bullet$ $\bullet$ $\bullet$ $\checkmark$ $\checkmark$ $\checkmark$ $\bullet$ $\bullet$ $\bullet$ $\checkmark$ $\checkmark$ $\checkmark$ $\bullet$ $\bullet$ $\bullet$ $\bullet$ $\checkmark$ $\checkmark$ $\bullet$ $\bullet$ $\bullet$ $\bullet$ $\checkmark$ $\checkmark$ $\bullet$ $\bullet$ <td< td=""><td>IS</td><td>O BKT</td><td>~</td><td>✓</td><td>X-SYNC.</td><td>~</td><td>✓</td></td<>                                                                                                    | IS              | O BKT       | ~                        | ✓                                                  | X-SYNC.         | ~                        | ✓                                                  |
| EXPOSURE                                                                                                    | MU              | JLTIPLE     | _                        | _                                                  | SLOW LIMIT      | ~                        | ✓                                                  |
| ●))        ✓         ●))        ✓         ●))        ✓         ●))           ●))           ●))         ·         ●))         ·       ·         NOISE REDUCT.       ✓       ·       ·         NOISE REDUCT.       ✓       ·       ·         NOISE REDUCT.       ✓       ·       ·       ·         NOISE REDUCT.       ✓       ·       ·       ·       ·         NOISE REDUCT.       ✓       ·       ·       ·       ·       ·         NOISE REDUCT.       ✓       ·       ·       ·       ·       ·       ·         IDIA DISEA       -       ·       ·       ·       ·       ·       ·       ·       ·       ·       ·       ·       ·       ·       ·       ·       ·       ·       ·       ·       ·       ·       ·       ·       ·       ·       ·       ·       ·       ·       ·       ·       ·       ·       ·       ·       ·       ·       ·                                                                                                    | EXH             | POSURE      |                          |                                                    | <u>57</u> +     | _                        | ✓                                                  |
| $ \begin{array}{c c c c c c c c c c c c c c c c c c c $                                                                                                    | ■1))            |             | _                        | ~                                                  | NOISE REDUCT.   | ~                        | ✓                                                  |
| ●       -       -       -       WB       ✓       ✓         IEII       -       -       -       WB       ✓       ✓         REC VIEW<br>(VIS IMMAGINI)       -       ✓       ALL [WB2]       ✓       ✓         VIS IMMAGINI)       -       ✓       ALL [WB2]       ✓       ✓         % MENU DISPLAY       -       -       -       COLOR SPACE       ✓       ✓         FIRMWARE       -       -       -       -       SHADING COMP.       ✓       ✓         AF       PITCTURE       ✓       ✓       ✓       PIXEL COUNT       -       ✓         MODE       DITCTURE       ✓       ✓       ✓       ✓       PIXEL COUNT       -       ✓         MOVIE       -       ✓       ✓       ✓       ✓       PIXEL COUNT       -       ✓         AF AREA       ✓       ✓       ✓       ØUICK ERASE       -       ✓       ØUICK ERASE       -       ✓         DIAL DIRECTION       -       ✓       ØUICK ERASE       -       ✓       ØEIT FILE NAME       -       -         AEL/AFL       -       ✓       ØEIT FILENAME       -       -       -                                                                                                    |                 | <u>ତ</u>    | _                        |                                                    | NOISE FILTER    | ~                        | ✓                                                  |
| Image: New of the second second se        | ₽↓≡             |             | —                        | —                                                  | WB              | ✓                        | ✓                                                  |
| REC VIEW                                                                                                    |                 |             | —                        | _                                                  | WB½             | ✓                        | ✓                                                  |
| (ITS IMMAGINI)       COLOR SPACE       ✓         % MENU DISPLAY       —       —         FIRMWARE       —       —         AF       STILL       ✓       ✓         MODE       PICTURE       ✓       ✓         MODE       PICTURE       ✓       ✓         MODE       PICTURE       ✓       ✓         MOVIE       —       ✓       PIXEL COUNT       _         QUICK ERASE       —       ✓       QUICK ERASE       _         GHIERADIMESSA       _       ✓       RAW+JPEG       _         DIAL FUNCTION       —       ✓       PRIORITY SET       _         DIAL FUNCTION       —       ✓       PRIORITY SET       _       _         AEL/AFL       —       ✓       EDIT FILENAME       _       _       _         BUTTON TIMER       —       —       ✓       MF ASSIST       _       ✓       _         BUTTON TIMER       —       ✓       ✓       MF ASSIST       _       ✓       _         BUTTON TIMER       —       ✓       ✓       MF ASSIST       _       ✓       _         BUTOCTION       —       ✓       ✓                                                                                                    | RE              |             | _                        | ✓                                                  | ALL WB12        | —                        | _                                                  |
| % MENU DISPLAY                                                                                                    |                 |             |                          |                                                    | COLOR SPACE     | ✓                        | ✓                                                  |
| HIMWARE       -       -         AF       STILL       -       -         MODE       PICTURE       -       -         MODE       PICTURE       -       -         MOVIE       -       -       -         AF AREA       -       -       -         AF AREA       -       -       -         GHIERADIMESSA       -       -       -         AFUOCO       -       -       -       -         DIAL FUNCTION       -       -       -       -         DIAL FUNCTION       -       -       -       -         AEL/AFL       -       -       -       -       -         AEL/AFL       -       -       -       -       -       -         MY MODE SETUP       -       -       -       -       -       -       -         BUTTON TIMER       -       -       -       -       -       -       -       -       -       -       -       -       -       -       -       -       -       -       -       -       -       -       -       -       -       -       -       -                                                                                                    |                 |             | _                        | _                                                  | SHADING COMP.   | ✓                        | ✓                                                  |
| AF<br>MODE       PICTURE<br>INCTURE       ✓       ✓       PIXEL COUNT<br>(RISOLUZIONE)       —       ✓         AF AREA       ✓       ✓       QUICK ERASE       —       ✓         GHIERA DIMESSA<br>A FUOCO       —       ✓       RAW+JPEG       —       ✓         DIAL FUNCTION       —       ✓       FILE NAME       —       ✓         DIAL DIRECTION       —       ✓       PRIORITY SET       —       —         AEL/AFL       —       ✓       PRIORITY SET       —       —       —         AEL/AFL       —       ✓       PRIORITY SET       —       —       —       —       —       —       —       —       —       —       —       —       —       —       —       —       —       —       —       —       —       —       —       —       —       —       —       —       —       —       —       —       —       —       —       —       —       —       —       —       —       —       —       —       —       —       —       —       —       —       —       —       =       #       #       #       #       #       #       #                                                                                                    | FIR             |             | —                        | _                                                  | <b>€</b> ⊷ SET  | _                        | ✓                                                  |
| MODE         Information         Image: Movie field of the second second                          | AF              | DICTURE     | ~                        | ✓                                                  | PIXEL COUNT     |                          | 1                                                  |
| AF AREA     ✓     ✓       GHIERA DIMESSA<br>A FUOCO     –     ✓       BUIL FUNCTION     –     ✓       DIAL FUNCTION     –     ✓       AEL/AFL     –     ✓       AEL/AFL     –     ✓       AEL/AFL     –     ✓       BUTTON TIMER     –     ✓       BUTTON TIMER     –     ✓       BUTTON TIMER     –     ✓       BUTTON TIMER     –     ✓       BUTON TIMER     –     ✓       BUSTON     –     ✓       BUTON TIMER     –     ✓       BUTON TIMER     –     ✓       BUSTON     –     ✓       BUSTON     –     ✓       BUSTON     –     ✓       BUTON TIMER     –     –       BUSTON     –     ✓       BUSTON     –     ✓       MOVIE+STILL     –     ✓       MOVIE+STILL     –     ✓       MOVIE+STILL     –     ✓       MOVIE I     –     ✓                                                                                                    | MODE            | MOV/IE      | _                        | <ul> <li>✓</li> </ul>                              | (RISOLUZIONE)   | _                        | •                                                  |
| ATALAS     Image: Constraint of the sector of the sector of           |                 |             | <ul> <li>✓</li> </ul>    | ·<br>·                                             | QUICK ERASE     | _                        | ~                                                  |
| A FUOCO     -     -     FRASE     -       DIAL FUNCTION     -     -     -     -       DIAL DIRECTION     -     -     -     -       AEL/AFL     -     -     -     -       AEL/AFL     -     -     -     -       AEL/AFL     -     -     -     -       MY MODE SETUP     -     -     -     -       BUTTON TIMER     -     -     -     -       BUTON TIMER     -     -     -     -       BUTON TIMER     -     -     -     -       BUTON TIMER     -     -     -     -       BUTON TIMER     -     -     -     -       BUTON TIMER     -     -     -     -       BUTON TIMER     -     -     -     -       BUTON TIMER     -     -     -     -       BE FUNCTION     -     -     -     -       MOVIE     -     -     -     -       MOVIE I     -     -     -     -                                                                                                    |                 |             |                          |                                                    | RAW+JPEG        |                          | ~                                                  |
| DIAL FUNCTION         DIAL DIRECTION         DIAL DIRECTION         AEL/AFL         AEL/AFL         AEL/AFL         AEL/AFL         MY MODE SETUP         BUTTON TIMER         BUTTON TIMER         BUTTON TIMER         BUTTON TIMER         BUTTON TIMER         BUTTON TIMER         BUTTON TIMER         BUTTON TIMER         BUTTON TIMER         BUTTON TIMER         BUTTON TIMER         BUTTON TIMER         BUTON TIMER         BUTON TIMER         BUTON TIMER         BUTON TIMER         BUTON TIMER         BUTON TIMER         BUTON TIMER         BUTON TIMER         BUTON T                                                                                                    | AF              | FUOCO       | —                        | ~                                                  | ERASE           |                          |                                                    |
| DIAL DIRECTION      -       DIAL DIRECTION      -       AEL/AFL      -       AEL/AFL      -       AEL/AFL      -       AEL/AFL      -       AEL/AFL      -       MY MODE SETUP      -       BUTTON TIMER      -       BUTTON TIMER      -       BUTTON TIMER      -       BUTTON TIMER      -       BUTTON TIMER      -       BUTTON TIMER      -       BUTON TIMER      -       BUTTON TIMER      -       BUTON TIMER      -       BUTON TIMER      -       BUTON TIMER      -       BUTON TIMER      -       BUTON TIMER      -       BUTON TIMER      -       BUTON TIMER      -       BUTON TIMER      -       BUTON TIMER      -       BUTON TIMER      -       BUTON TIMER      -       BUTON TIMER      -       BUTON TIMER <t< td=""><td>DIAL</td><td>FUNCTION</td><td>_</td><td>✓</td><td>FILE NAME</td><td>—</td><td>_</td></t<>                                                                                                    | DIAL            | FUNCTION    | _                        | ✓                                                  | FILE NAME       | —                        | _                                                  |
| AEL/AFL         AEL/AFL         AEL/AFL         BUTTON         PIXEL MAPPING         PIXEL MAPPING         PIXEL MAPPING         BUTTON TIMER         BUTTON TIMER         BUTTON TIMER         BUTTON TIMER         BUTTON TIMER         BUTTON TIMER         BUTTON TIMER         BUTON TIMER         BUTON TIMER         BUTON TIMER         BUTON TIMER         BUTON TIMER         BUTON TIMER         BUTON TIMER         BUTON TIMER         BUTON TIMER         BUTON TIMER         MOVIE+STILL         MOVIE I                                                                                                    |                 | DIRECTION   | _                        | ✓                                                  | PRIORITY SET    | —                        | —                                                  |
| Level     EDIT FILENAME                                                                                                    | ΔF              |             | _                        | ✓                                                  | dpi SETTING     | —                        | —                                                  |
| Importation     -     -       Importation     -     -       Importation     -     -       Importation     -     -       BUTTON TIMER     -     -       Importation     -     -       Importation     -     - <t< td=""><td>AFL/A</td><td></td><td>_</td><td>√<br/></td><td>EDIT FILENAME</td><td>_</td><td>_</td></t<>                                                                                                    | AFL/A           |             | _                        | √<br>                                              | EDIT FILENAME   | _                        | _                                                  |
| Important     Important       MY MODE SETUP     —       BUTTON TIMER     —       Important     —       Important     — <td< td=""><td colspan="2"></td><td>_</td><td>· ·</td><td>PIXEL MAPPING</td><td>_</td><td>_</td></td<>                                                                                                    |                 |             | _                        | · ·                                                | PIXEL MAPPING   | _                        | _                                                  |
| MI I MODE SETOP                                                                                                    |                 |             |                          |                                                    | EXPOSURE SHIFT  | ~                        | ~                                                  |
| Beta     -     -     -     -     -     -     -     -     -     -     -     -     -     -     -     -     -     -     -     -     -     -     -     -     -     -     -     -     -     -     -     -     -     -     -     -     -     -     -     -     -     -     -     -     -     -     -     -     -     -     -     -     -     -     -     -     -     -     -     -     -     -     -     -     -     -     -     -     -     -     -     -     -     -     -     -     -     -     -     -     -     -     -     -     -     -     -     -     -     -     -     -     -     -     -     -     -     -     -     -     -     -     -     -     -     -     -     -     -     -     -     -     -     -     -     -     -     -     -     -     -     -     -     -     -     -     -     -     -     -     -     -     -     -     -                                                                                                    |                 |             |                          |                                                    | MF ASSIST       |                          | ✓                                                  |
| Image: Constraint of the second second se |                 |             |                          | <u></u>                                            | LEVEL GAUGE     | —                        | ✓                                                  |
| Image: Foreign of the foreign of the foreign of t | 에는 EUNCTION     |             |                          |                                                    | HDMI            |                          | _                                                  |
| RLS PRIORITY S     ✓       MOVIE I     ✓       MOVIE I     ✓                                                                                                    |                 |             |                          |                                                    | MOVIE+STILL     |                          | ✓                                                  |
| RLS PRIORITY C ✓ ✓ ✓                                                                                                    |                 |             |                          | •                                                  | MOVIE 🍨         | _                        | ✓                                                  |
|                                                                                                    | RLS PRIURITY S  |             | •                        | •                                                  |                 |                          |                                                    |
|                                                                                                    |                 |             | •                        | •                                                  |                 |                          |                                                    |

Informazioni

✓: può essere registrato. —: non può essere registrato.

\* Include antiurto.

13

# Directory di menu

#### Menu fotografia

| Scheda         | Funzione                 | Impostazione                                                                                                    |             |                           | Pagina<br>di rif. |  |
|----------------|--------------------------|----------------------------------------------------------------------------------------------------|-------------|---------------------------|-------------------|--|
| D <sub>1</sub> | CONFIGURAZIONE<br>SCHEDA | ALL ERASE/FORMAT                                                                                                    |             |                           | P. 93<br>P. 130   |  |
| •              |                          | RESET                                                                                                    | RESET       |                           |                   |  |
|                | CUSTOM RESET             | RESET1                                                                                                    |             | SET/RESET                 | P. 96             |  |
|                |                          | RESET2                                                                                                    |             | SET/RESET                 |                   |  |
|                | PICTURE MODE             | \VIVID/\Left_NATURAL'/\Left_MUTED/\Left_PORTRAIT/         MONOTONE/CUSTOM         AUTO/NORMAL'/HIGH KEY/LOW KEY         STILL       RAW/\Left_NI'/MN/\SIN/\Left_FRAW/\Left_N+R.         PICTURE       MN+RAW/\SIN+RAW                                                                                                    |             | ED/A PORTRAIT/            | P. 71             |  |
|                | GRADAZIONE               |                                                                                                    |             | OW KEY                    | P. 72             |  |
|                | <b>4</b> :-              |                                                                                                    |             | I∕SN/∎F+RAW/∎N+RAW/<br>AW | P. 64             |  |
|                |                          | MOVIE                                                                                                    | OVIE HD*/SD |                           | P. 80             |  |
|                | IMAGE ASPECT             | 4:3*/16:9/3:2/6:6                                                                                                    |             |                           | P. 40             |  |
| -              | MOVIE AE MODE            | $P^*/A/[P_2^*]/[P_2^*]/[A_2^*]/[A_2^$ |             | P. 79                     |                   |  |
| 2              | MOVIE+STILL              | OFF <sup>*</sup> /ON                                                                                                    |             |                           | P. 80             |  |
|                |                          | $ \texttt{``}/ _{J}/ _{2s}/ _{2s}/ _{2s}/ _{2s}/ _{2s}/ _{2s}/ _{J} $                                                                                                    |             |                           | P. 61 – 62        |  |
|                | IMAGE STABILIZER         | OFF <sup>*</sup> /I.S. 1/I.S. 2/I.S. 3                                                                                                    |             | P. 62                     |                   |  |
|                |                          | FRAME                                                                                                    |             | OFF <sup>*</sup> /2F      |                   |  |
|                | MULTIPLE EXPOSURE        | AUTO GAIN                                                                                                    |             | OFF <sup>*</sup> /ON      | P. 54             |  |
|                |                          | OVERLAY                                                                                                    |             | OFF*/ON                   |                   |  |

\* Impostazione predefinita

#### Menu riproduzione

| Scheda | Funzione      | Impostazione     |                                             |                           |        |
|--------|---------------|------------------|---------------------------------------------|---------------------------|--------|
|        |               | START            |                                             |                           |        |
| ك      | l             | BGM              | MELANCHOLY*/NOSTALGIC/LOVE/JOY/<br>COOL/OFF |                           | P. 84  |
|        |               | SLIDE            | ALL*/STILL PICTURE/MOVIE                    |                           |        |
|        | Ċ             | OFF/ON*          |                                             |                           | P. 85  |
|        |               |                  | RAW DATA EDIT                               |                           | P. 89  |
|        | EDIT          | SEL. IMAGE       | JPEG EDIT                                   | SHADOW ADJ/REDEYE<br>FIX/ | P. 89  |
|        |               |                  | Ŷ                                           | NO/ START/YES             | P. 90  |
|        |               | IMAGE<br>OVERLAY | 2IMAGES MERGE/3IMAGES MERGE                 |                           | P. 90  |
|        | L             | 卫/岱              |                                             |                           | P. 112 |
|        | RESET PROTECT | YES/NO           |                                             |                           |        |

\* Impostazione predefinita

#### Menu di impostazione

| Scheda | Funzione                | Impostazione                                                             | Pagina<br>di rif. |
|--------|-------------------------|--------------------------------------------------------------------------|-------------------|
| Ý      | Ð                       | —                                                                        | P. 15             |
|        | €.≘                     | *1                                                                       | P. 94             |
|        |                         | ∬ <sup>±</sup> -7 – +7 🔅 -7 – +7 (∬ <sup>±</sup> ±0, 🔅 ±0 <sup>*</sup> ) | P. 94             |
|        | REC VIEW (VIS IMMAGINI) | OFF/AUTO►/1SEC – 20 SEC (5 SEC <sup>*</sup> )                            | P. 95             |
|        | MENU DISPLAY            | OFF*/ON                                                                  | P. 25             |
|        | FIRMWARE                | _                                                                        | P. 95             |

Impostazione predefinita
 <sup>\*1</sup> Le impostazioni variano in base alla regione di acquisto della fotocamera.

#### Menu di personalizzazione

| Sch                        | eda            | Funzione                   |                     | Impostazione                       | Pagina<br>di rif. |          |  |
|----------------------------|----------------|----------------------------|---------------------|------------------------------------|-------------------|----------|--|
| Ŏ.                         | ۹ <sub>Å</sub> | AF/MF                      |                     |                                    | P. 97             |          |  |
| _~ <b>⊅</b>                |                | AF MODE                    | STILL<br>PICTURE    | S-AF <sup>*</sup> /C-AF/MF/S-AF+MF | P. 56             |          |  |
|                            |                |                            | MOVIE               | 7                                  |                   | -        |  |
|                            |                | AF AREA                    | [·:::·]*/[ • ]      |                                    | P. 58             | nfo      |  |
|                            |                | [····] SET UP              | OFF/LOOP/S          | OFF/LOOP/SPIRAL*                   |                   | Ĩ        |  |
|                            |                | RESET LENS                 | OFF/ON <sup>*</sup> |                                    | P. 98             | laz      |  |
|                            |                | BULB FOCUSING OFF/ON*      |                     | P. 98                              | ē                 |          |  |
|                            |                | GHIERA DI MESSA<br>A FUOCO | \$ <sup>*</sup>     |                                    | P. 98             | <b>–</b> |  |
|                            |                | MF ASSIST                  | OFF/ON*             |                                    | P. 98             | 113      |  |
| * Impostazione predefinita |                |                            |                     |                                    |                   |          |  |

| Scheda |                | Funzione         | Impostazione                                                                                |                                 |                         | Pagina<br>di rif. |  |
|--------|----------------|------------------|---------------------------------------------------------------------------------------------|---------------------------------|-------------------------|-------------------|--|
| Ø.     | ₽ <sub>B</sub> | PULSANTE/GHIERA  |                                                                                             |                                 | P. 98                   |                   |  |
| æ      |                |                  | Р                                                                                           | Ps*/₩/₩                         |                         |                   |  |
|        |                |                  | Α                                                                                           | FNo.*/                          | 2                       |                   |  |
|        |                |                  | S                                                                                           | SHUTTER'                        | */ <b>Z</b> /52         |                   |  |
|        |                | DIAL FUNCTION    | М                                                                                           | Ghiera prin                     | cipale: SHUTTER*/FNo.   | P. 98             |  |
|        |                |                  |                                                                                             | Ghiera seco                     | ondaria: SHUTTER/FNo.*  |                   |  |
|        |                |                  | MENU                                                                                        | Ghiera prin                     |                         |                   |  |
|        |                |                  | mento                                                                                       | Ghiera secondaria: ↔*/\$/ VALUE |                         |                   |  |
|        |                | DIAL DIRECTION   | DIAL1*/DIAL2                                                                                |                                 |                         | P. 99             |  |
|        |                |                  | S-AF*                                                                                       | mode1*/mc                       | de2/mode3               |                   |  |
|        |                | AEL/AFL          | C-AF                                                                                        | mode1/mod                       | de2*/mode3/mode4        | P. 99             |  |
|        |                |                  | MF                                                                                          | mode1*/mc                       | de2/mode3               |                   |  |
|        |                | AEL/AFL MEMO     | OFF*/ON                                                                                     |                                 |                         | P. 100            |  |
|        |                | Fn FUNCTION      | Fn FACE DETECT*/PREVIEW/ ☐ / [•••] HOME/MF/<br>RAW €:-/TEST PICTURE/MY MODE/BACKLIT LCD/OFF |                                 |                         |                   |  |
|        |                | I FUNCTION       | AF MODE*/MI<br>IMAGE STABI                                                                  | ETERING/FI<br>LIZER             | ASH MODE/BACKLIT LCD/   | P. 101            |  |
|        |                | MY MODE SETUP    | MY MODE1/N                                                                                  | IY MODE2                        |                         | P. 101            |  |
|        |                | BUTTON TIMER     | 3SEC/5SEC/8SEC*/HOLD/OFF                                                                    |                                 | /OFF                    | P. 101            |  |
|        |                | ∰ <b>≑</b> Fn    | OFF*/ON                                                                                     |                                 |                         | P. 102            |  |
|        |                | E FUNCTION       | OFF/ON*/[···]                                                                               |                                 |                         | P. 102            |  |
| Í      | 3°             | RELEASE/         |                                                                                             |                                 |                         | P. 102            |  |
|        |                | RLS PRIORITY S   | OFF*/ON<br>OFF/ON*                                                                          |                                 |                         | P. 102            |  |
|        |                | RLS PRIORITY C   |                                                                                             |                                 |                         | P. 102            |  |
| Ì      | °р             | DISP/=))/PC      | •                                                                                           |                                 |                         | P. 102            |  |
|        |                | HDMI             | 1.080i*/720p/4                                                                              | 80p/576p                        |                         | P. 102            |  |
|        |                | VIDEO OUT        | *1                                                                                          |                                 |                         | P. 102            |  |
|        |                | ■)))             | OFF/ON*                                                                                     |                                 |                         | P. 103            |  |
|        |                | SLEEP (AUTOSPEG) | OFF/1MIN*/3MIN/5MIN/10MIN                                                                   |                                 |                         | P. 103            |  |
|        |                | USB MODE         | AUTO*/STORAGE/MTP/PRINT                                                                     |                                 |                         | P. 103            |  |
|        |                | LIVE VIEW BOOST  | OFF*/ON                                                                                     |                                 |                         | P. 104            |  |
|        |                | S FACE DETECT    | OFF*/ON                                                                                     |                                 |                         | P. 39<br>P. 104   |  |
|        |                |                  | INFO                                                                                        | IMAGE ON<br>HIGHLIGH            | LY/OVERALL/             | D 404             |  |
|        | INFO SETTING   |                  | LV-INFO                                                                                     |                                 | MULTI VIEW/<br>LY/∰/∰/∰ | P. 104            |  |
|        |                | VOLUME           | 0 – 5 (3*)                                                                                  |                                 |                         | P. 104            |  |
|        |                |                  | SLIDE INTERVAL 2 SEC – 10 SEC (3 SEC*)                                                      |                                 | 2 SEC - 10 SEC (3 SEC*) | D 404             |  |
|        |                | E SETUP          | MOVIE INTERVAL FULL/SHORT*                                                                  |                                 | FULL/SHORT*             | P. 104            |  |
|        |                | LEVEL GAUGE      | OFF <sup>*</sup> /ON                                                                        |                                 | P. 104                  |                   |  |
|        |                | MOVIE 🍨          | OFF/ON'                                                                                     |                                 |                         | P. 80<br>P. 105   |  |

Impostazione predefinita
 \*<sup>1</sup> Le impostazioni variano in base alla regione di acquisto della fotocamera.

Informazioni
| Sch | eda | Funzione        |                          | Imp                               | oostazione                                       | Pagina<br>di rif. |
|-----|-----|-----------------|--------------------------|-----------------------------------|--------------------------------------------------|-------------------|
| Ø,  | °E  | EXP/题/ISO       |                          |                                   |                                                  | P. 105            |
| ¥   |     | EV STEP         | 1/3EV*/1/2EV             | /1EV                              |                                                  | P. 105            |
|     |     |                 |                          |                                   |                                                  |                   |
|     |     |                 | 0                        |                                   |                                                  |                   |
|     |     | ESPOSIZIONE     | •                        |                                   |                                                  | P. 49             |
|     |     |                 | •н                       |                                   |                                                  |                   |
|     |     |                 | <ul> <li>SH</li> </ul>   |                                   |                                                  |                   |
|     |     | Esposizione AEL | AUTO*/@/                 | )/•HI/•                           | SH                                               | P. 105            |
|     |     | ISO             | AUTO*/100 -              | 6.400                             |                                                  | P. 53             |
|     |     | ISO STEP        | 1/3EV*/1EV               |                                   |                                                  | P. 105            |
|     |     |                 | HIGH LIMIT               | 200 - 6.40                        | 0 (1.600*)                                       | D 405             |
|     |     | ISO-AUTO SET    | DEFAULT                  | 200 - 6.40                        | 0 (200*)                                         | P. 105            |
|     |     | ISO-AUTO        | P/A/S*/ALL               |                                   | . ,                                              | P. 106            |
|     |     | BULB TIMER      | 1MIN - 30MIN             | l (8 MIN*)                        |                                                  | P. 106            |
|     |     | ANTI-SHOCK [ ]  | OFF*/1/8 SEC             | 2 - 30 SEC                        |                                                  | P. 106            |
|     |     |                 | AE BKT                   | OFF*/3F 0<br>3F 1.0EV             | 3EV/3F 0.7EV/                                    | P. 52             |
|     |     | PRACKETING      | WB BKT                   | A – B<br>G – M                    | OFF <sup>*</sup> /3F 2STEP/3F 4STEP/<br>3F 6STEP | P. 70             |
|     |     | BRACKETING      | FL BKT                   | OFF*/3F 0.<br>3F 1.0EV            | 3EV/3F 0.7EV/                                    | P. 77             |
|     |     |                 | ISO BKT                  | OFF*/3F 0.<br>3F 1.0EV            | 3EV/3F 0.7EV/                                    | P. 54             |
|     | ۹F  | CUSTOM          |                          |                                   |                                                  | P. 106            |
|     |     | FLASH MODE      | AUTO*/@/(<br>\$2nd CURTA | <b>⊙</b> \$/ <b>\$</b> /⊛/<br>∖IN | SLOW/\$SLOW/\$SLOW 2/                            | P. 75             |
|     |     | <u>\$7</u>      | -3.0 - 0.0* - +          | -3.0                              |                                                  | P. 77             |
|     |     | ¥ X-SYNC.       | 1/60 - 1/180 (           | 1/180*)                           |                                                  | P. 106            |
|     |     | SLOW LIMIT      | 1/30 - 1/180 (           | 1/60*)                            |                                                  | P. 106            |
|     |     | <u>₹</u> 2+     | OFF <sup>*</sup> /ON     |                                   |                                                  | P. 107            |

145 п

| Sch | eda | Funzione                 |                           | Impostazione                               | Pagina<br>di rif. |
|-----|-----|--------------------------|---------------------------|--------------------------------------------|-------------------|
| Ø,  | °G  | ♣:-/COLOR/WB             |                           |                                            | P. 107            |
| ÷   |     | NOISE REDUCT.            | OFF/ON/AUT                | o'                                         | P. 107            |
|     |     | NOISE FILTER             | OFF/LOW/ST/               | ANDARD <sup>*</sup> /HIGH                  | P. 107            |
|     |     |                          | AUTO*                     | A -7 – +7,G -7 – +7                        |                   |
|     |     |                          | <b>淤 5300K</b>            | A -7 – +7,G -7 – +7                        |                   |
|     |     |                          | <b>☆</b> 7500K            | A -7 – +7,G -7 – +7                        |                   |
|     |     |                          | <b>රා 6000K</b>           | A -7 – +7,G -7 – +7                        |                   |
|     |     |                          | . <b>杰· 3000K</b>         | A -7 – +7,G -7 – +7                        |                   |
|     |     | WB                       | 禜 4000K                   | A -7 – +7,G -7 – +7                        | P. 67             |
|     |     |                          | ∰2 4500K                  | A -7 – +7,G -7 – +7                        |                   |
|     |     |                          | 尝 6600K                   | A -7 – +7,G -7 – +7                        |                   |
|     |     |                          | WB\$ 5500K                | A -7 – +7,G -7 – +7                        |                   |
|     |     |                          | Ŋ                         | A -7 – +7,G -7 – +7                        |                   |
|     |     |                          | CWB                       | 2.000K - 14.000K                           |                   |
|     |     |                          | ALL SET                   | A -7 – +7, G -7 – +7                       | D 109             |
|     |     |                          | ALL RESET                 | YES/NO                                     | F. 100            |
|     |     | COLOR SPACE              | sRGB*/Adobe               | RGB                                        | P. 108            |
|     |     | SHADING COMP.            | OFF <sup>*</sup> /ON      |                                            | P. 108            |
|     |     | <ul><li>♣: SET</li></ul> | <b>€</b> ∵1 – <b>€</b> ∵4 | ∎/⊠/S?SF/F/N/B                             | P. 108            |
|     |     | PIXEL COUNT              | Middle                    | 3.200 x 2.400/2.560 x 1.920*/1.600 x 1.200 | P 109             |
|     |     | (RISOLUZIONE)            | Small                     | 1.280 x 960*/1.024 x 768/640 x 480         | 1.103             |
|     | °н  | RECORD/ERASE             |                           |                                            | P. 109            |
|     |     | QUICK ERASE              | OFF <sup>*</sup> /ON      |                                            | P. 109            |
|     |     | RAW+JPEG ERASE           | JPEG/RAW/R                | AW+JPEG <sup>*</sup>                       | P. 109            |
|     |     | FILE NAME                | AUTO /RESE                | Т                                          | P. 109            |
|     |     | EDIT EII ENAME           | Adobe RGB                 | $OEE^{*}/A = 7/0 = 9$                      | P 110             |
|     |     |                          | sRGB                      | 011 /A - 20 - 3                            | 1.110             |
|     |     | PRIORITY SET             | NO*/YES                   |                                            | P. 110            |
|     |     | dpi SETTING              | AUTO*/CUST                | OM                                         | P. 110            |
|     | ۴I  |                          |                           |                                            | P. 110            |
|     |     | PIXEL MAPPING            | —                         |                                            | P. 129            |
|     |     |                          |                           |                                            |                   |
|     |     | EXPOSURE SHIFT           | 0                         | $-1 - 0^* - +1$                            | P. 110            |
|     |     |                          | •                         |                                            |                   |
|     |     | WARNING LEVEL            | -2 - 0 - +2               |                                            | P. 111            |
|     |     | LEVEL ADJUST             | RESET/ADJU                | ST                                         | P. 111            |

\* Impostazione predefinita

## Caratteristiche tecniche

### Caratteristiche tecniche della fotocamera

#### Tipo

| Tipo di prodotto<br>Obiettivo<br>Baionetta dell'obiettivo<br>Lunghezza focale equivalente<br>a una macchina fotografica | : :: | fotocamera digitale con sistema di obiettivo intercambiabile<br>M.Zuiko Digital, obiettivo con sistema Quattro Terzi Micro<br>sistema Quattro Terzi Micro                                                                                                    |  |  |
|----------------------------------------------------------------------------------------------------|------|----------------------------------------------------------------------------------------------------|--|--|
| a rullino 35 mm                                                                                                    | :    | circa il doppio della lunghezza focale dell'obiettivo                                                                                                    |  |  |
| Sensore Tipo di prodotto N. totale di pixel N. effettivo di pixel Dimensione dello schermo Rapporto di formato          |      | sensore Live MOS 4/3"<br>circa 13.060.000 pixel<br>circa 12.300.000 pixel<br>17,3 mm (A) x 13,0 mm (V)<br>1,33 (4:3)                                                                                                    |  |  |
| Live view                                                                                                    |      |                                                                                                    |  |  |
|                                                                                                    | :    | usa il sensore Live MOS<br>campo di visione del 100%                                                                                                    |  |  |
| Monitor LCD                                                                                                    |      |                                                                                                    |  |  |
| Tipo di prodotto<br>N. complessivo di pixel                                                                             | :    | LCD TFT 3,0" a colori<br>circa 230.000 punti                                                                                                    |  |  |
| Otturatore                                                                                                    |      |                                                                                                    |  |  |
| Tipo<br>Otturatore                                                                                                    | :    | otturatore sul piano focale computerizzato<br>1/4.000 – 60 sec., Posa B (Bulb)                                                                                                    |  |  |
| Messa a fuoco automa                                                                                                    | ati  | ca                                                                                                    |  |  |
| Tipo di prodotto<br>Punti di messa a fuoco<br>Selezione del punto<br>di messa a fueco                                   | :    | sistema Imager con rilevamento a contrasto<br>11 punti                                                                                                    |  |  |
|                                                                                                    |      |                                                                                                    |  |  |
| Sistema di esposizione                                                                                                  | :    | ne<br>sistema di esposizione TTL (esposizione imager)<br>(1) Esposizione digitale ESP<br>(2) Esposizione a preferenza centrale<br>(3) Esposizione Spot                                                                                                    |  |  |
| Intervallo di esposizione                                                                                               | :    | EV0 – 18 (sistema digitale ESP, esposizione a preferenza centrale/<br>esposizione spot)                                                                                                    |  |  |
| Modalità fotografia                                                                                                    | :    | <ul> <li>(2) P : Programma AE (possibilità di eseguire una variazione di programma)</li> <li>(3) A : AE con priorità dei diaframmi</li> <li>(4) S : AE con priorità dei tempi</li> <li>(5) M : Manuale</li> <li>(6) ART : filtro artistico</li> <li>(7) SCN : scena</li> <li>(8) P : filmato</li> </ul> |  |  |
| Sensibilità ISO<br>Compensazione                                                                                        | :    | 100 – 6.400 (1/3, 1 passo EV)                                                                                                    |  |  |
|                                                                                                    | :    | ±3EV (1/3, 1/2, 1 PASSO EV)                                                                                                    |  |  |
| Bilanciamento del Dianco     Tino di prodotto     consoro                                                               |      |                                                                                                    |  |  |
| Impostazione della modalità                                                                                             | ÷    | automatica, WB predefinito (8 impostazioni), WB personalizzato,                                                                                                    |  |  |

WB one-touch

147 IT

13

Informazioni

| Registrazione<br>Memoria                                                                                       | : scheda di memoria SD                                                                                                    |
|----------------------------------------------------------------------------------------------------|----------------------------------------------------------------------------------------------------|
| Sistema di registrazione                                                                                       | registrazione digitale, JPEG (conforme allo standard DCF, che<br>definisce il formato utilizzato dalle fotocamere digitali) dati RAW                    |
| Norme applicabili                                                                                              | <ul> <li>Exif 2.2, Digital Print Order Format (DPOF), PRINT image Matching III,<br/>PictBridge</li> </ul>                                               |
| Audio con immagini<br>Filmati<br>Audio                                                                         | : formato Wave<br>: AVI Motion JPEG<br>: PCM 44,1 kHz (stereo)                                                                                          |
| Riproduzione<br>Formato di visualizzazione                                                                     | : riproduzione di un singolo fotogramma, ingrandita, visualizzazione<br>indice, rotazione immagini, calendario                                          |
| <ul> <li>Modalità Drive</li> <li>Modalità Drive</li> <li>Sequenza di fotografie</li> <li>Autoscatto</li> </ul> | <ul> <li>ripresa singolo fotogramma, sequenza di fotografie, autoscatto</li> <li>3 fotogrammi/sec.</li> <li>tempo operativo: 12 sec., 2 sec.</li> </ul> |
| ■ Flash esterno<br>Sincronizzazione<br>Modalità di controllo<br>del flash                                      | : sincronizzato con la fotocamera a 1/180 sec. o meno<br>: TTL-AUTO (modalità pre-flash TTL), AUTO, MANUAL                                              |
| Collegamento flash Connettore esterno                                                                          | : contatto a caldo                                                                                                    |
| Multi-connettore (connettore                                                                                   | USB, AV), mini connettore HDMI (Tipo C)                                                                                                    |
| Alimentazione<br>Batteria                                                                                      | : batteria agli ioni di litio (BLS-1) x1                                                                                                    |
| Dimensioni/peso<br>Dimensioni<br>Peso                                                                          | : 120,5 mm (L) x 70,0 mm (A) x 35,0 mm (P) (escluse parti sporgenti)<br>: circa 335 g (senza batteria)                                                  |
| Ambiente operativo<br>Temperatura<br>Umidità                                                                   | : da 0 a 40° C (utilizzo)/da -20 a 60° C (stoccaggio)<br>: da 30 a 90% (utilizzo)/da 10 a 90% (stoccaggio)                                              |

HDMI, il logo HDMI e High-Definition Multimedia Interface sono marchi o marchi registrati di HDMI Licensing LLC.

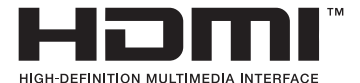

Informazioni 13 148

### Batterie agli ioni di litio BLS-1

| CODICE MODELLO<br>Tipo di prodotto<br>Tensione nominale<br>Capacità nominale<br>N. di operazioni di carica | : PS-BLS1<br>: batteria ricaricabile agli ioni di litio<br>: 7,2 VCC<br>: 1.150 mAh                                                                                                 |
|----------------------------------------------------------------------------------------------------|----------------------------------------------------------------------------------------------------|
| e scarica<br>Temperatura ambiente                                                                          | <ul> <li>circa 500 volte (variabile a seconda dell'utilizzo)</li> <li>da 0 a 40° C (in ricarica)</li> <li>da -10 a 60° C (utilizzo)</li> <li>da -20 a 35° C (stoccaggio)</li> </ul> |
| Dimensioni<br>Peso                                                                                         | : circa 35,5 mm (L) x 55 mm (P) x 12,8 mm (A)<br>: circa 46 g                                                                                                    |

#### Caricabatterie per batterie agli ioni di litio BCS-1

| CODICE MODELLO                | : | PS-BCS1                                                             |
|-------------------------------|---|---------------------------------------------------------------------|
| Tensione nominale in ingresso | : | 100 VCA – 240 VCA (50/60Hz)                                         |
| Tensione nominale in uscita   | : | 8,35 VCC, 400 mA                                                    |
| Tempo di ricarica             | : | circa 3 ore 30 minuti (a temperatura ambiente se si utilizza BLS-1) |
| Temperatura ambiente          | : | da 0 a 40° C (utilizzo)/                                            |
|                               |   | da -20 a 60° C (stoccaggio)                                         |
| Dimensioni                    | : | circa 62 mm (L) x 83 mm (P) x 38 mm (A)                             |
| Peso                          | : | circa 72 g (senza cavo AC)                                          |

LE SPECIFICHE SONO SOGGETTE A MODIFICA SENZA PREAVVISO O OBBLIGO ALCUNO DA PARTE DEL PRODUTTORE.

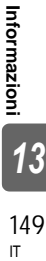

## **MISURE DI SICUREZZA**

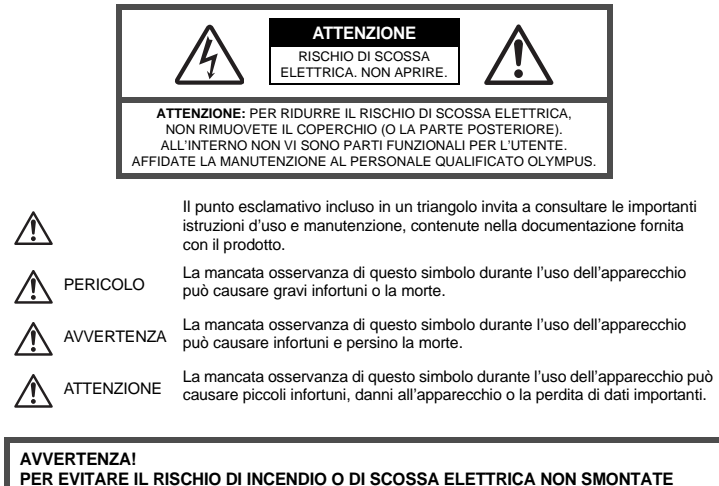

PER EVITARE IL RISCHIO DI INCENDIO O DI SCOSSA ELETTRICA NON SMONTATE E NON ESPONETE MAI IL PRODOTTO ALL'ACQUA E NON USATELO IN AMBIENTI MOLTO UMIDI.

## **Regole generali**

Leggete tutte le istruzioni – Leggete tutte le istruzioni prima dell'uso. Conservate i manuali e la documentazione per riferimenti futuri.

Pulizia – Scollegate sempre la fotocamera dalla presa a parete prima di pulirla. Per la pulizia, usate solo un panno umido. Non usate mai alcun tipo di detergente liquido o spray, né solventi organici per pulire l'apparecchio.

Accessori – Per la vostra sicurezza e per evitare di danneggiare la fotocamera, usate solo gli accessori consigliati da Olympus.

Acqua e umidità – Per le precauzioni da prendere con i modelli impermeabili leggete la sezione relativa alla impermeabilizzazione del rispettivo manuale.

Collocazione – Per evitare danni all'apparecchio, installatelo su un treppiede o altro supporto stabile. Fonti di alimentazione – Collegate l'apparecchio solo alla fonte di alimentazione elettrica indicata sull'etichetta dell'apparecchio.

Corpi estranei - Per evitare danni, non inserite mai oggetti metallici nell'apparecchio.

Fonti di calore – Non usate né conservate l'apparecchio in prossimità di fonti di calore, come i caloriferi, i bocchettoni d'aria calda, il forno o qualsiasi altro tipo di apparecchio che genera calore, inclusi gli amplificatori stereo.

### Misure di sicurezza per il prodotto

## 

- Non usate la fotocamera in presenza di gas infiammabili o esplosivi.
- Non puntate il flash e il LED sulle persone (neonati, bambini piccoli ecc.) a distanza ravvicinata.
- Azionate il flash ad almeno 1 metro dal viso dei soggetti. Se il flash scatta troppo vicino agli occhi del soggetto può causare la perdita temporanea della vista.
- Tenete la fotocamera fuori della portata dei bambini.
- Riponete sempre la macchina fuori della portata dei bambini per impedire che le seguenti condizioni
  di pericolo possano causare gravi incidenti:
  - Strangolamento causato dalla tracolla avvolta attorno al collo.
  - · Ingestione accidentale della batteria, scheda o altri piccoli pezzi.
  - · Scatto del flash vicino ai propri occhi o a quelli di un altro bambino.
  - Infortuni causati dalle parti operative della macchina.
- Non guardate il sole o una luce forte attraverso il mirino.
- Non usate e non riponete la fotocamera in ambienti polverosi o umidi.
- Non coprite il flash con la mano durante l'uso.

## 

- Spegnete immediatamente la fotocamera se notate fumo, odori o rumori insoliti.
- Non togliete mai le batterie a mani nude per evitare scottature o incendi.
- Non usate la fotocamera con le mani bagnate.
- Non lasciate la fotocamera in luoghi ad alta temperatura.
  - Le parti possono deteriorarsi e in alcuni casi la fotocamera potrebbe incendiarsi. Non usate il caricabatterie
     se è coperto da qualche oggetto (come una coperta). Potrebbero surriscaldarsi, con conseguente incendio.
- Maneggiate la fotocamera con cura per evitare scottature dovute a basse temperature.
  - Quando la fotocamera contiene parti metalliche, il surriscaldamento può causare scottature dovute a basse temperature. Fate attenzione a quanto segue:
    - Quando usata a lungo, la fotocamera si surriscalda. Il contatto con la fotocamera in queste condizioni può causare scottature per basse temperature.
    - In luoghi con temperature molto basse, la temperatura del corpo della macchina può essere inferiore alla temperatura ambiente. Per maneggiare la fotocamera si consiglia l'uso dei guanti.
- Tracolla.
  - Fate attenzione quando portate la fotocamera appesa alla tracolla, perché potrebbe facilmente impigliarsi negli oggetti e causare gravi danni.

## Misure di sicurezza per le batterie

Seguite queste importanti istruzioni per evitare che le batterie perdano liquido, si surriscaldino, si incendino, esplodano o causino scosse elettriche o scottature.

# 

- La fotocamera utilizza una batteria agli ioni di litio specificata da Olympus. Caricate la batteria con il caricabatterie specificato. Non utilizzate altri caricabatterie.
- Non scaldate né bruciate le batterie.
- Quando riponete o trasportate le batterie, evitate il contatto con oggetti metallici come collane, spille, fermagli, ecc.
- Non lasciate le batterie in luoghi esposti alla luce del sole diretta o ad alta temperatura, in auto sotto il sole cocente o vicino ad una fonte di calore; ecc.
- Seguite attentamente tutte le istruzioni d'uso delle batterie per evitare la perdita di liquido o danni ai terminali. Non tentate di smontare le batterie o di modificarle in qualsiasi modo, di saldarle, ecc.
- Nel caso in cui il liquido della batteria entrasse negli occhi, lavate subito con acqua fredda corrente e rivolgetevi immediatamente al medico.
- Tenete le batterie fuori della portata dei bambini. In caso di ingestione accidentale di una batteria da parte di un bambino, rivolgetevi immediatamente al medico.

# AVVERTENZA

- Tenete le batterie in luogo asciutto.
- Per evitare che le batterie perdano liquido, si surriscaldino o causino incendio o esplosione, usate solo le batterie consigliate per questo apparecchio.
- Inserire le batterie come descritto nelle istruzioni operative.
- Se le batterie ricaricabili non si ricaricano nel tempo specificato, interrompete la ricarica e non usatele.
- · Non usate batterie che presentano crepe o rotture.
- Se le batterie perdono, si scoloriscono, si deformano o comunque si alterano durante il funzionamento, spegnete la fotocamera.
- Se il liquido della batteria entra in contatto con la pelle o con gli indumenti, lavate immediatamente con acqua fresca corrente perché il liquido è dannoso. Se il liquido brucia la pelle, rivolgetevi immediatamente al medico.
- Non sottoponete le batterie a forti urti o a vibrazioni continue.

## 

- Prima di caricarle, controllate sempre che le batterie non presentino perdita di liquido, scolorimento, deformazione o altre anomalie.
- Le batterie possono surriscaldarsi durante un uso prolungato. Per evitare lievi bruciature, non rimuovetele subito dopo aver usato la fotocamera.
- Togliete sempre le batterie dalla fotocamera quando la riponete per lunghi periodi.
- La fotocamera utilizza una batteria agli ioni di litio specificata da Olympus. Non utilizzate altri tipi di batterie.
   Per un utilizzo corretto e sicuro, leggete attentamente le istruzioni della batteria prima di utilizzarla.
- Se i terminali della batteria si bagnano o si ungono, la fotocamera potrebbe non funzionare. Pulite bene la batteria con un panno asciutto prima dell'uso.
- Caricate sempre la batteria al primo utilizzo o quando non la usate per lunghi periodi.
- Quando usate la macchina con le batterie a basse temperature, cercate di tenere la fotocamera e le batterie di riserva in un luogo caldo. Le batterie che si scaricano alle basse temperature possono essere ripristinate quando sono portate a temperatura ambiente.
- Il numero di immagini che potete scattare dipende dalle condizioni di fotografia e dalle batterie.
- Prima di intraprendere un lungo viaggio, in particolare all'estero, acquistate un numero sufficiente di batterie di scorta.
  - Le batterie consigliate possono essere difficili da reperire durante il viaggio.
- Riciclate le batterie nel rispetto dell'ambiente. Quando smaltite le batterie scariche, ricordatevi di coprire i poli
  e rispettate sempre la normativa locale.

## Misure di sicurezza per l'ambiente di utilizzo

- Per proteggere la tecnologia di alta precisione contenuta in questo prodotto non lasciate mai la fotocamera nei luoghi sotto indicati, sia per l'utilizzo sia quando non viene utilizzata:
  - Luoghi ad alta temperatura e/o con un alto tasso di umidità o in cui si verificano cambiamenti repentini delle condizioni climatiche. Luce diretta del sole, spiaggia, macchine chiuse o in prossimità di altre fonti di calore (forno, radiatore, ecc.) o deumidificatore.
  - Ambienti sabbiosi o polverosi.
  - · Vicino ad oggetti esplosivi o infiammabili.
  - In luoghi umidi come la stanza da bagno o sotto la pioggia. Per i modelli impermeabili leggete anche il rispettivo manuale.
  - · Luoghi sottoposti a forti vibrazioni.
- Non fate cadere la macchina e non sottoponetela a forti urti o vibrazioni.
- Quando installate la macchina su un treppiede, regolate la posizione della fotocamera con la testa del treppiede. Non girate la fotocamera.
- Non lasciate la fotocamera puntata direttamente verso la luce del sole. L'obiettivo o la tendina dell'otturatore potrebbero danneggiarsi, scolorirsi, rovinare il sensore o incendiarsi.
- Non toccate i contatti elettrici sulla fotocamera e gli obiettivi intercambiabili. Ricordate di inserire il tappo dopo aver rimosso l'obiettivo.
- Prima di riporre la macchina per lunghi periodi, togliete le batterie. Scegliete un luogo fresco e asciutto per lo stoccaggio al fine di impedire la formazione di condensa o muffa all'interno della fotocamera. Dopo lo stoccaggio, controllate la fotocamera accendendola e premendo il pulsante di scatto per controllare che funzioni normalmente.
- Osservate sempre le norme relative all'ambiente di utilizzo descritte nel manuale della fotocamera.
- Non toccate né pulite direttamente il sensore della fotocamera.

Informazioni

## **Monitor LCD**

- Non esercitate pressione sul monitor, altrimenti l'immagine potrebbe risultare deformata con conseguente anomalia della modalità riproduzione o deterioramento del monitor.
- Nella parte superiore/inferiore del monitor può apparire una striscia di luce; non è un guasto.
- Quando un soggetto è visto in diagonale sul monitor, i bordi possono apparire a zig-zag sul monitor. Non è un guasto; sarà meno evidente nella modalità riproduzione.
- In luoghi soggetti a basse temperature, il monitor LCD può impiegare più tempo per accendersi o i colori
  possono cambiare temporaneamente. Quando usate la fotocamera in luoghi molto freddi, è consigliabile
  mettere occasionalmente la macchina in un luogo caldo. Il monitor LCD che offre scarse prestazioni
  a causa delle basse temperature viene ripristinato alle temperature normali.
- L'LCD usato per il monitor è costruito con tecnologia di alta precisione. Tuttavia, sul monitor LCD possono apparire costantemente macchie nere o macchie luminose. A causa delle caratteristiche o dell'angolo dal quale guardate il monitor, la macchia può non essere uniforme per colore e luminosità. Non è un guasto.

## Obiettivo

- · Non immergetelo nell'acqua o bagnatelo.
- Non esercitate troppa pressione sull'obiettivo.
- · Non impugnate le parti in movimento dell'obiettivo.
- Non toccate l'obiettivo direttamente.
- Non toccate i punti di contatto direttamente.
- Non sottoponete l'obiettivo a repentini cambiamenti di temperatura.
- La gamma di temperature operative va da -10 a 40° C Usare sempre entro questa gamma di temperatura.

## Notifica legale e altre notifiche

- Olympus non risponde e non riconosce alcuna garanzia per i danni o gli utili che si prevede possano derivare dall'uso legale del presente apparecchio o su richiesta di terzi, causati dall'uso inadeguato dell'apparecchio.
- Olympus non risponde e non riconosce alcuna garanzia per i danni o gli utili che si prevede possano derivare dall'uso legale del presente apparecchio causati dalla cancellazione dei dati di immagine.

## Inefficacia della garanzia

- Olympus non risponde e non riconosce alcuna garanzia, esplicita o implicita, riguardante il contenuto del presente manuale scritto o software, e in nessun caso sarà responsabile di garanzie implicite di commerciabilità o adeguatezza a qualsiasi scopo particolare o per danni conseguenti, incidentali o indiretti (inclusi, ma non limitati ai danni per mancato guadagno, interruzione di attività e perdita di dati di lavoro) derivanti dall'uso o impossibilità di usare tali materiali scritti, software o apparecchiature. Alcuni paesi non consentono l'esclusione o la limitazione di responsabilità per i danni conseguenti o incidentali o della garanzia implicita, quindi i suddetti limiti possono non essere applicabili al vostro caso.
- · Olympus si riserva tutti i diritti sul presente manuale.

## Avvertenza

Fotografie non autorizzate o l'uso di materiali coperti dai diritti d'autore possono violare le relative leggi sui diritti d'autore. Olympus non si assume alcuna responsabilità per fotografie non autorizzate, per l'uso o altri atti che violino i diritti dei titolari dei copyright.

## Notifica sui diritti d'autore

Tutti i diritti riservati. Il contenuto del presente manuale o software non può essere riprodotto né interamente né in parte, né usato in qualsiasi modo o con qualsiasi mezzo elettronico o meccanico, inclusa la fotocopia e la registrazione o l'uso di qualsiasi tipo di sistema di memorizzazione e recupero di dati senza il previo consenso scritto di Olympus. Olympus non si assume alcuna responsabilità per l'uso delle informazioni contenute nel presente materiale o software né per i danni derivanti dall'uso delle informazioni contenute negli stessi. Olympus si riserva il diritto di modificare le caratteristiche e il contenuto della presente pubblicazione o del software senza obbligo di preavviso.

## **Notifica FFC**

Interferenze radio e televisive

I cambiamenti o le modifiche non espressamente autorizzati dal produttore possono invalidare il diritto dell'utente all'uso del presente apparecchio. L'apparecchio è stato testato e trovato conforme ai livelli degli apparecchi digitali di Classe B, in conformità alla Sezione 15 delle Norme FCC. Tali limiti sono previsti per fornire una ragionevole protezione dalle interferenze in impianti residenziali.

L'apparecchio genera, impiega e può irradiare energia a radiofrequenza e, se non usato secondo le istruzioni, può causare interferenze dannose alla radio comunicazione.

Tuttavia, non vi sono garanzie che l'interferenza non si verifichi in particolari impianti. Se la macchina causa interferenza nella ricezione radiotelevisiva, la quale può essere ristabilita accendendo e spegnendo la fotocamera, l'utente è invitato a cercare di correggere l'interferenza in uno o più dei seguenti modi:

- Regolare o riposizionare l'antenna ricevente.
- Aumentare la distanza fra la fotocamera e il ricevitore.
- Collegare l'apparecchio ad una presa su un circuito diverso da quello al quale è collegato il ricevitore.
- Consultare il rivenditore o un tecnico specializzato radio/TV per ottenere assistenza. Per connettere la fotocamera alla presa USB del computer (PC) sarebbe opportuno utilizzare solo il cavo USB in dotazione.

Qualsiasi modifica o cambiamento a questa dotazione annulla l'autorità dell'utente sull'utilizzo.

#### Usare solamente batterie ricaricabili e caricabatterie dedicati

Consigliamo vivamente l'uso esclusivo di batterie ricaricabili e caricabatterie Olympus dedicati originali con questa fotocamera.

L'uso di batterie ricaricabili e/o di un caricabatterie non originali potrebbe risultare in un incendio o provocare danni alle persone dovuti a perdite di liquido, surriscaldamento, accensioni e surriscaldamento. Olympus non si assume alcuna responsabilità per incidenti o danni conseguenti all'uso di batterie e/o caricabatterie non originali.

## Per utenti in Nord e Sud America

#### Per utenti negli USA

| Dichiarazione di conformità |                                                        |  |  |
|-----------------------------|--------------------------------------------------------|--|--|
| Numero modello              | : E-P1                                                 |  |  |
| Marca                       | : OLYMPUS                                              |  |  |
| Parte responsabile          | : OLYMPUS IMAGING AMERICA INC.                         |  |  |
| Indirizzo                   | : 3500 Corporate Parkway, P.O. Box 610, Center Valley, |  |  |
|                             | PA 18034-0610, USA                                     |  |  |
| Numero di telefono          | : 484-896-5000                                         |  |  |

Conforme agli standard FCC PER USO PERSONALE O AZIENDALE

Questo dispositivo è conforme alla Parte 15 degli standard FCC. Il suo funzionamento è soggetto alle due condizioni seguenti:

- (1) Questo dispositivo non può causare interferenze dannose.
- (2) Questo dispositivo deve accettare le interferenze ricevute, comprese le interferenze che potrebbero provocare un funzionamento indesiderato.

#### Per utenti in Canada

Questo dispositivo digitale di Classe B soddisfa tutti i requisiti delle Canadian Interference-Causing Equipment Regulations.

#### Per utenti in Europa

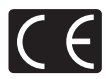

Il marchio «CE» indica che il prodotto è conforme ai requisiti europei sulla sicurezza, sull'ambiente e sulla salute e protezione del consumatore. Gli apparecchi con marchio «CE» sono destinati alla vendita in Europa.

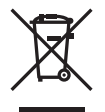

Questo simbolo (cassonetto con ruote, barrato, WEEE Allegato IV) indica la raccolta differenziata di apparecchiature elettriche ed elettroniche nei paesi dell'UE. Non gettate l'apparecchio nei rifiuti domestici. Usate i sistemi di raccolta rifiuti disponibili nel vostro paese.

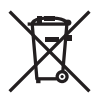

Questo simbolo (cassonetto con ruote, barrato, Direttiva 2006/66/EC Allegato II) indica la raccolta differenziata di batterie nei paesi della UE. Non gettate le batterie nei rifiuti domestici. Usate i sistemi di raccolta rifiuti per le batterie, disponibili nel vostro paese.

#### Condizioni di garanzia

- 1. Qualora il prodotto si rivelasse difettoso, pur essendo usato appropriatamente (in osservanza delle istruzioni scritte in Curra e funzionamento fornite con esso), durante il periodo applicabile di garanzia nazionale ed è stato acquistato presso un distributore Olympus autorizzato con sede nell'area commerciale di Olympus Imaging Europa GmbH, secondo quanto indicato sul sito Web http://www.olympus.com, il presente prodotto verrà riparato o sostituito gratuitamente. Per fare valere questo diritto, il cliente deve presentare il prodotto e il presente certificato di garanzia prima del termine del periodo di garanzia nazionale applicabile al rivenditore presso cui ha effettuato l'acquisto, o altro punto di assistenza Olympus nell'area commerciale di Olympus Inventiona della garanzia mondiale, il cliente potrà restituire il prodotto a qualsiasi punto di assistenza Olympus. Notare che i punti di assistenza Olympus non sono presenti in tutti i paesi.
- Il cliente sarà responsabile di tutti i costi e i rischi inerenti al trasporto del prodotto fino al rivenditore o al punto di assistenza Olympus.
- La presente garanzia non copre quanto indicato di seguito e al cliente verrà richiesto di sostenere le spese di riparazione anche per i difetti sorti durante il suddetto periodo di garanzia.
  - (a) Qualsiasi difetto dovuto a un uso improprio (qualsiasi operazione non menzionata in Cura e funzionamento o altra sezione di istruzioni, ecc.).
  - (b) Qualsiasi difetto dovuto ad attività di riparazione, modifica, pulizia, ecc. non svolte da personale Olympus o punti di assistenza Olympus autorizzati.
  - (c) Qualsiasi difetto o danno dovuto a trasporto, caduta, urto ecc. successivamente all'acquisto del prodotto.
  - (d) Qualsiasi difetto o danno dovuto a incendio, terremoto, alluvione, fulmine, altre calamità naturali, inquinamento ambientale e sbalzi di tensione.
  - (e) Qualsiasi difetto dovuto a stoccaggio improprio o incauto (per esempio, riporre il prodotto in condizioni di temperatura e umidità elevate, in prossimità di repellenti per insetti come naftalina o medicinali pericolosi, ecc.), manutenzione impropria, ecc.
  - (f) Qualsiasi difetto dovuto a batterie scariche, ecc.
  - (g) Qualsiasi difetto dovuto a sabbia, fango, ecc. penetrato all'interno del prodotto.
  - (h) Quando il presente certificato di garanzia non è restituito con il prodotto.
  - (i) Quando vengono apportate modifiche di qualsiasi natura al certificato di garanzia riguardanti l'anno, il mese e la data di acquisto, il nome del cliente, il nome del rivenditore e il numero di serie.
  - (j) Quando la prova di acquisto non viene presentata assieme al certificato di garanzia.
- La presente garanzia è applicabile esclusivamente al prodotto e non ad altre apparecchiature accessorie, come custodia, tracolla, copriobiettivo e batterie.
- 5. L'esclusiva responsabilità di Olympus in merito alla presente garanzia è limitata alla riparazione o sostituzione del prodotto. Nei termini di questa garanzia, viene esclusa qualsiasi responsabilità per perdite o danni di qualsiasi tipo, indiretti o consequenziali, subiti dal cliente in relazione a un difetto del prodotto e, in particolare, viene esclusa qualsiasi perdita o danno causato da obiettivi, pellicole, altre apparecchiature o accessori utilizzati con il prodotto o qualsiasi altra perdita risultante da un ritardo nella riparazione o perdita di dati. Le normative di legge non sono interessate da questa clausola.

Informazioni

155 п

#### Note riguardanti la manutenzione della garanzia

- 1. La presente garanzia deve essere ritenuta valida solamente se il certificato di garanzia (o altro documento contenente una prova di acquisto sufficiente) è stato debitamente compilato da Olympus o da un rivenditore autorizzato. Di conseguenza, controllate che il nome dell'acquirente, il nome del rivenditore, il numero di serie, l'anno, il mese e la data di acquisto siano indicati sul documento oppure che la fattura o lo scontrino di vendita originale (indicante il nome del rivenditore, la data di acquisto e il prodotto acquistato) sia allegato al presente certificato di garanzia. Olympus si riserva il diritto di rifiutare l'assistenza gratuita qualora il certificato di garanzia fosse incompleto, il documento suddetto non sia stato presentato, oppure le informazioni contenute siano incomplete o illeggibili.
- Poiché il presente certificato di garanzia non può essere emesso una seconda volta, conservarlo in un luogo sicuro.
- Fate riferimento al sito Web http://www.olympus.com per consultare l'elenco di punti di assistenza Olympus autorizzati in tutto il mondo.

## Marchi di fabbrica

- · IBM è un marchio registrato di International Business Machines Corporation.
- · Microsoft e Windows sono marchi registrati di Microsoft Corporation.
- Macintosh è un marchio registrato di Apple Inc.
- Il logo SDHC è un marchio.
- La funzione «Shadow Adjustment Technology» include tecnologie brevettate di Apical Limited.

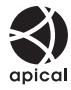

- Tutti gli altri nomi di società e prodotti sono marchi registrati e/o marchi dei rispettivi proprietari.
- Le norme sui sistemi di memorizzazione file di fotocamere menzionati nel presente manuale sono le «Design Rule for Camera File System/DCF» (Norme di Progettazione di Sistemi di File di macchine fotografiche/DCF) stipulate dall'associazione JEITA (Japan Electronics and Information Technology Industries Association, Associazione delle Industrie Giapponesi di Elettronica e Tecnologia Informatica).

## Indice

### Simboli

| 題≑⊡                         | 102     |
|-----------------------------|---------|
|                             | 107     |
| ■))) (Suono beep)           | 103     |
| € (Selezione della lingua)  |         |
| [•••] HOME                  | 100     |
| [•••] SET UP                |         |
| <ul> <li>♣. SET</li> </ul>  | 108     |
| WARNING LEVEL               |         |
| Fn FUNCTION                 | 100     |
| FUNCTION                    | 101     |
| efp FUNCTION                | 102     |
| SLOW LIMIT                  | 106     |
| \$ X-SYNC.                  | 106     |
| * Menu di personalizzazione | 97, 143 |
| S MENU DISPLAY              | 25      |
| Menu riproduzione           | 143     |
| E SETUP                     | 104     |
| fMenu di impostazione       | 94, 143 |
| Amenu fotografia 1          | 142     |
| Menu fotografia 2           | 142     |
| 🕅 AF/MF                     |         |
| BUTTON/DIAL                 |         |
| RELEASE/🖵                   | 102     |
| DISP/■))/PC                 | 102     |
| 🖀 EXP/🞯/ISO                 | 105     |
| ■                           | 106     |
|                             | 107     |
| RECORD/ERASE                | 109     |
| 🖬 🗖 UTILITY                 | 110     |
|                             |         |

## Α

| Adobe RGB                         | 108     |
|-----------------------------------|---------|
| AE BKT                            |         |
| AEL/AFL                           |         |
| AEL/AFL MEMO                      | 100     |
| AELMetering                       | 105     |
| AF AREA                           |         |
| AF continuo (C-AF)                |         |
| AF MODE                           | 56, 101 |
| AF SENSITIVITY                    |         |
| AF singolo (S-AF)                 |         |
| Aggiunta di audio alle immagini 🌒 |         |
| ALL WB12                          | 108     |
| ANTI-SHOCK [+]                    | 62, 61  |
| ASPECT                            |         |
| Autoscatto 🕉                      |         |

## в

| B (Basic)  | 64 |
|------------|----|
| B&W FILTER | 71 |

| BACKLIT LCD                                 | 100     |
|---------------------------------------------|---------|
| BAMBINI                                     | 5       |
| Batteria                                    | 11, 131 |
| Batterie agli ioni di litio                 | 11, 131 |
| BEACH & SNOW 🗾                              | 5       |
| BGM                                         | 84      |
| BIANCO E NERO                               | 89      |
| Bilanciamento automatico del bianco         | 67      |
| Bilanciamento del biancoone-touch 🖵         | 100, 69 |
| Bilanciamento del bianco personalizzato CWI | 367     |
| Bilanciamento del bianco predefinito        | 67      |
| Bilanciamento del bianco WB                 | 67      |
| Blocco AE                                   | 51      |
| Blocco messa a fuoco                        | 60      |
| BRACKETING52, 54, 70,                       | 77, 106 |
| Bracketing AE                               | 52      |
| Bracketing bilanciamento del bianco         | 70      |
| Bracketing Flash                            | 77      |
| Bracketing ISO                              | 54      |
| BULB FOCUSING                               | 98      |
| BULB TIMER                                  | 106     |
| BUTTON TIMER                                | 101     |

## С

| C-AF (AF continuo)                             | 57        |
|------------------------------------------------|-----------|
| Calendario                                     | 82        |
| CANCELLA TUTTO                                 |           |
| Cancellazione dei singoli fotogrammi           | 93        |
| CANDELA III                                    | 5         |
| Caricabatterie per batterie agli ioni di litio | . 11, 131 |
| COLOR SPACE                                    | 108       |
| Compensazione dell'esposizione 🔀               | 50        |
| Compensazione WB                               |           |
| CONFIGURAZIONE SCHEDA                          | .93, 130  |
| CONTRAST                                       | 71        |
| Controllo intensità flash 52                   | 77        |
| Controllo Live                                 | 22        |
| CORR. OCCHI ROSSI                              |           |
| Crocino AF []                                  | 58        |
| CUSTOM RESET                                   | 96        |
|                                                |           |

### D

| Diaframma      | 16, 44, 45 |
|----------------|------------|
| DIAL DIRECTION |            |
| DIAL FUNCTION  |            |
| DIS MODE 🕡     | 5          |
| DOCUMENTI      | 5          |
| dpi SETTING    |            |
| DPOF           |            |
|                |            |

## Е

| EDIT FILENAME                               | 110    |
|---------------------------------------------|--------|
| e-PORTRAIT                                  | 89, 5  |
| ESPOSIZIONE 49                              | 9, 101 |
| Esposizione a preferenza centrale 💽         | 49     |
| Esposizione Spot – controllo alte luci []HI | 49     |
| Esposizione Spot – controllo ombre 🖳 HSH .  | 49     |
| Esposizione Spot [•]                        | 49     |
| EV STEP                                     | 105    |
| EXPOSURE SHIFT                              | 110    |
|                                             |        |

## F

| F (Fine)                                | 64      |
|-----------------------------------------|---------|
| FACE DETECT 😫                           | 104, 39 |
| FILE NAME                               | 109     |
| FIRMWARE                                | 95      |
| FL BKT                                  | 77      |
| Flash automatico                        | 75      |
| Flash fill-in 🗲                         | 76      |
| FLASH MODE 🗲                            | 75      |
| Flash off 3                             | 76      |
| Flash riduzione occhi rossi (O)         | 75      |
| Flash Super FP                          | 74      |
| Fn FACE DETECT                          | 39      |
| FORMAT                                  | 130     |
| Fotografare con iAUTO fAUTO             | 4       |
| Fotografia a priorità dei diaframmi A . | 45      |
| Fotografia con priorità ai tempi S      | 46      |
| Fotografia manuale M                    | 47      |
| Fotografia programmata P                | 44      |
| FUOCHI D'ARTIFICIO                      | 5       |
|                                         |         |

## G

| GHIERA DI MESSA A FUOCO | 98  |
|-------------------------|-----|
| GRADAZIONE              | 72  |
| GRAINY FILM M           | . 5 |

#### Н

| HD         | 80 |
|------------|----|
| HDMI       |    |
| HIGH KEY 🖽 |    |

## I

| IMAGE ASPECT            |              |
|-------------------------|--------------|
| IMAGE STABILIZER IS     | 04, 90<br>62 |
| Impostazione data/ora 🕘 | 15           |
| INFO SETTING            | 104          |
| ISO                     | 53           |
| ISO BKT                 | 54           |
| ISO STEP                | 105          |
| ISO-AUTO                | 106          |
| ISO-AUTO SET            | 105          |
| Istogramma              | 41, 83       |

## J

| JPEG EDIT | <br>89 |
|-----------|--------|
|           |        |

## L

| (Grande)        | 64    |
|-----------------|-------|
| LANDSCAPE 📥     | 5     |
| LEVEL ADJUST    | 111   |
| LEVEL GAUGE     | 104   |
| LIGHT TONE 🕅    | 5     |
| LIVE VIEW BOOST | 104   |
| LOW KEY 🔤       | 5, 72 |
|                 |       |

## м

| M (Media)                               | 64         |
|-----------------------------------------|------------|
| M.ZUIKO DIGITAL, obiettivi intercambial | oili132    |
| MACRO 🖏                                 | 5          |
| MACRO NATURA 🕎                          | 5          |
| Messa a fuoco automatica                | 60, 125    |
| Messa a fuoco manuale (MF)              | 40, 57     |
| MF                                      | 100        |
| MF (messa a fuoco manuale)              | 57         |
| MF ASSIST                               | 98         |
| Mirino                                  | 6          |
| Modalità con crocino AF singolo [ · ]   | 58         |
| Modalità con tutti i crocini AF [::::]  | 58         |
| Modalità di registrazione 🐗6            | 4, 80, 140 |
| Modalità di ripresa facili              | 4          |
| Modalità filtro artistico ART           | 5          |
| Modalità scena SCN                      | 5          |
| MONOTONE                                | 71         |
| MOVIE I                                 | 80, 105    |
| MOVIE AE MODE                           | 79         |
| MOVIE PLAY                              | 86         |
| MOVIE+STILL                             | 80         |
| MTP                                     | 103, 123   |
| MULTIPLE EXPOSURE 🔁                     | 54         |
| MUTED 3                                 | 71         |
| MY MODE                                 | 100        |
| MY MODE SETUP                           | 101        |

### Ν

| N (Normale)         | 64 |
|---------------------|----|
| NATURAL 🏡           | 71 |
| NIGHT SCENE 🛃       | 5  |
| NOISE FILTER        |    |
| NOISE REDUCT        |    |
| NOTTURNI+RITRATTI 🛂 | 5  |
| NTSC                |    |
|                     |    |

## 0

| Obiettivi per il sistema Quattro Terzi | 132 |
|----------------------------------------|-----|
| Obiettivo                              | 132 |
| OLYMPUS Master                         | 119 |

| PAESAGGI+RITRATTI 🎦                    | 5         |
|----------------------------------------|-----------|
| PAL                                    | 103       |
| PALE&LIGHT COLOR M                     | 5         |
| Pannello di controllo super            | 7, 23     |
| PANORAMA 🖾                             | 5, 43     |
| PICT. TONE                             | 71        |
| PictBridge                             | 115       |
| PICTURE MODE                           | 71        |
| PIN HOLE 🕅                             | 5         |
| PIXEL MAPPING                          | 129       |
| POP ART 🕅                              | 5         |
| PORTRAIT 🛐                             | 5         |
| PORTRAIT 🏡                             | 71        |
| Posa B (Bulb)                          | 48        |
| Posizione crocino AF                   | 59        |
| Posizione Home HP HP                   | 59        |
| Prenotazione stampe                    | 112       |
| Presentazione 🕒                        | 84        |
| PREVIEW                                | . 48, 100 |
| PRINT                                  | 103, 116  |
| PRIORITY SET                           | 110       |
| Protezione On                          |           |
| Protezione di un solo fotogramma       | 91        |
| Pulsante IS (Stabilizzazione immagine) | 62        |
| Pulsanti diretti                       | 4         |
|                                        |           |

### Q

| Quattro Terzi Micro, obiettivi per il sistema | 132 |
|-----------------------------------------------|-----|
| QUICK ERASE                                   | 109 |

## R

| RAW                                      | 65     |
|------------------------------------------|--------|
| RAW DATA EDIT                            | 89     |
| RAW+JPEG ERASE                           | 109    |
| RAW                                      | 100    |
| REC VIEW (VIS IMMAGINI)                  | 95     |
| Registrazione di filmati 🍄               | 78     |
| Regolazione della luminosità del monitor | 94     |
| RESET LENS                               | 98     |
| RESET PROTECT                            | 92     |
| Ridimensionamento P                      | 89     |
| Rimozione della polvere1                 | 4, 128 |
| Ripresa singolo fotogramma 🖂             | 61     |
| Riproduzione di un solo fotogramma       | 81     |
| Riproduzione ingrandita Q                | 81     |
| Risoluzione6                             | 4, 109 |
| Ritaglio 🗗8                              | 9, 118 |
| RLS PRIORITY C                           | 102    |
| RLS PRIORITY S                           | 102    |
| Rotazione delle immagini 🗂               | 85     |

|    | ۲ | ٦ | ٠ |  |
|----|---|---|---|--|
| 12 |   | ٠ |   |  |
|    |   |   | , |  |

| S (Piccola)                     | 64      |
|---------------------------------|---------|
| S-AF (AF singolo)               | 56      |
| S-AF+MF                         | 57      |
| SATURATION                      | 71, 89  |
| Scheda                          |         |
| SD/SDHC, scheda                 | 12, 130 |
| SEPIA                           | 89      |
| Sequenza di fotografie          | 61      |
| SF (Super Fine)                 | 64      |
| SHADING COMP                    | 108     |
| SHADOW ADJ                      | 89      |
| SHARPNESS                       | 71      |
| Sincronizzazione lenta 🕻 SLOW2/ |         |
| 2nd CURTAIN                     | 76      |
| Sincronizzazione lenta SLOW     | 75      |
| Sistema digitale ESP 🐼          | 49      |
| SLEEP (AUTOSPEG)                | 103     |
| SLIDE                           | 84      |
| SOFT FOCUS 🕅                    | 5       |
| SPORT 💸                         | 5       |
| sRGB                            | 108     |
| Stampa – metodo rapido          |         |
| Stampa diretta                  | 115     |
| STORAGE                         | 103     |
|                                 |         |

## T

| Temperatura colore |    |
|--------------------|----|
| Tempo di posa      |    |
| TEST PICTURE       |    |
| Tracolla           | 10 |
| TRAMONTO 🕁         | 5  |

#### U

| USB MODE | 103     |
|----------|---------|
|          | <br>100 |

### ۷

| Valore di compressione       | 64     |
|------------------------------|--------|
| Variazione di programma Ps   | 44     |
| Visualizzazione dei dettagli | 41, 83 |
| Visualizzazione indice       | 82     |
| Visualizzazione multi view   | 42     |
| Visualizzazione zoom         | 42     |
| VIVID 💫                      | 71     |
| VOLUME                       | 104    |

## w

| WB     | <br>.68 |
|--------|---------|
| WB BKT | .70     |